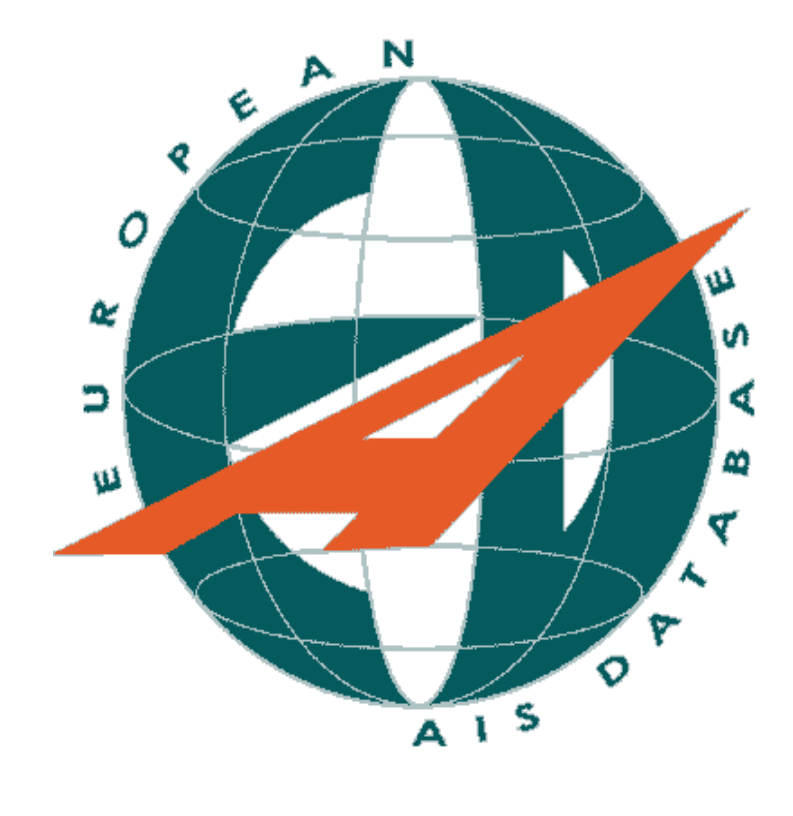

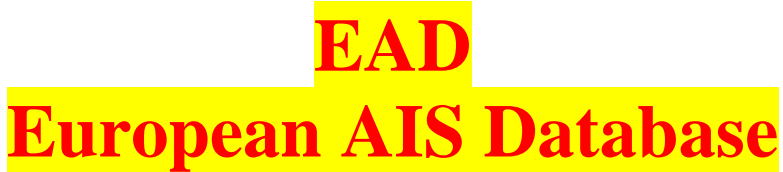

## (AVRUPA AIS VERİTABANI) ders notları

HAZIRLAYAN FATİH GÜNER

AIM UZMANI AIP/CHARTING\_EAD SDO

2021

## İÇERİK BÖLÜM-I

#### EAD European AIS Database GENEL BİLGİLER

1-EAD NEDİR: 2-EAD VE HAVACILIK VERİ ZİNCİRİ. 3-VERİ ZİNCİRİNİN AMACI: 4-EAD'NİN AMACI. **5-EUROCONTROL VE EAD:** 6-EAD YÖNETİMİ 7-NİÇİN EAD? 8-EAD YARARLARI. 9-EAD KULLANIM ŞEKİLLERİ. 1.TÜR KULLANIM. DATA PROVIDER (VERİ SAĞLAYICI) 2.TÜR KULLANIM: DATA USER (VERİ KULLANICI) DATA USER PENCERESİ BUTONLAR **10-EAD YARDIM MASASI** KISALTMALAR KAYNAKÇA

## BÖLÜM-II EAD DATA USER (VERİ KULLANICI) KULLANIMI

| 1 ÖNSÖZ                                                             |
|---------------------------------------------------------------------|
| 2 INO DU FONKSİYONLARI                                              |
| 3 Sisteme Giriş                                                     |
| 3.1 İnternet üzerinden                                              |
| 3.2 İntranet üzerinden                                              |
| 4 Uçuş öncesi Bilgi Bülteni (PIB - Pre-Flight Information Bulletin) |
| 5 Bir PIB Penceresine Genel Bakış                                   |
| 5.1 Filitreleme Sekmeleri                                           |
| 5.1.1 FİLİTRE1                                                      |
| 5.1.2 GEÇERLİLİK (Validity)                                         |
| 5.1.3 BRİFİNG TİPİ                                                  |
| 5.1.4 Mesaj TİPİ                                                    |
| 5.1.5 UÇUŞ KURALI ve UÇUŞ SEVİYESİ                                  |
| 5.1.6 FÌLİTRE2                                                      |
| 5.1.7 DÜZEN(Layout)                                                 |
| 5.1.8 DAĞITIM(Distribition) )                                       |
| 5.2 SORGULAMA EKRANI)                                               |
| 6 PIB TÜRLERİ)                                                      |
| 6.1 Hava alanı PIB (Aerodrome PIB)                                  |
| 6.2 Saha/FIR PIB (Area PIB)                                         |
| 6.2.1 Tahditli Saha                                                 |
| 6.2.2 Merkez ve Yarıçaplı Saha                                      |
| 6.2.3 Poligon                                                       |
| 6.3 YOL PIB (Route PIB)                                             |

| 6.4 YOL İLE SINIRLI PIB (NarrowRoute PIB)                            |
|----------------------------------------------------------------------|
| 6.4 .1 Önceden Tanımlanmış Yol (Predefined Routes)                   |
| 6.4 .2 Uçuş Planı (Flight Plan)                                      |
| 6.4 .3 Yeni Yol (New Route)                                          |
| 6.4 .4 Yol Teklifi (Route Proposal)                                  |
| 7 RAPORLAR (REPORTS)                                                 |
| 7.1 NOTAM listesi (NOTAM List)                                       |
| 7.2 ADMIN PIB (CHECK LIST Alma)                                      |
| 7.3 SNR (Single NOTAM Retrieval/Tek NOTAM Görüntüleme)               |
| 8 PAMS (Published AIP Management System)                             |
| 9 EAD BRIEFING FACILITY (EAD DU FPL yaratma ve yayınlama uygulaması) |
| 9.1 EAD DATA USER / BRIEFING FACILITY Giriş                          |
| 9.2 FPL YARATMA/TEMEL UYGULAMALAR                                    |
| 9.2.1 FPL formunun altındaki butonların -sırasına göre- kullanımı    |
| 9.2.1.1 TEMPLATE (ŞABLON) Butonu                                     |
| 9.2.1.2 TEMPLATE (ŞABLON) Penceresi                                  |
| 9.2.1.3 PIB YATARMA Butonu                                           |
| 9.2.1.4 ADRESLEME Butonu                                             |
| 9.2.1.5 PREVIEW Butonu (FPL Öngörünüm)                               |
| 9.2.1.6 SAVE (KAYDET) Butonu                                         |
| 9.2.1.7 VALIDATE (TEST) Butonu                                       |
| 9.2.2 FPL LIST İçinde Kullanılan İşaretler                           |
| 9.2.2.1 GELEN MESAJLAR (Incoming Messages)                           |
| 9.2.2.2 Serbest Metin AFTN Mesajı Gönderme                           |
| 9.2.2.3 GİDEN MESAJLAR (Outcoming Messages)                          |
| 9.2.2.4 İsim Vererek Yeni Menü (TAB) Eklemek                         |
| 9.3 İLERİ UYGULAMALAR                                                |
| 9.3.1 Yüklenmiş Adresleri Bularak Yazdırma                           |
| 9.3.2 Route Management (Yol Yönetimi)                                |
| 9.3.3 TEÇHİZAT Formu                                                 |
| 9.3.4 18.HANE Formu                                                  |
| 9.3.4 Alternatif Yol Önerileri Yaratma (ROUTE PROPOSAL)              |
| 10 EAD INO Veri Kullanıcı (DU) Acil Durum Uygulamaları (Contingency) |
| 10.1 EAD Kullanıcısı Tarafındaki (Lokal) Arızalar                    |
| 10.1.1 Donanım ve Program Arızaları                                  |
| 10.1.2 INO DU Network Arızası                                        |
| 10.2 EAD Tarafındaki Arızalar                                        |
| 11 KISALTMALAR                                                       |
| EK-A: Service Desk                                                   |

KAYNAKÇA: EAD elarning, EAD DP, DU Manuals.

#### EAD European AIS Database

#### (Avrupa AIS Veritabanı)

## **GENEL BİLGİLER**

#### **1-EAD NEDİR:**

Kaliteli havacılık bilgisini, merkezi bir yapılanmayla sağlamaya yönelik faaliyet gösteren, Avrupa'nın en geniş (AIS/Aeronautical Information System) havacılık bilgi sistemidir.

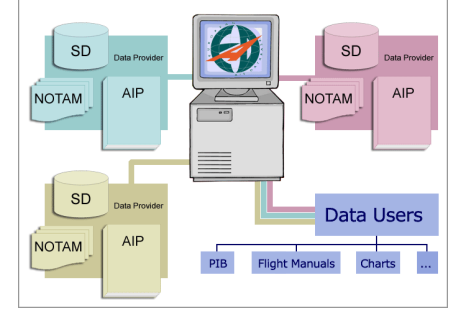

#### 2-EAD VE HAVACILIK VERİ ZİNCİRİ.

EAD, KONTROLLÜ VE UYUMLU HAVACILIK BİLGİ AĞI SİSTEMİNİN Controlled and Harmonised Aeronautical Information Network (CHAIN) BİR PARÇASIDIR.

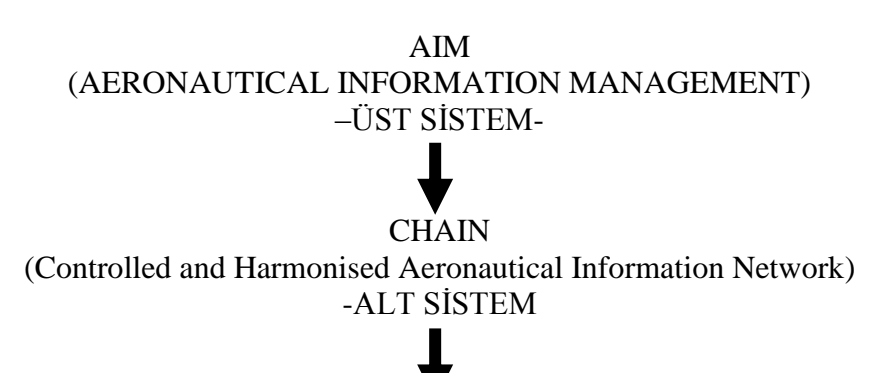

EAD

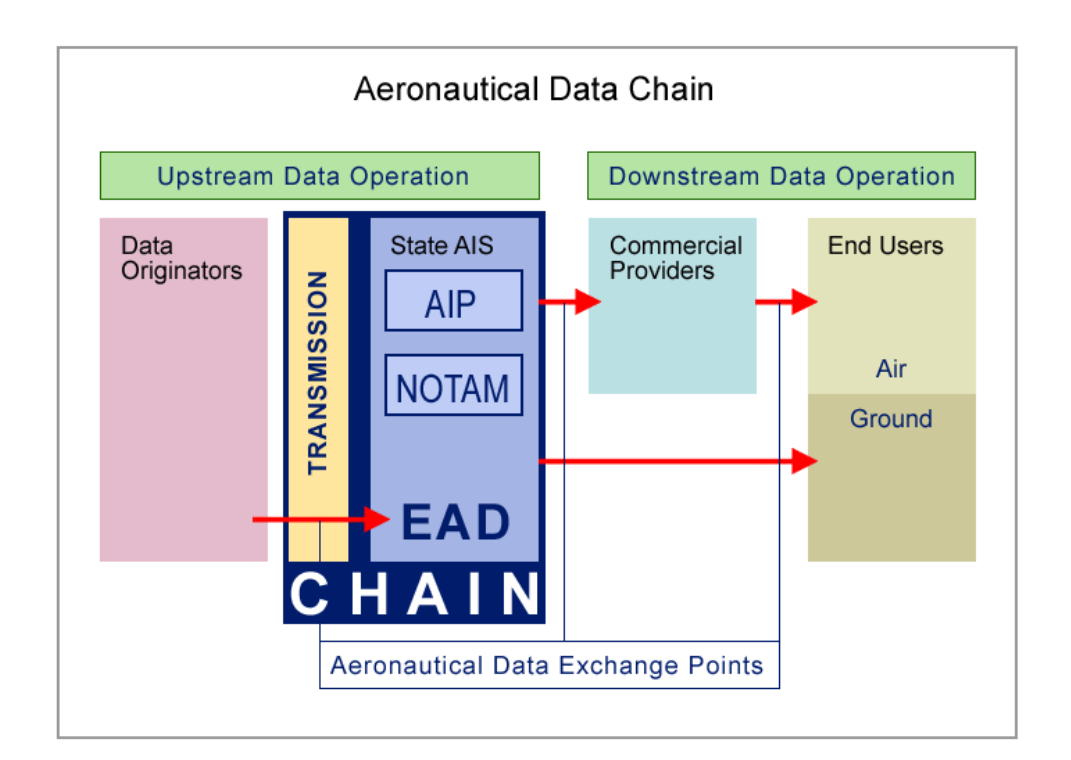

## **3-VERİ ZİNCİRİNİN AMACI:**

- 1- GÜVENLİ VE ETKİN UÇUŞ OPERASYONLARI SAĞLAMAK
- 2- YÜKSEK KALİTEDE HAVACILIK VERİSİ SAĞLAMAK.

4-EAD'NİN AMACI:

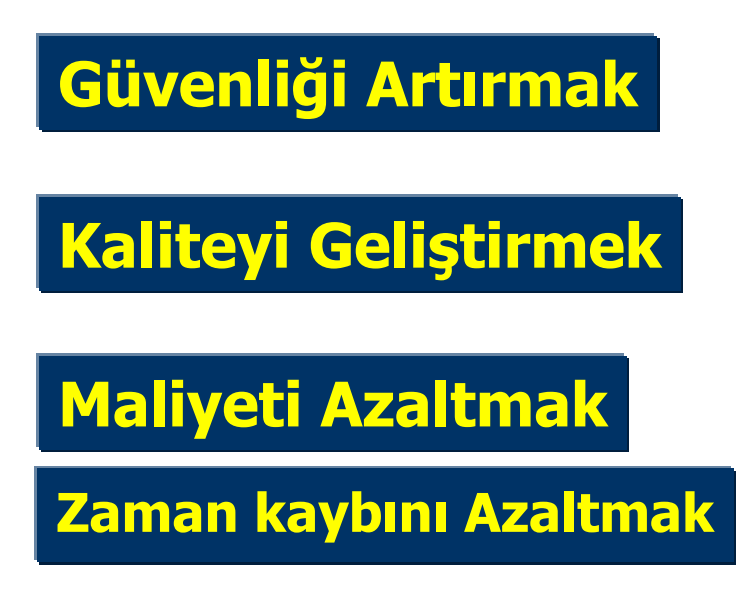

## 5-EUROCONTROL VE EAD:

EUROCONTROL (The European Organisation for the Safety of Air Navigation) Avrupa Hava Seyrüseferinin güvenliği için faaliyet gösteren bir organizasyonudur. 36 üye devletten oluşur. Başıca amacı Avrupa Hava Trafik (EATM) Sisteminin geliştirilmesidir.

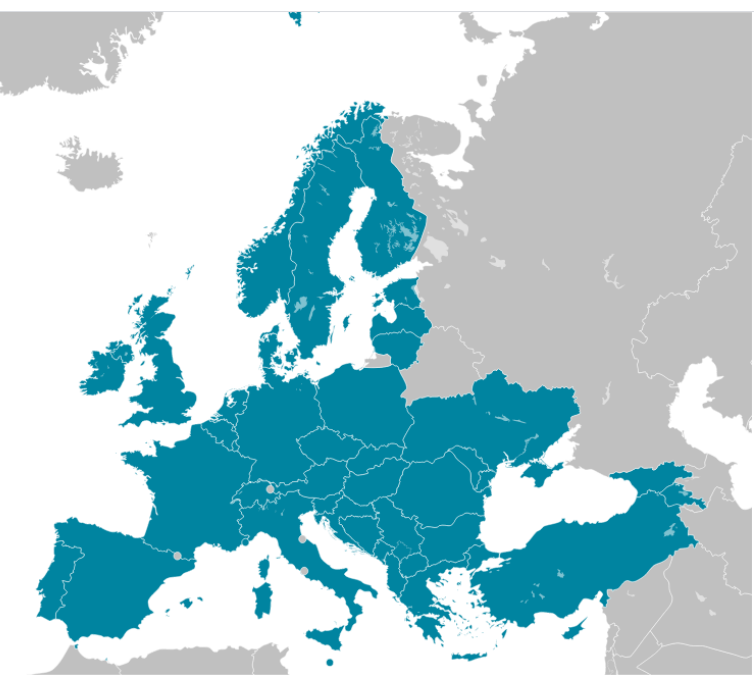

ŞEKİL: EUROCONTROL ÜYESİ ÜLKELER

Bu doğrultuda EUROCONTROL, üye devletler adına EAD sistemini tasarlamış ve hayata geçirmiştir.

## 6-EAD YÖNETİMİ (The EAD Management Team)

EAD YÖNETİM KURULU BELÇİKA'NIN BÜRÜKSEL kentinde faaliyet gösterir.

#### 7-NİÇİN EAD?

Bir devlet sorumluluk sahasında uluslararası hava seyrüseferinin güven, düzen ve etkinliği için gerekli havacılık bilgi akışını sağlamakla yükümlüdür.

Hava sahası kullanıcıları ve bağlı oldukları organizasyonlar, uçuş operasyonlarında ve uçuş planlama safhasında **doğru ve zamanında bilgiye** ihtiyaç duyarlar.

**EAD öncesi** havacılık verileri birçok kaynaktan ve karmaşık ilişkiler ağı ile elde edilmekteydi. ve daha çok kağıt tabanlı uygulamalar söz konusuydu.

**EAD ile birlikte** havacılık bilgisinin toplanmasında ve dağıtımında merkezi-tekdüzen-(uniform) bir yapıya geçilmiştir.

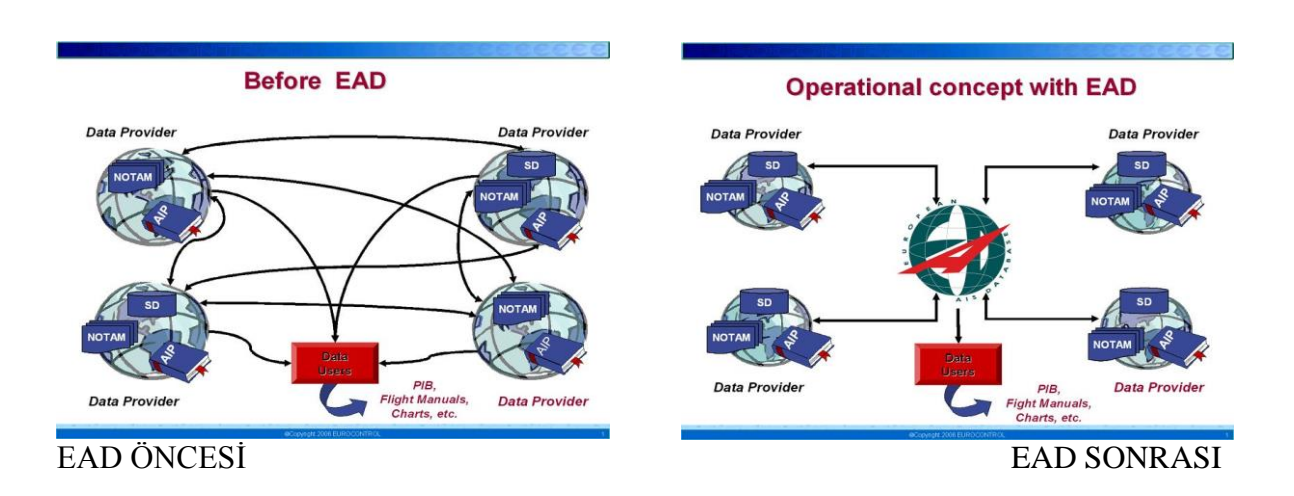

#### 8-EAD YARARLARI:

1- GÜVENİLİRLİK: EAD gerçek zamanlı dinamik (NOTAM) ve statik (AIP, CHART) havacılık bilgi kaynağıdır.

**2- VERİ KALİTESİNİN ARTIRILMASI:** ICAO (International Civil Aviation Organisation) ve EUROCONTROL'ün kural ve tavsiyelerine uygun olarak veri kalitesini geliştirmek amacındadır.

**3-GÜVENLİK:** EAD, tüm kullanıcılarına yönelik, havacılık verilerinin zamanında ve etkin elektronik dağıtımı için güvenli bir kanal -hat- kullanır.

**4- MALİYETİN AZALTILMASI:** EAD havacılık bilgisinin toplanması ve dağıtımı faaliyeti için, devletlerin ayrı ayrı yatırımlar yapması durumunu ortadan kaldırarak maliyetleri azaltır.

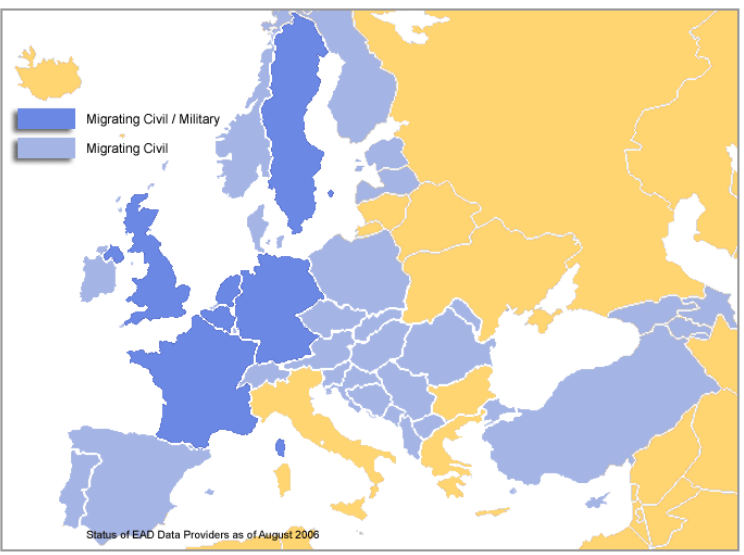

ŞEKİL: EAD Üyesi Ülkeler

## 9-EAD KULLANIM ŞEKİLLERİ:

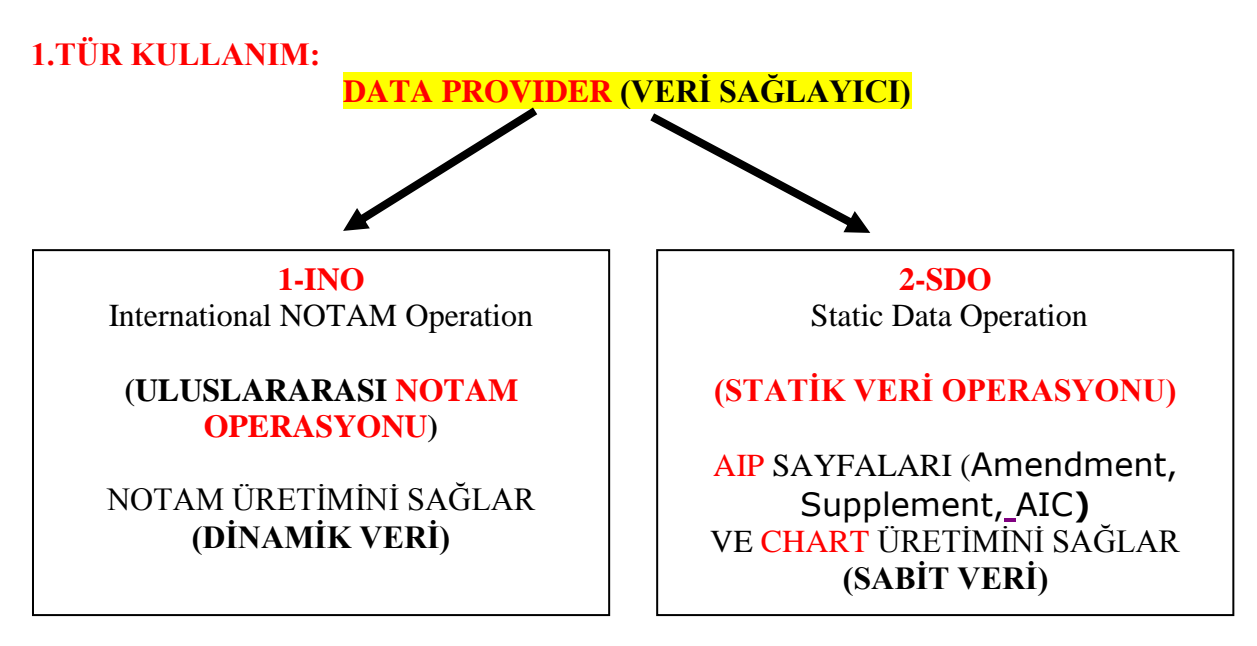

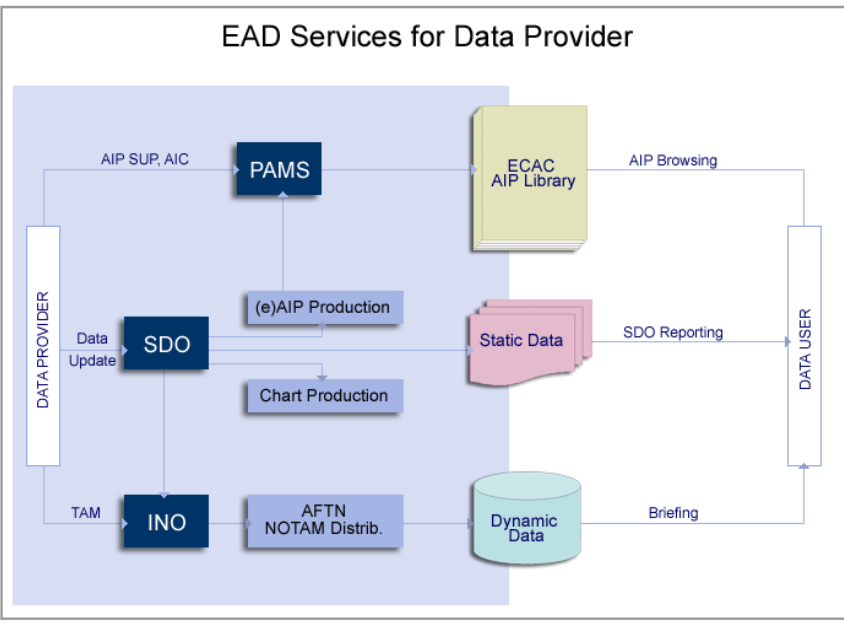

ŞEKİL: VERİ SAĞLAYICI (DP) İŞLEYİŞİ

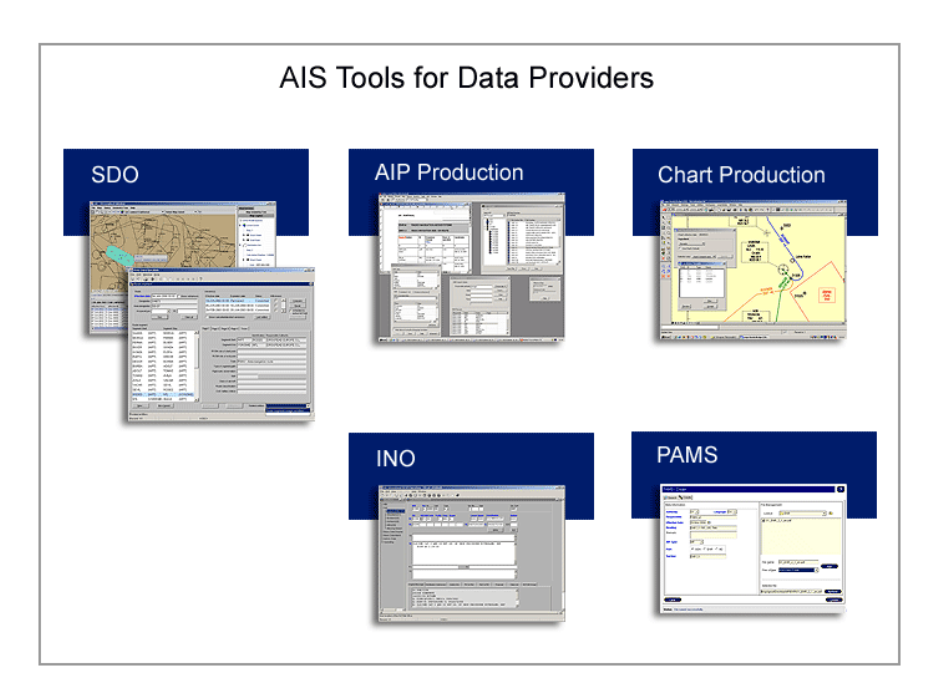

## **2.TÜR KULLANIM:**

**DATA USER (VERİ KULLANICI)** Veri sağlayıcı (PROVIDER) tarafından üretilen NOTAM, AIP sayfalarını sistemden sorgulayarak görüntülemeye yarayan sistem. veri girişi mümkün değildir.

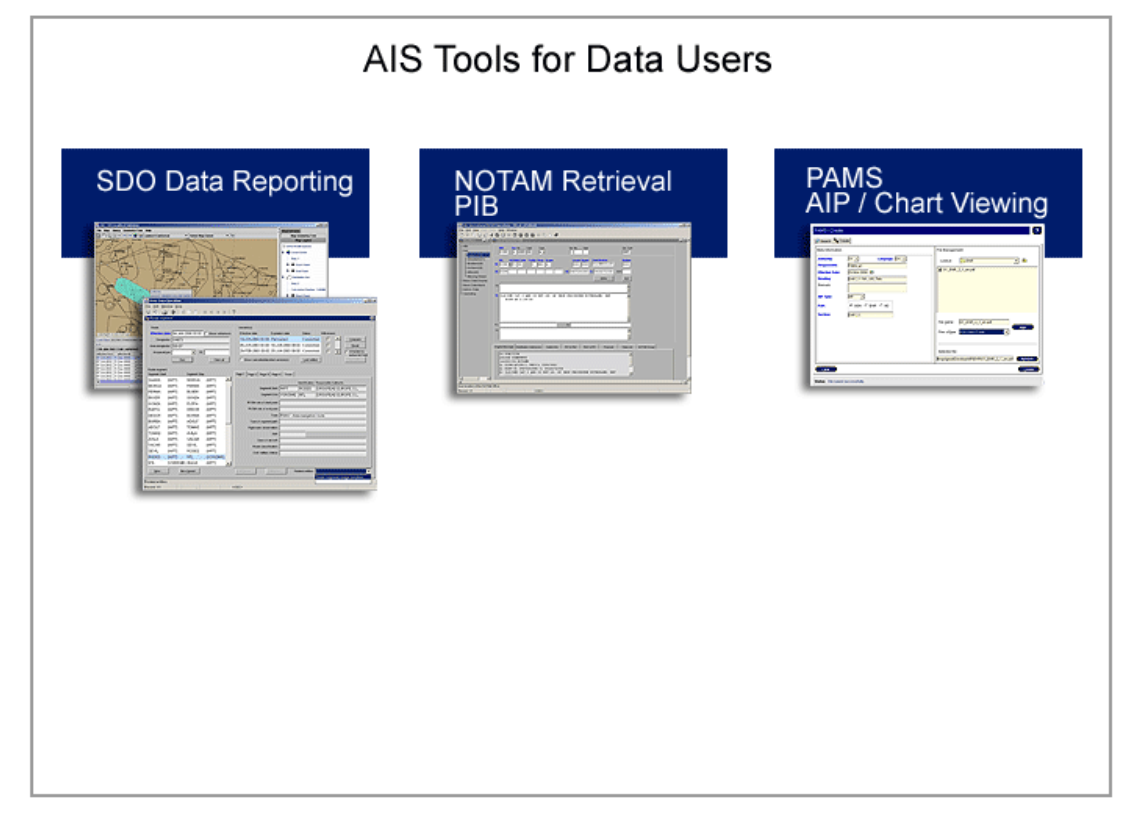

#### DATA USER PENCERESİ BUTONLAR:

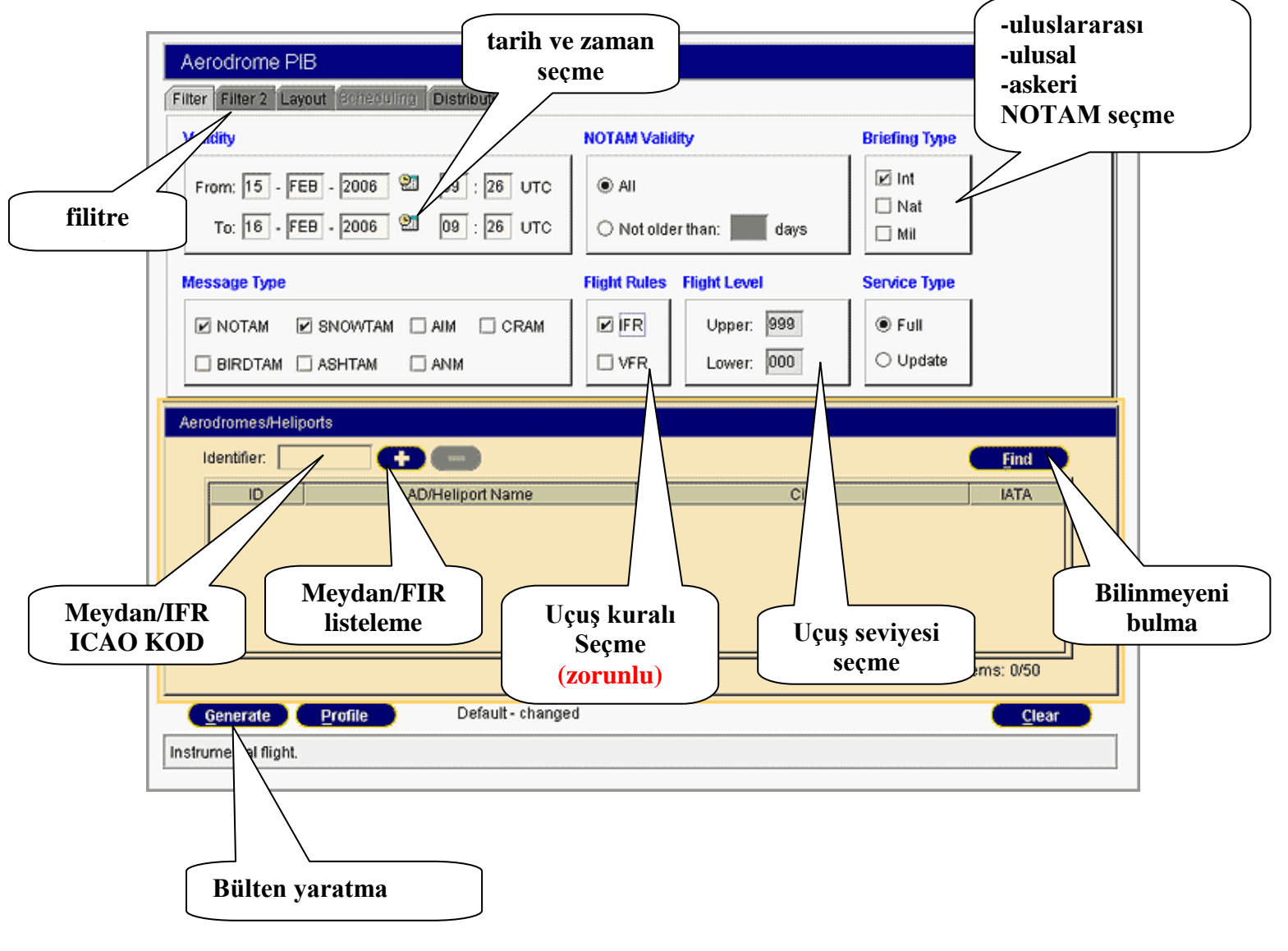

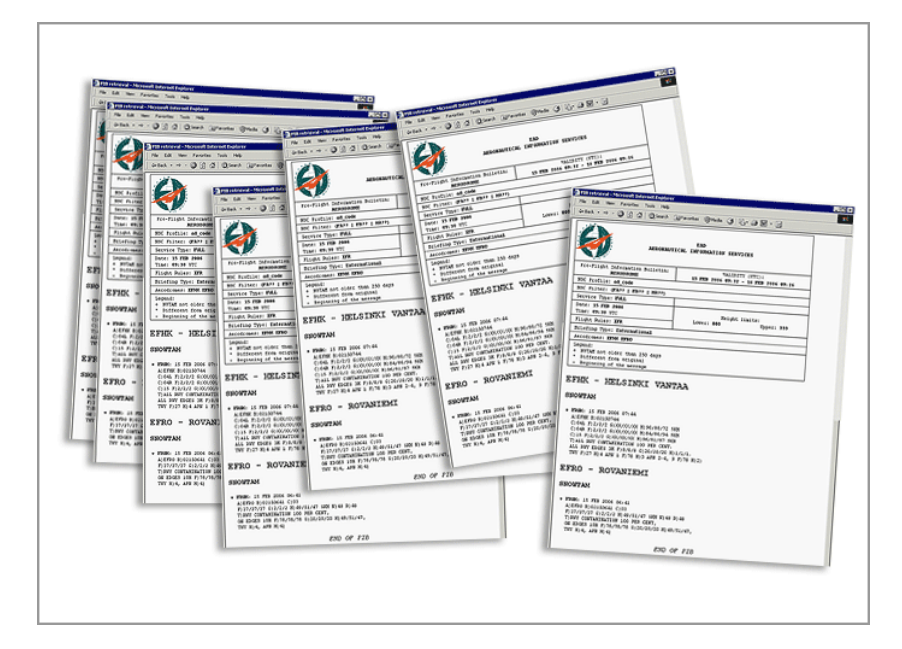

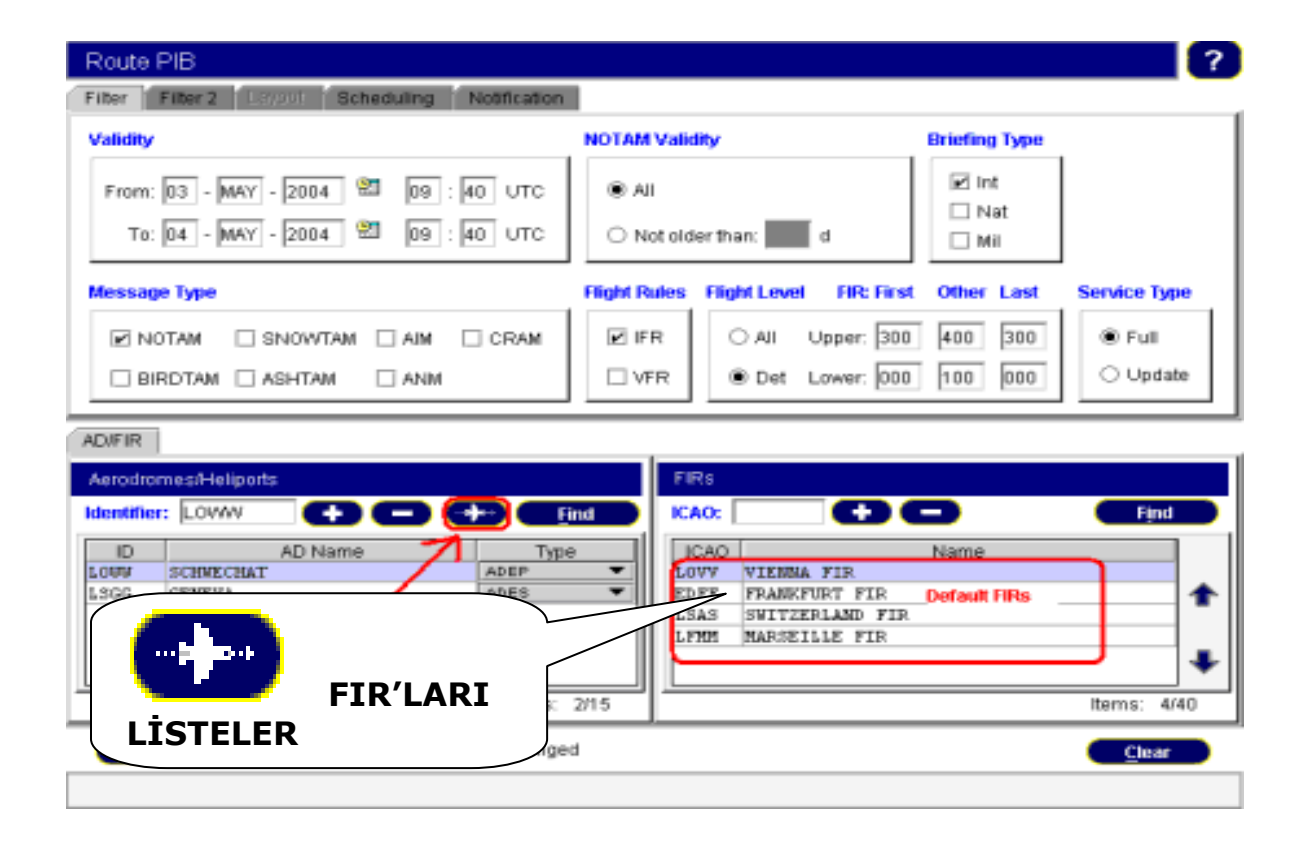

#### 10-HELPDESK (YARDIM MASASI/Service Desk):

DU ve DP her ikisine de açık olan sistem; 7/24 hem operasyonel hem de teknik konularda kullanıcılara yardım destek hizmeti vermektedir.

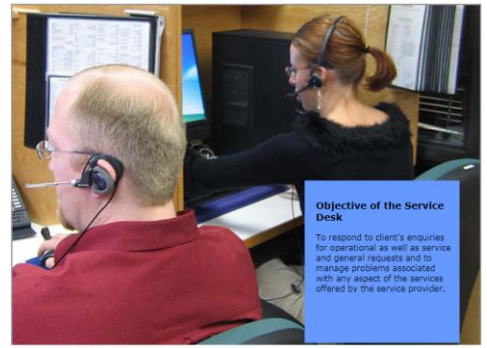

ŞEKİL: EAD Yardım Masası

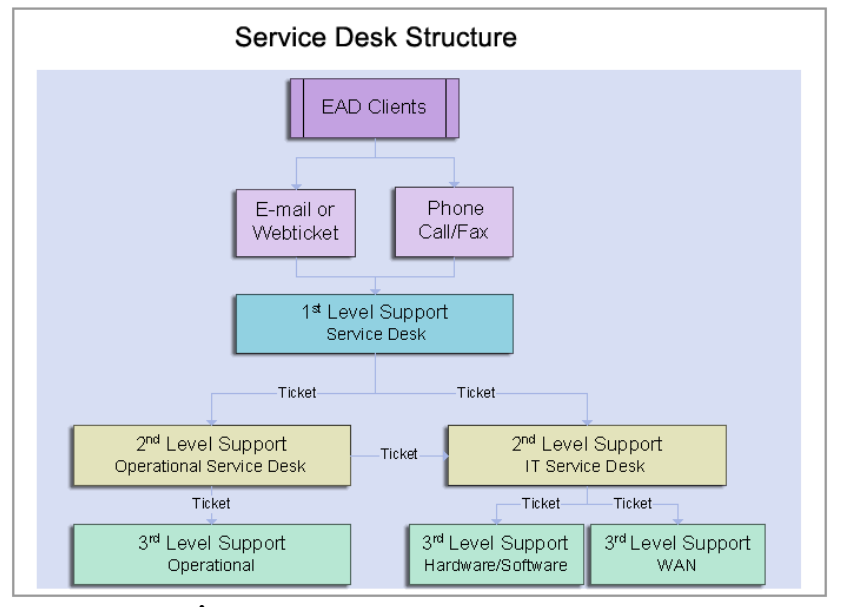

ŞEKİL: EAD YARDIM MASASI YAPISI

| My Comp                     | puter VPN Dialer    |               |                                                                                                    |                                                                                                |                                            |     |
|-----------------------------|---------------------|---------------|----------------------------------------------------------------------------------------------------|------------------------------------------------------------------------------------------------|--------------------------------------------|-----|
| My Ne                       | 🕌 CS - EAD Explorer | - eb_RHendric |                                                                                                    |                                                                                                |                                            |     |
| Plat                        | <u>File H</u> elp   | 1             | 1                                                                                                    |                                                                                                |                                            | TDS |
|                             | 🏹 Help              | 💐 Data User   | 💐 SDO GV                                                                                                    | 💐 Webmail                                                                                      | 🐧 Helpdesk                                 |     |
| Recyc                       | 💐 lri               | 🐧 IFS         | 💐 NOTAM Ticker                                                                                                    |                                                                                                |                                            |     |
| Interr<br>Explor<br>EAD Exp | et<br>rer<br>Norer  |               | Alternative mean<br>By the following lin<br>By E-mail to: <u>helpd</u><br>By Phone to: +49-6<br>By Fax to: +49-69- | s of contact<br>k: <u>www.ead.eurocor</u><br>lesk@ead.eurocontro<br>69-78072-888<br>-78072-889 | <u>ntrol.int/helpdesk</u><br><u>pl.int</u> |     |

## ŞEKİL: EAD YARDIM MASASI İLE İLETİŞİM NOT: EAD YARDIM MASASI uygulamaları ayrıntılı olarak anlatılacaktır.

WEB ÜZERİNDE EAD KULLANIMI: EAD BASIC: www.ead.eurocontrol.int.

#### **KISALTMALAR:**

| EAD         | European AIS Database (AVRUPA AIS VERİTABANI)              |
|-------------|------------------------------------------------------------|
| CHAIN       | Controlled and Harmonised Aeronautical Information Network |
| AIM         | Aeronautical Information Management                        |
| EUROCONTROL | The European Organisation for the Safety of Air Navigation |
| EATM        | Avrupa Hava Trafik Yönetimi                                |
| ICAO        | International Civil Aviation Organisation                  |
| DP          | Veri Sağlayıcı                                             |
| DU          | Veri Kullanıcı                                             |
|             |                                                            |

**KAYNAKÇA:** EUROCONTROL e-learning (uzaktan eğitim), EAD Operasyonları Eğitim Modülü (2017) <u>https://trainingzone.eurocontrol.int</u>

#### **BÖLÜM-II**

## DATA USER

1- ÖNSÖZ: INO DU uygulaması kullanıcıya Uçuş öncesi Bilgi Bülteni (PIB) yaratmasına olanak verir. Bir PIB güncel NOTAM ve SNOWTAM'ları içeren bir listedir. Bunun yanında INO DU uygulamasının PAMS bölümü; 50 adet ülkenin AIP'lerinin görüntülenmesini, Briefing Facility bölümü (Bu fonksiyon açıksa); FPL ve Birleşik Mesajlarının yaratılmasını ve gönderilmesini sağlar. Bu doküman 2. Maddede belirtilen INO Veri Kullanıcı fonksiyonlarının ekran görüntüleri ile kullanımını anlatmıştır.

Fatih GÜNER AIM Uzmanı

## 2- INO DU FONKSİYONLARI:

- Uçuş öncesi Bilgi Bülteni (PIB Pre-Flight Information Bulletin)
- Profil Yönetimi
- Otomatik PIB Dağıtımı
- NOTAM Listesi Yaratma
- AIP (PAMS) görüntüleme

Eğer Briefing Facility (BF/EAD FPL) Uygulaması kullanıcıya açıksa aşağıdaki fonksiyonlar kullanılabilir:

- FPL yaratma ve gönderme
- FPL listesi

## **3- SİSTEME GİRİŞ:**

**3.1- PENS HATTI** (pan-European network service) **:** Doğrudan web browser üzerinden giriş mümkündür, (Türkiye geçiş 2020).

**İnternet üzerinden (Genel Ağ):** VPN vasıtası ile EAD'ye bağlanacak kullanıcılar önce masa üstündeki VPN simgesine simgesine VPN bağlantısını kurduktan sonra EAD Explorer simgesine tıklamalıdır.

**VPN bağlantı kurmak için;** VPN simgesine tıklandıktan sonra açılan pencerede "Connect" butonuna tıklanır.

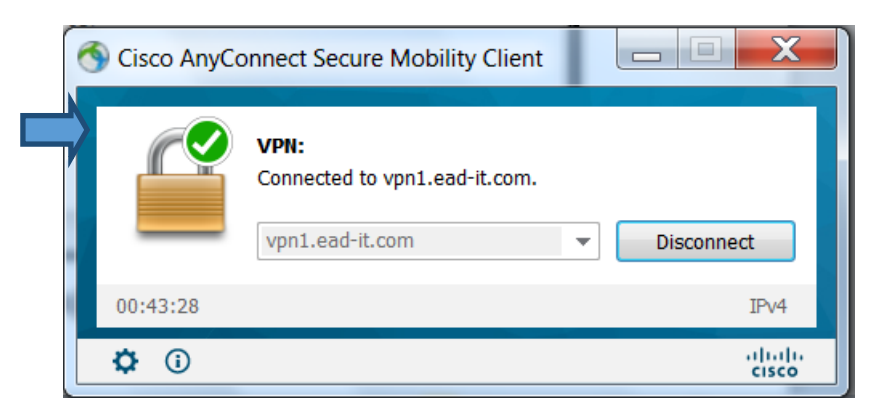

Görev çubuğundaki açık kilit işareti, başarı ile bağlantı kurulduğunda kapalı konuma gelmelidir.

**NOT:** Genellikle EAD programının başarılı bir şekilde başlatılamamasının arkasında yatan sebeplerden biri VPN bağlantısının kurulamamış olması, diğeri JAVA programının doğru bir biçimde çalışmamasıdır.

**3.2 LOGIN (Bağlantı): EAD Explorer** simgesine tıklanmalıdır. Açılan kullanıcı şifre sorgu penceresine tahsis edilen <u>kullanıcı adı ve şifre</u> girilir.

| 🛃 CS - EAD Explorer - Login |           |
|-----------------------------|-----------|
|                             |           |
| User name :                 | It_FGuner |
| Password :                  | ••••••    |
| Help Reset password         | OK Cancel |

Açılan pencerede **DATA USER** butonuna tıklanır.

| 🛃 CS - EAD Explore | er - It_FGuner |           |          |              |        |
|--------------------|----------------|-----------|----------|--------------|--------|
| File Help          |                |           | ~        |              |        |
| INO 💭              | Data User      | 💐 Webmail | Helpdesk | NOTAM Ticker | 🐧 Help |

Açılan EAD DU penceresindeki menüler ve kullanım amaçları aşağıdaki gibidir:

| Applications                                                                                             |                                                 |
|----------------------------------------------------------------------------------------------------|-------------------------------------------------|
| SDO REPORTING                                                                                            |                                                 |
| -Generate Report                                                                                         |                                                 |
| About                                                                                                    |                                                 |
| BRIEFING                                                                                                 | PIBYARATMA                                      |
| Aerodrome PIB                                                                                            |                                                 |
| Area PIB                                                                                                 |                                                 |
| -Route PIB                                                                                               |                                                 |
| Narrow Route PIB                                                                                         |                                                 |
| E-FLIGHT PLAN                                                                                            | UCUS PLANI                                      |
| New FPL                                                                                                  |                                                 |
| My Fight Plane                                                                                           |                                                 |
|                                                                                                    |                                                 |
| -REPORTS                                                                                                 | NOTAM Listeleri, <u>Checklist</u> , NOTAM Arama |
| -REPORTS                                                                                                 | NOTAM Listeleri, <u>Checklist</u> , NOTAM Arama |
| -REPORT S<br>NOTAM List<br>-Admin PIB                                                                    | NOTAM Listeleri, <u>Checklist</u> , NOTAM Arama |
| -REPORTS -NOTAM List -Admin PIB -SNR                                                                     | NOTAM Listeleri, <u>Checklist</u> , NOTAM Arama |
| -REPORT S -NOTAM List -Admin PIB -SNR -MANAGEMENT                                                        | NOTAM Listeleri, <u>Checklist</u> , NOTAM Arama |
| REPORTS     Admin PIB     SNR     MANAGEMENT     About                                                   | NOTAM Listeleri, <u>Checklist</u> , NOTAM Arama |
| REPORTS     Admin PIB     SNR     MANAGEMENT     About     PAMS                                          | NOTAM Listeleri, <u>Checklist</u> , NOTAM Arama |
| - REPORTS - NOTAM List - Admin PIB - SNR - MANAGEMENT About PAMS - PAMS - PAMS - PAMS                    | NOTAM Listeleri, <u>Checklist</u> , NOTAM Arama |
| - REPORTS - NOTAM List - Admin PIB - SNR - MANAGEMENT About PAMS - About                                 | NOTAM Listeleri, <u>Checklist</u> , NOTAM Arama |
|                                                                                                    | NOTAM Listeleri, <u>Checklist</u> , NOTAM Arama |
| REPORTS     Admin PlB     SNR     MANAGEMENT     About     PAMS     About     GRAPHICAL TOOLS     INO GR | NOTAM Listeleri, <u>Checklist</u> , NOTAM Arama |
| REPORTS     Admin PIB     SNR     MANAGEMENT     About     GRAPHICAL TOOLS     INO GR     Help           | NOTAM Listeleri, <u>Checklist</u> , NOTAM Arama |

## 4 Uçuş öncesi Bilgi Bülteni (PIB - Pre-Flight Information Bulletin): Bir uçuş

öncesinde operasyonel öneme haiz güncel NOTAM bilgisinin gösterildiği uygulamadır. PIB türleri aşağıdaki gibidir:

```
-Hava alanı PIB (Aerodrome PIB),
```

-Saha/FIR PIB (Area PIB),

-Yol PIB (Route PIB),

-Yol ile sınırlı PIB (NarrowRoute PIB)

**5 BİR PIB PENCERESİNE GENEL BAKIŞ:** Bir PIB penceresi genel olarak iki kısımdan oluşur. Birincisi Filitreleme kısmı, ikincisi sorgulama kısmıdır. Aşağıdaki pencerede genel görünüm işaretlenmiştir.

| Narrow Route PIB                                                       | ?                                 |
|------------------------------------------------------------------------|-----------------------------------|
| Template:                                                              | •                                 |
| Filter Filter 2 Layout Di Tibulor Schuduling Ba                        |                                   |
| Validity                                                               | OTAI Val. ity Brigfing Tyle       |
| From: 06 - MAR - 2014 💯 09 : 11 UTC                                    | All     Int                       |
| To: 07 - MAR - 2014 🕮 09 : 11 UTC                                      | Not older than: days              |
| Message Type                                                           | Flight Rules Flight Level All-FIR |
| V NOTAM SNOWTAM AIM                                                    | IFR                               |
|                                                                        | VFR Det Lower: 000 000 000        |
| AD/FIR Predefined Routes Flight Plan New Route Route Predefined Routes | roposal                           |
| Aerodromes/Heliports                                                   | FIRs                              |
| Identifier:                                                            | Find ICAO: Find                   |
| ID AD Name Type                                                        | ICAO Name                         |
|                                                                        |                                   |
|                                                                        |                                   |
|                                                                        |                                   |
| Items:                                                                 | 0/50 Items: 0/40                  |
|                                                                        |                                   |

## 5.1 Filitreleme Sekmeleri:

**5.1.1 FİLİTRE1:**Aşağıdaki sekmeler farklı şekillerde filitreme yapmak için diğer sayfalara geçiş amacıyla kullanılır.

Filter 2 Layout Distribution Scheduling PIBs

**5.1.2 GEÇERLİLİK (Validity):** Aşağıdaki bölüm tarih seçimine ait olup PIB'ye dahil edilecek NOTAM'ların tarih aralığını (Varsayılan olarak 24 saat olarak ayarlanmıştır)

belirlemede kullanılır. İstenirse el ile tarih değişikliği yapılır ya da <sup>200</sup> simgesine tıklanarak takvim üzerinden seçim yapılır.

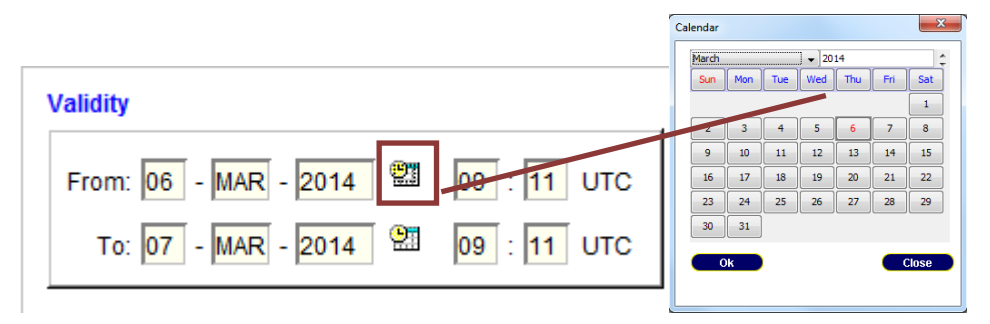

**5.1.3 BRİFİNG TİPİ:** PIB'ye dahil etmek istenilen NOTAM çeşitlerini (Uluslararası, Ulusal ve/veya Askeri) seçilmesine olanak verir. Varsayılan olarak Uluslararası, ve Askeri NOTAM'lar seçili durumdadır.

Briefing Type

| 1 | Int |
|---|-----|
|   | Nat |
| 1 | Mil |

**5.1.4 MESAJ TİPİ:** NOTAM'lara ek olarak SNOWTAM vb mesaj türlerini de PIB'ye dahil edebildiğimiz filitre özelliğidir.

| Message Type |         |     |
|--------------|---------|-----|
| VOTAM        | SNOWTAM | AIM |
| BIRDTAM      | ASHTAM  | ANM |

**5.1.5 UÇUŞ KURALI ve UÇUŞ SEVİYESİ:Uçuş kuralı**, IFR ve/veya VFR uçuş kuralını seçebildiğimiz filitre özelliğidir. İkisinden birini seçmek zorunludur. **Uçuş seviyesi**, PIB'ye dahil etmek istenilen NOTAM'ları alt/üst limitlerine girdiğimiz değerlere göre filitreleyebildiğimiz özelliktir. **Uçuş seviyesi özelliği** Hava alanı PIB (Aerodrome PIB) de pasif, diğer PIB türlerinde Saha/FIR PIB (Area PIB),Yol PIB (Route PIB),Yol ile sınırlı PIB (NarrowRoute PIB) aktiftir.

| Flight Rules | Flight Level |
|--------------|--------------|
| ✓ IFR        | Upper: 999   |
| VFR          | Lower: 000   |

**5.1.6 FİLİTRE2:** NOTAM Nitelendirici Satırında (Q Satırı) yer alan kriterlerden Scope, **Purpose** veya **Q kodu** (2.3. ve 4.5. harfler) ve arama motoru ile kullanılan filitre özelliğidir.
Qualifer ya da Q-code özelliğinden yalnız bir tanesi seçilebilir.

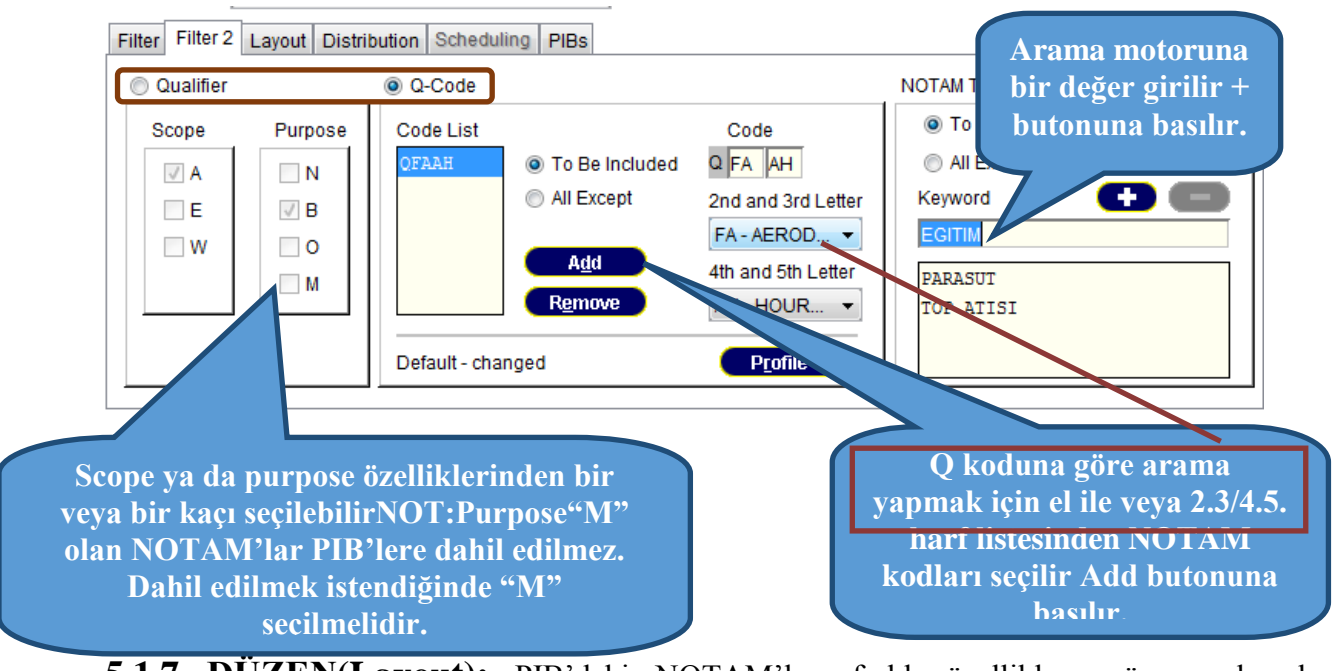

**5.1.7 DUZEN(Layout):** PIB'deki NOTAM'ları farklı özelliklere göre sıralamak (NOTAM numarasına göre vb) ve çıktıların türlerini belirlemek için (HTML,PDF vb) için kullanılır.

| Filter Filter 2 Lorent Distribution Schedul | ing PIBs |
|---------------------------------------------|----------|
| Sorting Order per Abir IR/Area              | Output   |
| Item B Ascending                            | HTML     |
| NOTAM Number Descending                     |          |
| North to South by northernmost point        |          |
| North to South by centre point              |          |
|                                             |          |

**5.1.8 DAĞITIM(Distribition):**PIB'ler otomatik olarak güncellenmesi tanımlanablir. Bir PIB oluşturmadan önce, veritabanından hangi zaman aralığında güncelleneceği tanımlanabilir ve e-posta adreslerine gönderilebilir.

| Filter Filter 2 Layou Distribution Scheduling PIBs |                                            |  |  |  |
|----------------------------------------------------|--------------------------------------------|--|--|--|
| PIBHeader/Subject. THY168                          |                                            |  |  |  |
| Distribution Immediate Notification                |                                            |  |  |  |
| 🖉 Email                                            | Duration Notification Interval Filter      |  |  |  |
| fatih.guner@dhmi.gov.tr                            | 1 h 15 min every 15 minutes Purpose N only |  |  |  |
|                                                    | Generate and distribute 22 00 before EOBT  |  |  |  |
| PIB Box                                            | 07 - MAR - 2014 🖾 13 : 54 UTC              |  |  |  |
|                                                    |                                            |  |  |  |

**5.2 SORGULAMA EKRANI:** Yaratılcak PIB'ye dahil edilmek istenilen Hava alanları ve FIR'ların sorgulanarak listelendiği bölümdür. Geniş kapsamlı olması sebebiyle aşağıda YOL PIB ekranı örnek olarak alınmıştır. Hava alanları ve FIR'ların ICAO kodları ilgili hücrelere yazılarak 
butonuna basılır (veya Enter). Sağ alt köşedeki limitlere göre birden fazla sayıda Hava alanı ve FIR listelenebilir. Çıkartılmak istenenler butonu ile çıkartılır. Hava alanları girildikten sonra FIR'lar

| AD/FIR F    | Predefined Routes   Flight Plan   New Ro | oute Route Proposal |     | $\sim$ |              |      |               |
|-------------|------------------------------------------|---------------------|-----|--------|--------------|------|---------------|
| Aerodro     | omes/Heliports                           | (                   |     | FIRs   |              |      |               |
| Identifie   | er: ORSU                                 | ••••• <u>F</u> ind  |     | ICAO:  | RBB 🔁 🕒      |      | Find          |
| ID          | AD Name                                  | Туре                |     | ICAO   | Name         |      |               |
| ORSU        | SULAIMANIYAH INTERNATIONA.               | (ADEP 🖕             |     | 0.188  | BAGHDAD FIR  |      |               |
| LTBA        | ISTANBUL/ATATURK                         | ADES 🖕              |     | LTAA   | ANKARA FIR   |      |               |
| LTFJ        | ISTANBUL/SABIHA GOKCEN                   | Alternate 🔶         |     | OSTT   | DAMASCUS FIR |      |               |
| LTBJ        | IZMIR/ADNAN MENDERES                     | Alternate 🖕         |     | LTBB   | ISTANBUL FIR |      |               |
|             |                                          | $\frown$            |     |        |              |      | •             |
|             |                                          | Items: 4/50         | 1   |        | ۵            | Iten | ns: 4/40      |
| <u>G</u> en | erate <u>P</u> rofile Save               | Default -           | cha | anged  | I            |      | <u>C</u> lear |

Hava alanları ve FIR'ların ICAO kodları bilinmiyorsa, **Find** butonu ile aşağıdaki gibi sorgulama yapılır:

1.listeye sorgulamalar eklenir ve Add all butonuyla 2.listeye eklenir.

| 0                                                                                        | Identifier                                                                                                    |                                                                                                    | <u> </u>                                                                                                    |                           |
|------------------------------------------------------------------------------------------|----------------------------------------------------------------------------------------------------|----------------------------------------------------------------------------------------------------|----------------------------------------------------------------------------------------------------|---------------------------|
| C                                                                                        | IATA Code                                                                                                    |                                                                                                    |                                                                                                    |                           |
|                                                                                          | 0.01                                                                                                    |                                                                                                    |                                                                                                    |                           |
| C                                                                                        | City                                                                                                    |                                                                                                    |                                                                                                    |                           |
|                                                                                          |                                                                                                    |                                                                                                    |                                                                                                    |                           |
| ID                                                                                       | AD/Heliport Name                                                                                                    | City                                                                                                    | IATA                                                                                                    |                           |
| LTAAXX                                                                                   | Unknown AD for LTAA                                                                                                    | Unknown AD for LTAA                                                                                                    |                                                                                                    |                           |
|                                                                                          |                                                                                                    |                                                                                                    |                                                                                                    | C                         |
|                                                                                          |                                                                                                    |                                                                                                    |                                                                                                    |                           |
|                                                                                          |                                                                                                    |                                                                                                    |                                                                                                    |                           |
|                                                                                          |                                                                                                    |                                                                                                    |                                                                                                    |                           |
|                                                                                          |                                                                                                    |                                                                                                    |                                                                                                    |                           |
|                                                                                          | INCIRLIK                                                                                                    |                                                                                                    |                                                                                                    |                           |
| acted or                                                                                 |                                                                                                    | Remove Re                                                                                                    | Items: 7                                                                                                    | 79                        |
| ected ac                                                                                 | Add Add att                                                                                                    | Remove Re                                                                                                    | Items: 7                                                                                                    | 79                        |
| ected as                                                                                 | Add [Add all]                                                                                                    | City                                                                                                    | Items: 7<br>emove all                                                                                                    | 79                        |
| ected ac<br>ID<br>LTAAXX                                                                 | Add [Add all]<br>erodromes/heliports<br>AD/Helport Name<br>Unknown AD for LTAA                                                                                   | City<br>Unknown AD for LIAA                                                                                                    | Items: 7                                                                                                    | 79                        |
| ected ac<br>ID<br>LTAAXX<br>LTAB                                                         | Add (Add all)<br>erodromes/heliports<br>AD/Heliport Name<br>Unknown AD for LTAA<br>GUVERCINLIK                                                                   | City<br>Unknown AD for LTAA<br>ARKORA                                                                                                    | Items: 7                                                                                                    | 79                        |
| ected ac<br>ID<br>LTAAXX<br>LTAB<br>LTAC                                                 | Add (Add all)<br>erodromes/heliports<br>AD/Heliport Name<br>Unknown AD for LTAA<br>GUVERCINLIK<br>ESUNBOGA                                                       | City<br>Unknown AD for LTAA<br>ANKARA<br>ANKARA                                                                                                    | Items: 7 Pmove all IATA ESB                                                                                                    | 79                        |
| ected ac<br>ID<br>LTAAXX<br>LTAB<br>LTAC<br>LTAD                                         | Add [Add all<br>erodromes/heliports<br>AD/Helport Name<br>Unknown AD for LTAA<br>GUVERCINLIK<br>ESENBOGA<br>ETIMESGUT                                            | City<br>Uknown AD for LTAA<br>ANKARA<br>ANKARA<br>ANKARA                                                                                                    | Items: 7 Items: 7 Ite | 79                        |
| ected ac<br>ID<br>LTAAXX<br>LTAB<br>LTAC<br>LTAD<br>LTAE                                 | Add Add all<br>erodromes/helipots<br>AD/Helport Name<br>Unknown AD for LTAA<br>GUVERCTNLIK<br>ESENBOCA<br>ETIMESGUT<br>AKINCI                                    | City<br>Unknown AD for LTAA<br>ANKARA<br>ANKARA<br>ANKARA<br>ANKARA<br>ANKARA                                                                                                    | IATA<br>IATA<br>ESB<br>ANK<br>ZIR                                                                                                    | 79                        |
| ected ac<br>ID<br>LTAAXX<br>LTAB<br>LTAC<br>LTAD<br>LTAE<br>LTAF                         | Add [Add all]<br>erofromes/hellports<br>AD/Helport Name<br>Unknown AD for LTAA<br>GUVERCINLIK<br>ESUNDGA<br>ESINDGA<br>ETIMESGUT<br>AKINCI<br>ADANA              | City<br>Unknown AD for LTAA<br>ANKARA<br>ANKARA<br>ANKARA<br>ANKARA<br>ADANA<br>ADANA                                                                                             | Items: 7 Items: 7 Ite | 79                        |
| ected ac<br>ID<br>LTAAXX<br>LTAB<br>LTAC<br>LTAD<br>LTAE<br>LTAF<br>LTAF                 | Add (Add all)<br>erodromes/heliports<br>AD/Helport Name<br>Unknown AD for LTAA<br>GUVERCINLIK<br>ESENBOGA<br>ETIMESGUT<br>AKINCI<br>ADDNA<br>INCIRLIK            | City<br>Ohknown AD for LTAA<br>AliKaRA<br>AliKaRA<br>AliKaRA<br>AliKaRA<br>ADANA<br>ADANA<br>ADANA                                                                                | Items: 7 Items: 7 Ite | 79                        |
| ected at<br>ID<br>LTAAXX<br>LTAB<br>LTAC<br>LTAD<br>LTAE<br>LTAF<br>LTAG<br>LTAH         | Add (Add all)<br>erodromes/helipots<br>AD/Helport Name<br>Unknown AD for LTAA<br>GUVERCTNLK<br>ESENBOGA<br>ETIMESGUT<br>AKTINCI<br>ADANA<br>INCIRLIK<br>AFYON    | City<br>Unknown AD for LTAA<br>AlifaRA<br>AlifaRA<br>AlifaRA<br>AlifaRA<br>AlifaRA<br>AlifaRA<br>ADAINA<br>ADAINA<br>APYON                                                        | Items: 7 Interns: 7 Interns: 7 In | 79                        |
| ected ac<br>ID<br>LTAAXX<br>LTAB<br>LTAC<br>LTAD<br>LTAC<br>LTAF<br>LTAF<br>LTAG<br>LTAH | Add [Add all]<br>erofromes/hellports<br>AD/Helport Name<br>Unknown AD for LTAA<br>GUVERCINLIK<br>ESENBOGA<br>ETIMESGUT<br>AKINCI<br>ADANA<br>INCILIK<br>AFYON    | City<br>Unknown AD for LTAA<br>ANKARA<br>ANKARA<br>ANKARA<br>ADANA<br>ADANA<br>ADANA<br>ADANA<br>AFYON                                                                            | Items: 7 Items: 7 Items: 7 Items: 7 Items: 7 Items: 7 Items: 7 Items: 7 Items: 7 Items: 7                                                                                                    | 79                        |
| ected ac<br>ID<br>LTAAXX<br>LTAB<br>LTAC<br>LTAD<br>LTAC<br>LTAF<br>LTAG<br>LTAH         | Add (Add all)<br>erodromes/heliports<br>AD/Heliport Name<br>Onknown AD for LTAA<br>GUVERCTNLIK<br>ESENBOGA<br>ETIMESQUT<br>AKTINCI<br>ADANA<br>INCIRLIK<br>AFTON | City<br>Unknown AD for LTAA<br>ANKARA<br>ANKARA<br>ANKARA<br>ANKARA<br>ANKARA<br>ANKARA<br>ANKARA<br>ANKARA<br>ADANA<br>ADANA<br>ADANA<br>ADANA<br>AFYON                          | Items: 7 emove all IATA ESB ANK ZIR ADA UAB AFY Items: 7                                                                                                    | 79                        |
| ected ac<br>ID<br>LTAAXX<br>LTAB<br>LTAC<br>LTAC<br>LTAC<br>LTAF<br>LTAG<br>LTAH         | Add (Add all)<br>srodromes/helipots<br>AD/Melport Name<br>Unknown AD for LTAA<br>GUVERCITILK<br>ESENBOGA<br>ETIMESGUT<br>AXINCI<br>ADANA<br>INCIRLIK<br>AFYON    | City<br>Unknown AD for LTAA<br>ANKARA<br>ANKARA<br>ANKARA<br>ANKARA<br>ANKARA<br>ANKARA<br>ANKARA<br>ANKARA<br>ANKARA<br>ANKARA<br>ANKARA<br>ANKARA<br>ANKARA<br>ANKARA<br>ANKARA | Items: 7 Items: 7 Ite | 79<br>79<br>79/10<br>Clos |

Tüm filitreleme ve sorgulama işlemleri yapıldıktan sonra, ana ekrandaki **Generate** butonuna basılarak aşağıdaki PIB ekranı görüntülenir:

| AERONAUTICAL 3                    | TURKEY<br>INFORMATION SERVICES        |  |  |  |
|-----------------------------------|---------------------------------------|--|--|--|
| Pre-Flight Information Bulletin:  | VALIDITY (UTC) :                      |  |  |  |
| AERODROME                         | 10 MAR 2014 09:33 - 11 MAR 2014 09:23 |  |  |  |
| Id: LTAA1403100009                |                                       |  |  |  |
| Service Type: FULL                |                                       |  |  |  |
| Date: 10 MAR 2014 Time: 09:31 UTC | Height Limits:                        |  |  |  |
| Flight Rules: IFR                 | Lower: 000 Upper: 999                 |  |  |  |
| Contents: Aerodromes              |                                       |  |  |  |
| Briefing Type: National           |                                       |  |  |  |
| Aerodrames: LTAC LTBA LTFJ        |                                       |  |  |  |
| Legend:                           |                                       |  |  |  |
| + NOTAM not older than 250 days   |                                       |  |  |  |
| * Different from original         |                                       |  |  |  |
| - Beginning of the message        |                                       |  |  |  |

Mektup işaretine tıklayarak PIB'yi alıcıların e-posta adres veya adreslerine gönderebilirsiniz. Birden fazla adres girildiğinde enter tuşu ile ilerleme yapınız.

#### LTAC - ESENBOGA

| + | RWY 03R/21L PISTININ C1 VE B1 TAKSI YOLU ARASINDA BULUNAN ARAZI<br>UZERINDE PIST MERGE HATINA 78 METRE MESAFEDE 275X200 CM EBATINDA<br>153 METRE UZUNLUGINDA ACIK DREMAY KANALI BULUNARATADIR.<br>FROM: 04 FEB 2014 15:00 TO: 02 MAY 2014 15:00                                                                                           | G0527/14 |
|---|----------------------------------------------------------------------------------------------------|----------|
| + | RWY 03R/21L PISTININ D1 VE C1 TAKSI YOLU ARASINDA BULUNAN ARAZI<br>UZERINDE PIST MERGE HATINA 78 METRE MESAFEDE 275X200 CM EBATINDA<br>153 METRE UZUNLUGINDA ACIK DREMAY KANALI BULUNAKITADIR.<br>FROM: 04 FEB 2014 15:00 TO: 02 MAY 2014 15:00                                                                                           | G0526/14 |
| + | 5 NOLU AFRON ILE BOYDAK, BORAJET VE NUROL HAVACILIK HANGAR ONU<br>SAFALARINI KULIANACAK OLAN UCAKLARIN KONILER ILE BELIRLEMMIS GECIS<br>GUZERGAHINI KULIANALARI GERKEMERTEDIR. SOZ KONUSU MAHALDEN GECISLER<br>FILOT SORUMLULUGUNDA OLACAKTIR.<br>-SARALAR ARASINDA KOT FARKI GLUGUNDAN-<br>FROM: 11 FEB 2014 14:56 TO: 11 MAY 2014 12:00 | G0636/14 |
| + | ANK DME CH96X CALISMAMAKTADIR.<br>-CEVRE SARTIARININ DEGISIMI NEDENIYLE-<br>FROM: 18 FEB 2014 09:15 TO: 18 MAR 2014 09:00                                                                                                    | G0730/14 |

#### LTBA - ISTANBUL/ATATURK

- ISTANBUL/ATATURK HAVALIMANI ICIN RNAV (GNSS) SIDS VE STARS USULLERI

## 6 PIB TÜRLERİ: PIB türleri aşağıdaki gibidir:

-Hava alanı PIB (Aerodrome PIB),

-Saha/FIR PIB (Area PIB),

-Yol PIB (Route PIB),

-Yol ile sınırlı PIB (NarrowRoute PIB)

**6.1 Hava alanı PIB (Aerodrome PIB):** Meydan tipi bültenler bir meydana ait veya çevresindeki hizmetleri, kolaylıkları ve prosedürleri içeren güncel NOTAM ve SNOWTAM'lar gibi dinamik verileri görüntüler. **Aerodrome PIB** sekmesi ile ilgili pencere açılır. Ekran görüntüleri ve kullanımı aşağıdaki gibidir:

| Applications                                                                                                    | Aerodrome PIB                                                                                                    |                                                                                                    |                   |
|----------------------------------------------------------------------------------------------------|----------------------------------------------------------------------------------------------------|----------------------------------------------------------------------------------------------------|-------------------|
| BRIEFING<br>Aerodrome PIB                                                                                                    | Template:<br>Filter Filter 2 Layout Distribution Scheduli                                                                | ▼<br>Ig PIBs                                                                                                    |                   |
| P-Houte PIB<br>-Narrow Route PIB<br>FLIGHT PLAN<br>-REPORTS<br>-MANAGEMENT<br>-About<br>PAMS<br>-About<br>GRAPHICAL TOOLS<br>-INO GR<br>Help | Validity From: 10 - MAR - 2014 2 09 : 2 To: 11 - MAR - 2014 2 09 : 2 Message Type V NOTAM SNOWTAM AIM BIRDTAM SUITAM ANM | NOTAM Validity<br>3 UTC All<br>O Not older than: days<br>Flight Rules Flight Level<br>VFR Upper: 999<br>Lower: 000 | Briefing Type     |
|                                                                                                    | Aerodromes/Heliports<br>Identifier: LTFJ                                                                                 | City                                                                                                    | Eind<br>IATA      |
|                                                                                                    | LTAC ESENBOGA<br>LTBA ISTANBUL/A<br>LTFJ ISTANBUL/S<br>kodl:<br>+                                                        | rdan ICAO<br>arı girilerek<br>outonu ile                                                                           | ESB<br>IST<br>SAW |
|                                                                                                    | Generate Profile                                                                                                    | stelenir<br>inmiyorsa<br>ID butonu                                                                                 | items: 3/100      |
| Son olarak 🤇                                                                                                    | enerate butonu i k                                                                                                    | ullanılır.                                                                                                    |                   |

**6.2** Saha/FIR PIB (Area PIB): Saha tipi bültenler FIR'lara ait NOTAM'ları görüntüler. Bu PIB türünde iki tür sorgulama yapılabilir.

Saha (Area):Soldaki menüden Area PIB sekmesine tıklanır. FIR ICAO Kodları girilerek Generate butonuna basılarak saha PIB yaratılır.

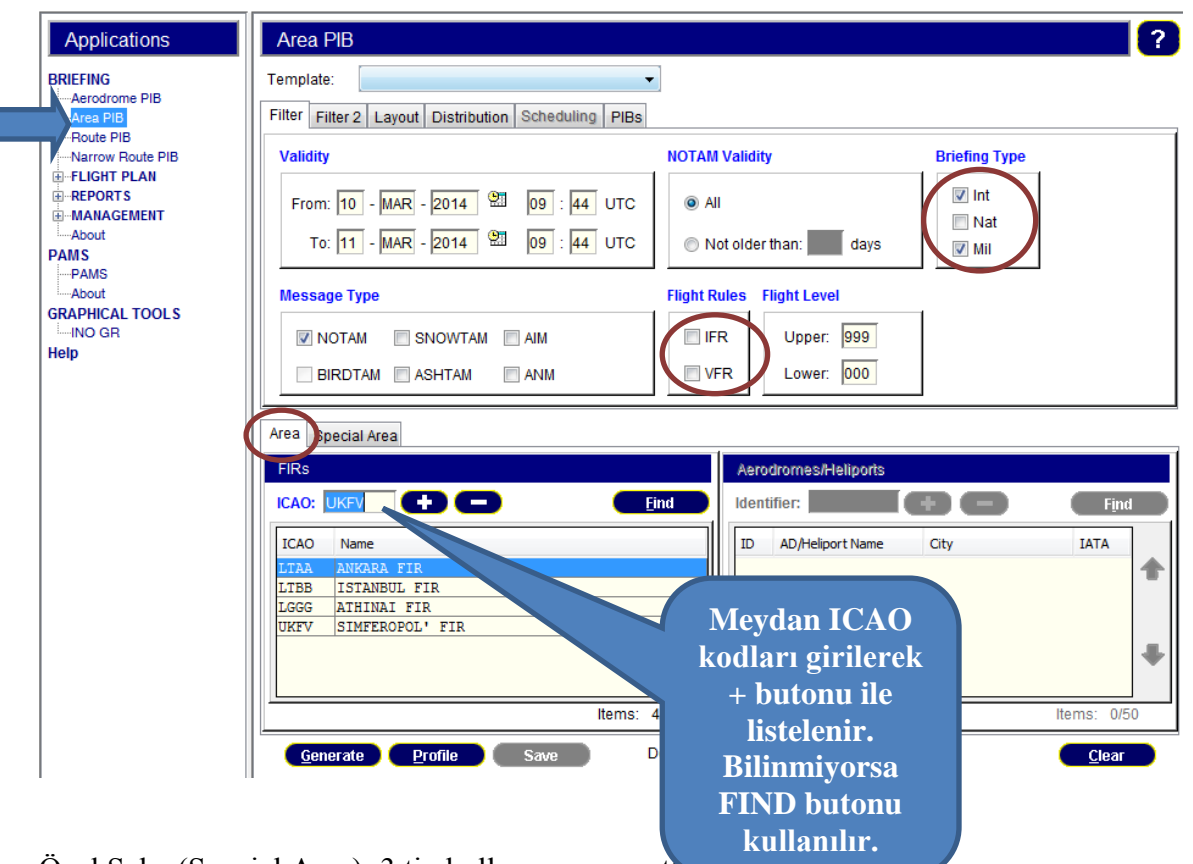

Özel Saha (Special Area): 3 tip kullanımı mevcutta

**6.2.1 Tahditli Saha:** Önce ana ekranda FIR ICAO kodu girilir. Special Area sekmesi ve ardından RestrictedAirspace sekmesi seçilir. Find butonu ile tahditli sahalar listelenerek seçim yapılır. Ekran görüntüleri ve kullanımı aşağıdaki gibidir:

| Area Special Area                   | ¢                     | C             |
|-------------------------------------|-----------------------|---------------|
| Arez Delinition                     | int Radius 💿 Polygon  |               |
| Code Name                           |                       | Туре          |
| <u>G</u> enerate <u>P</u> rofile Sa | nve Default - changed | <u>C</u> lear |

Tahditli saha tipi seçildikten sonra listeden istenilen saha seçilerek **Add** butonuna, sonra

| Identifie | r                           | <u> </u>           |
|-----------|-----------------------------|--------------------|
| Name      |                             |                    |
| Type:     |                             |                    |
| ſ         | $\smile$                    |                    |
| Code      | Name                        | Туре               |
| LTD21     | ANKARA                      | D                  |
| LTD22     | ANKARA                      | D                  |
| LTD23     | ANKARA                      | D                  |
| LTD24     | ANKARA                      | D                  |
| LTD25     | BATMAN                      | D                  |
| LTD6      | KARADENIZ I                 | D                  |
| LTANKA1   | ANKARA TAI CALISMA SAHALARI | D                  |
| lected RA | Autu aŭ                     | Re <u>m</u> ove an |
| Code      | Name                        | Туре               |
| LTD24     | ANKARA                      | D                  |
|           |                             |                    |
|           |                             |                    |
|           |                             | tems: 1/20         |

Description butonuna basılarak saha ana sayfaya aktarılır.

Son olarak Generate butonu ile özel tanımlanmış saha PIB yaratılır.

**6.2.2 Merkez ve Yarıçaplı Saha:** Önce Ana sayfada FIR ICAO kodu girilir. Center Point Radius sekmesi seçilir. İlgili yerlere koordinat ve yarıçap girilerek, **Generate** butonu ile özel tanımlanmış saha PIB yaratılır.

| Area Special Area                                      |                       |
|--------------------------------------------------------|-----------------------|
| Area Definition                                        |                       |
| Restricted Airspace Ocentre Point Radius Polygon       | Eind Eind             |
| Significant Point:                                     |                       |
| Code: Name:                                            |                       |
| Latitude: 34 36 N (Degree, minute, orientation) Radius | ». <mark>50</mark> NM |
| Longitude: 36 42 E (Degree, minute, orientation)       |                       |
|                                                        |                       |
| Generate Profile Save Default - changed                | <u>C</u> lear         |
| FIR<br>NOTAM not in PIB<br>Rocklus<br>Centre point     |                       |

**6.2.3 Poligon:** Önce Ana sayfada FIR ICAO kodu girilir. Daha sonra poligon sekmesi seçilir. En az 3 noktadan oluşan saha koordinatları girilerek (her koordinat sonrası add butonuna basılır), **Generate** butonu ile özel tanımlanmış saha PIB yaratılır.

| Area Definition                     |                                           |                |
|-------------------------------------|-------------------------------------------|----------------|
| Restricted Airspace O Centre F      | Point Radius 💿 Polygon                    |                |
| .atitude: 34 46 N                   | (Degree, minute, orientation) <u>A</u> dd | <u>R</u> emove |
| .ongitude: 36 57 E                  | (Degree, minute, orientation)             |                |
|                                     |                                           |                |
| Latitude                            | Longitude                                 |                |
| Latitude<br>3436N                   | Longitude<br>03645E                       |                |
| Latitude<br>3436N<br>3446N          | Longitude<br>03645E<br>03645E             |                |
| Latitude<br>3436N<br>3446N<br>3446N | Longitude<br>03645E<br>03645E<br>03657E   |                |

**6.3 YOL PIB (Route PIB):**Yol tipi bültenler hem FIR hem de hava alanlarına ilişkin NOTAM ve SNOWTAM'ların görüntülenmesini sağlar. **Route PIB** sekmesi ile ilgili pencere açılır .Hava alanlarına (Aynı zamanda FIR'lara) ait ICAO kodları bilinmiyorsa **Find** butonu kullanılır. Hava alanları listelendiğinde ilk hava alanı kalkış meydanı, ikinci hava alanı gidiş meydanı, sonrakiler yedek meydanlar olarak konumlanır. FIR'lar el ile listelenebildiği gibi, **D** butonuna basılarak otomatik olarak listelenebilir. Son olarak **Generate** butonu ile PIB yaratılır. Ekran görüntüleri ve kullanımı aşağıdaki gibidir:

| Aerodrome PIB                             | Template:                                                                                                    | •                                        |                          |
|-------------------------------------------|----------------------------------------------------------------------------------------------------|------------------------------------------|--------------------------|
| Area PIB                                  | Filter 2 Layout Distribution Scheduling PI                                                                                                    | Bs                                       |                          |
| -Narrow Route PIB                         | Validity                                                                                                    | NOTAM Validity                           | Briefing Type            |
| FLIGHT PLANNew FPLMy Flight PlansREPORT S | From: 14 - MAR - 2014 2 12 : 00 UTG                                                                                                    | C  All Not older than: days              | V Int                    |
| About<br>PAMS                             | Message Type                                                                                                    | Flight Rules Flight Level Al             | II-FIR                   |
| GRAPHICAL TOOLS                           | NOTAM SNOWTAM AIM     BIRDTAM ASHTAM ANM                                                                                                    | VFR O Det Lower:                         | 99 999 999<br>00 000 000 |
|                                           | AD/FIR                                                                                                    |                                          |                          |
|                                           | Aerodromes/Heliports                                                                                                    | FIRs                                     |                          |
|                                           | Identifier: LBSF 🛑 🛑 🕪                                                                                                    | Find ICAO:                               | E Find                   |
|                                           | ID         AD Name         Type           LTAC         ESENBOGA         Concernant           EDDV         HANNOVER         ADES           LBSF         SOFIA         Alternant | te                                       | E                        |
| 1                                         |                                                                                                    | LHCC BUDAPEST FIR<br>LZBB BRATISLAVA FIR |                          |

**6.4 YOL İLE SINIRLI PIB (NarrowRoute PIB):** Uçuş planı yolu tanımlandıktan sonra yol sınırları içerisinde kalan NOTAM ve SNOWTAM'ların görüntülenmesini sağlar. Ana menüde **Narrow Route PIB** sekmesine basılır. AD/FIR sekmesindeki FIR ve hava alanlarına ilişkin listeleme işlemleri yukarıdaki **YOL PIB (Route PIB)** başlığındaki işlemler ile tamamen aynıdır.

| BRIEFING                                     | Template:                                                                          | •                                                                                                    |                                       |
|----------------------------------------------|------------------------------------------------------------------------------------|----------------------------------------------------------------------------------------------------|---------------------------------------|
| Aerodrome PIB                                | Filter Filter 2 Layout Distribution Scheduling P                                   | IBs                                                                                                    |                                       |
| Route PIB                                    | Validity                                                                           | NOTAM Validity                                                                                                    | Briefing Type                         |
|                                              | From: 14 - MAR - 2014 🕮 11 : 57 UT<br>To: 15 - MAR - 2014 🕮 11 : 57 UT             | TC   All  C Not older than: days                                                                                                    | ♥ Int<br>■ Nat<br>♥ Mil               |
| About PAMS PAMS About GRAPHICAL TOOLS INO GR | Message Type V NOTAM SNOWTAM AIM BIRDTAM ASHTAM ANM                                | Flight Rules Flight Level A<br>Flight Rules All Upper:                                                                                                    | NII-FIR<br>999 999 999<br>000 000 000 |
| nop                                          | AD/FIR Predefined Routes Flight Plan New Route Rou<br>Aerodromes/Heliports         | te Proposal<br>FIRs                                                                                                    |                                       |
|                                              | Identifier: EDDV                                                                   |                                                                                                    | Find                                  |
|                                              | ID AD Name Type LTAC ESENBOGA (2000) EDDF FRANKFURT MAIN ADES EDDV HANNOVER Altern | Attended to the second second |                                       |
|                                              | Ite                                                                                | ms: 3/50                                                                                                    | Items: 9/4                            |
|                                              |                                                                                    |                                                                                                    |                                       |

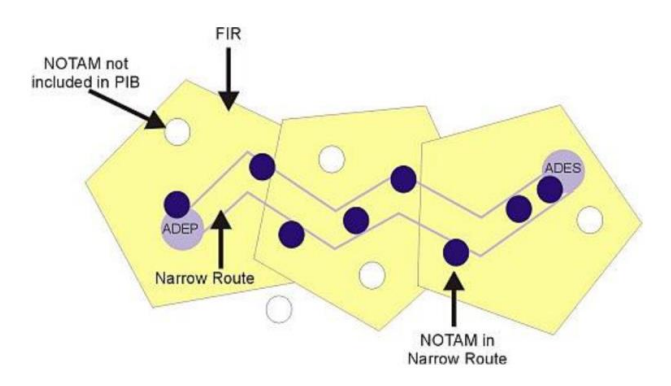

NOT: NarrowRoute PIB sayfasında yol ile sınırlı PIB oluşturulacağından uçuş planının yolunun tanıtılması gerekmektedir. Bu sebeple 4 ayrı uygulama sekmesi tahsis edilmiştir.

| AD/FIR Predefined Routes | Flight Plan | New Route  | Route Proposal  |
|--------------------------|-------------|------------|-----------------|
| Aerodromes/Heliports     |             |            |                 |
| Identifier: LTAD         | Ð           | <b>_</b> + | •) <u>F</u> ind |

**6.4 .1 Önceden Tanımlanmış Yol (predefined Routes):** EAD'ye önceden tanıtılmış bir yol varsa, ana ekranda FIR vehava alanlarına ilişkin listeleme işlemleri yapıldıktan sonra **predefined Routes** sekmesine basılır ve yol otomatik olarak yüklenir. Ekran görüntüleri ve kullanımı aşağıdaki gibidir:

FIR ve hava alanlarına ilişkin listeleme işlemleri yapılır:

| A |            | edefined Routes   Flight Plan   New Rout | te Route Proposal | 1                |                 | _ |
|---|------------|------------------------------------------|-------------------|------------------|-----------------|---|
|   | Aerodror   | mes/Heliports                            |                   |                  | FIRs            |   |
|   | ldentifier | r: LTAD 💮 🕒 🚭                            | ᢇ <u>F</u> ind    | $\left[ \right]$ | ICAO: Find      |   |
|   | ID         | AD Name                                  | Туре              |                  | ICAO Name       |   |
|   | LTAU       | KAYSERI                                  | (ADES 🖵 🖵         |                  | LTAA ANKARA FIR |   |
|   | LTAD       | ETIMESGUT                                | ADEP 🚽            |                  |                 |   |
|   |            |                                          |                   |                  |                 |   |

Sonra **predefined Routes** sekmesine basılır ve yol otomatik olarak yüklenir (Bazı LTAD\_LTAU gibi çok kullanılan yollar EAD'ye yüklenmiştir) :

| AD/FIC Predefined Routes Flight Plan New Route Route            | ute Pr | roposal                                                     |                                                                |
|-----------------------------------------------------------------|--------|-------------------------------------------------------------|----------------------------------------------------------------|
| List of Authority Routes:<br>LTAD-LTAU-Route desc 1325704885744 | *      | Description of the Route:<br>LTAD BAG G8 MARTI W76 KSR LTAU | <ul> <li>Select</li> <li>Rte. Mgmt.</li> <li>Reload</li> </ul> |
| Width: 20 NM Radius around A<br>Selected Route:                 | .D: 2  | 5 NM<br>Show Deselect                                       | •                                                              |
| <u>G</u> enerate <u>P</u> rofile Save                           |        | Default - changed                                           | <u>C</u> lear                                                  |

**6.4.2 Uçuş Planı (Flight Plan):** Bir uçuş planını Kopyaladıktan sonra Flight Plan sekmesine tıklayıp açılan sayfaya yapıştırdığınızda söz konusu uçuş planına ilişkin yol boyu PIB'sini yaratabilen uygulamadır. Ekran görüntüleri ve kullanımı aşağıdaki gibidir:

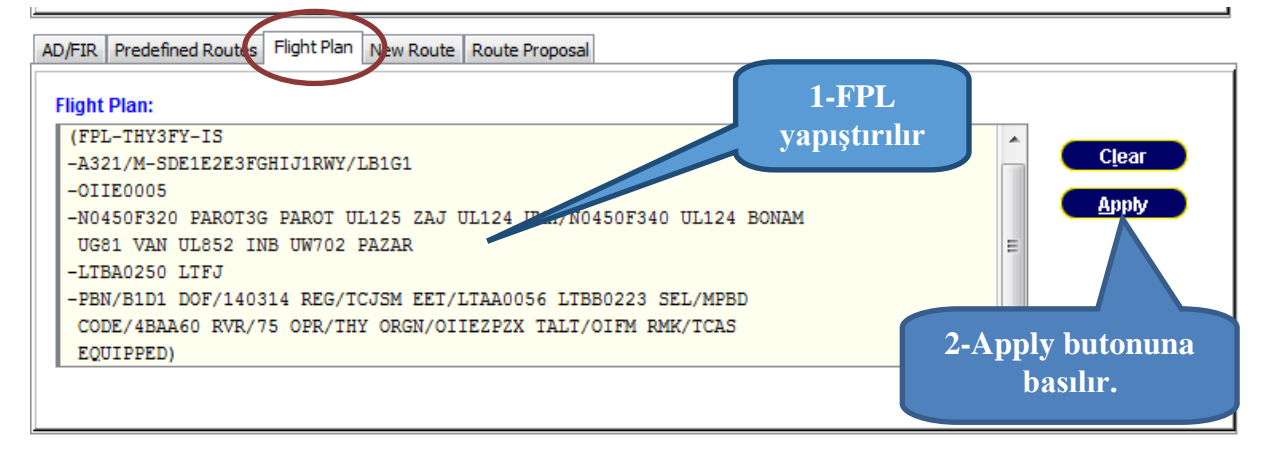

Apply butonuna basılınca sistem tüm gerekli bilgileri ana pencereye aktarır ve Generate butonu ile PIB yaratılır.

**6.4.3 Yeni Yol (New Route):** New route sekmesine tıklandığında açılan pencereye el ile FPL'nin yolu yazılır (yolun başlangıcına kalkış meydanı bitimine iniş meydanı ICAO kodu yazılır). Ekran görüntüleri ve kullanımı aşağıdaki gibidir:

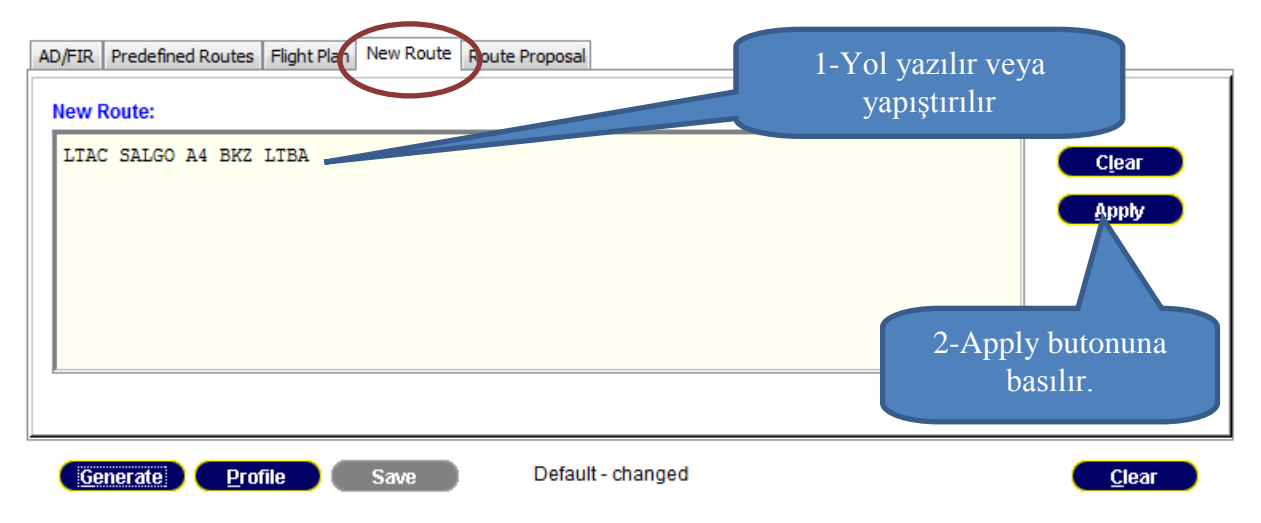

Apply butonuna basılınca sistem tüm gerekli bilgileri ana pencereye aktarır ve Generate butonu ile PIB yaratılır.

**6.4.4 Yol Teklifi (Route Proposal):** Route Proposal sekmesine tıklayınca açılan pencereye <u>kalkış/gidiş meydanı, hız, seviye ve uçuş kuralı</u> girilerek yol teklifi alınmak üzere **Propose** butonuna basılır. Ekran görüntüleri ve kullanımı aşağıdaki gibidir:

| FIR Predefined Route | S Flight Plan New Rout | e Route Proposal |          | 1-Propose butonu ile<br>teklif alınır. |
|----------------------|------------------------|------------------|----------|----------------------------------------|
| Route Proposal:      |                        | Cruising Spood:  |          |                                        |
| Departure.           |                        | Cruising Speed.  | N ▼ 0450 |                                        |
| Destination:         |                        | Level:           | F ▼ 360  |                                        |
| Flight Rules:        | I = IFR                | •                | Propose  |                                        |
| Route:               |                        |                  |          |                                        |
|                      |                        |                  |          | Clear                                  |
|                      |                        |                  |          | Apply                                  |
|                      |                        |                  |          |                                        |
| Generate             | ofile Save             | Default - chang  | ed       | Clear                                  |

Propose butonuna basıldıktan sonra yeni açılan sayfada Recalculate butonuna basılarak alternatif yollar görüntülenir:

| Route proposal                                                                                                    | 1-Recalculat                                                                                                    | te                       | ×                |
|----------------------------------------------------------------------------------------------------|----------------------------------------------------------------------------------------------------|--------------------------|------------------|
| Aircraft ID: Departure: LTAC                                                                                                    | butonuna bas                                                                                                    | Illir Flight level: F360 | Flight rules: I  |
| Proposal scope                                                                                                    |                                                                                                    |                          |                  |
| Include FIRs Exclude                                                                                                    | FIRs                                                                                                    | de points 2-Listel       | lenen yollardan  |
| ID Description<br>IID Description<br>IID DESCRIPTION<br>IID DESCRIPTION<br>ILTAA ANKARA FIR<br>ILTAA ANKARA FIR<br>ILTAA ANKARA FIR<br>ILTAA SISTANUL FIR<br>ILTAN SIMPEROPOL' FIR<br>ILTAN FIR SOFIA<br>ILTAN FIR<br>ILTAN FIR<br>ILTAN | De         Inclusion           De         Inclusion           Image: De         Image: De           Image: De         Image: De | Description bi           | compare<br>Clear |
| KIZIK UL605 RIXEN L605 BULEN UL605 TEGRI UM748                                                                                                    | BOLBO UL986 DLE                                                                                                    |                          | •                |
| Compare routes                                                                                                    |                                                                                                    |                          |                  |
| UL620                                                                                                    |                                                                                                    |                          | <b>^</b>         |
| KOMUR(DPN)<br>5034W01435E F36                                                                                                    | 994.97                                                                                                    | 2:12                     | LKAA             |
| UM748                                                                                                    |                                                                                                    |                          |                  |
| SUKIP(DPN)<br>5216N01228E F361                                                                                                    | 0 1124.10                                                                                                    | 2:29                     | EDWW             |
| Y207                                                                                                    |                                                                                                    |                          |                  |
| HLZ(VOR)<br>5222N01048E F36                                                                                                    | 0                                                                                                    | 3-Apply butonung         | EDWW             |
| UL980                                                                                                    |                                                                                                    |                          |                  |
| ATROS(DPN)<br>5217N01008E F36                                                                                                    |                                                                                                    | basılır                  | EDWW             |
| DCT                                                                                                    |                                                                                                    |                          |                  |
| EDDV<br>5228IV00941E F360                                                                                                    | 0 1230.30                                                                                                    | 2:44                     |                  |
| Distance:1230.30NM EET:0244(HHmm)                                                                                                    |                                                                                                    |                          | Apply            |
| L                                                                                                    |                                                                                                    |                          | Help Cleár Cloše |

Daha sonra ana sayfadaki Apply butonuna basılınca sistem tüm gerekli bilgileri ana pencereye aktarır ve Generate butonu ile PIB yaratılır.

7 RAPORLAR (REPORTS): Üç çeşit NOTAM listesi alınabildiği uygulamadır.

**7.1 NOTAM listesi (NOTAM list):** Raporlar (Reports) başlığı altında NOTAM list başlığına tıklanır. NOTAM ofisinin ICAO kodu girilerek ve istenilen NOTAM serisi seçilerek

metinleri de kapsayan NOTAM listesi alınabilir. Ekran görüntüleri ve kullanımı aşağıdaki gibidir:

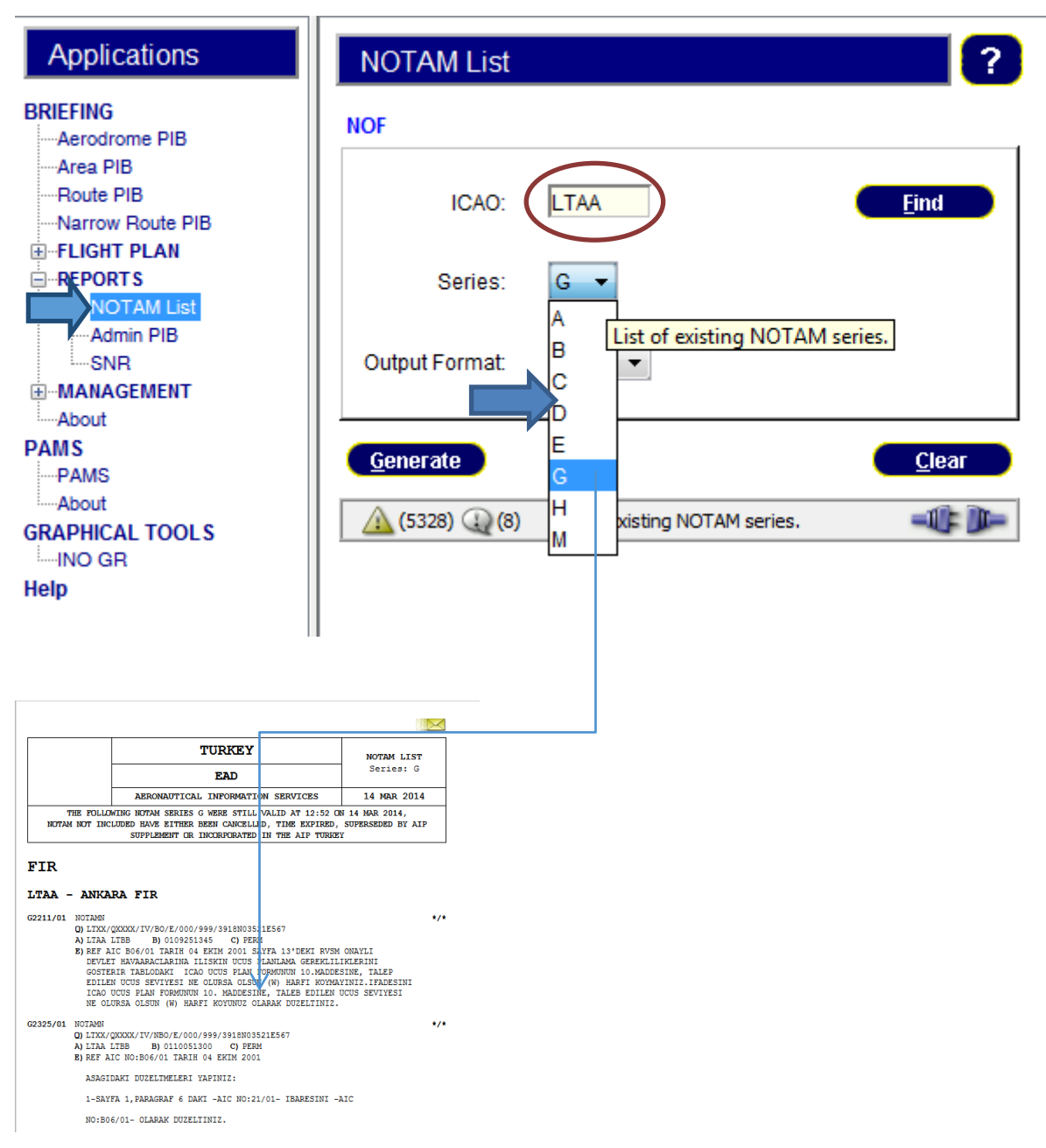

**7.2 ADMIN PIB (CHECK LIST Alma):** Sol menüdeki ADMIN PIB sekmesine basılarak FIR, meydan ve NOF bazında NOTAM kontrol listeleri alınabilir. Ekran görüntüleri ve kullanımı aşağıdaki gibidir:

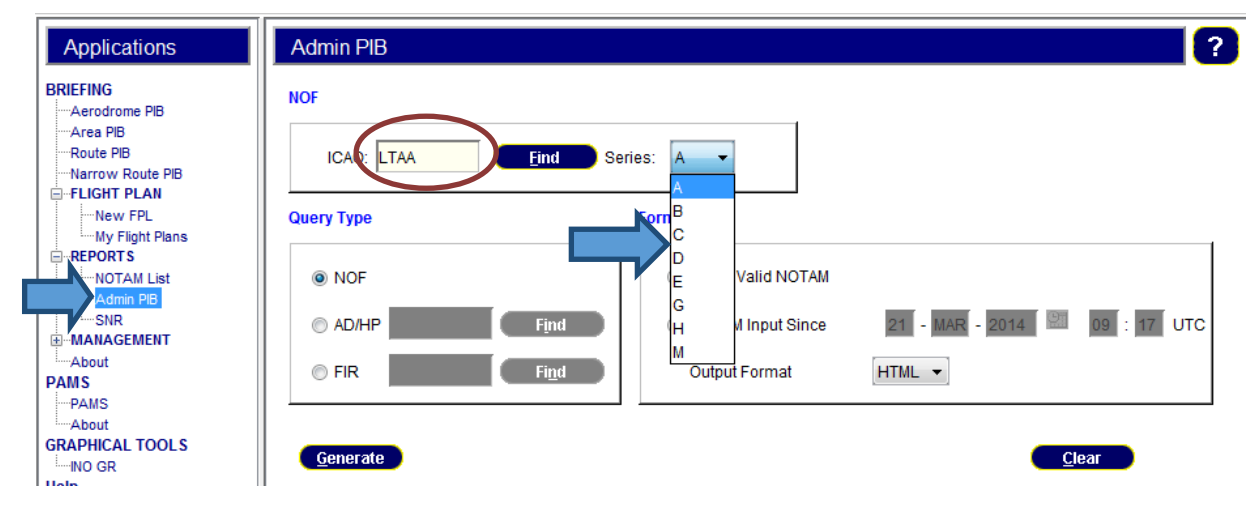

|                                                         | AERONA                         | TURKE                            | Y<br>MATION S          | ERVICES                |      |
|---------------------------------------------------------|--------------------------------|----------------------------------|------------------------|------------------------|------|
| Admin                                                   | istrative                      | Bulletin                         |                        |                        |      |
| Date: 21 MAR 2014                                       | 1 1                            | Fime: 09:24                      |                        |                        |      |
| Query Type: NOF                                         | 3                              | Series: A                        | Format                 | Type: Check            | list |
| NOF: LTAA - DHMI                                        | TURKEY                         |                                  |                        |                        |      |
| YEAR = 2006<br>0636 2838 2933 3134                      | 3135 3208                      |                                  |                        |                        |      |
| YEAR = 2008<br>1257 1342                                |                                |                                  |                        |                        |      |
| YEAR = 2011<br>0570 2525                                |                                |                                  |                        |                        |      |
| YEAR = 2012<br>1197 1890 4331                           |                                |                                  |                        |                        |      |
| YEAR = 2013                                             |                                |                                  |                        |                        |      |
| 0421 2089 2096 2347<br>4245 4256 4828 4829<br>5091 5092 | 7 2549 2938 2<br>9 4830 4831 4 | 2948 2950 3456<br>1833 4992 4993 | 3833 3853<br>5005 5048 | 3854 3856<br>5049 5081 |      |
| YEAR = 2014                                             |                                |                                  |                        |                        |      |
| 0010 0043 0054 0055                                     | 5 0118 0146 0                  | 0151 0161 0170                   | 0213 0218              | 0224 0225              |      |
| 0251 0266 0279 0281                                     | 0299 0300 0                    | 367 0371 0434                    | 0478 0483              | 0490 0498              |      |
| 0510 0513 0516 055                                      | 0568 0569 0                    | 0584 0585 0591                   | 0508 0626              | 0631 0643              |      |
| 0824 0839 0876 0910                                     | 0964 0965 0                    | 1966 0972 0974                   | 1005 1013              | 1014 1015              |      |
| 1025 1029 1052 1056                                     | 5 1058 1065 1                  | 1070 1073 1076                   | 1080 1081              | 1083 1088              |      |
| 1092 1097 1098 1103                                     | 3 1113 1115 1                  | 1117 1121 1122                   | 1123 1124              | 1130 1138              |      |
| 1141 1151 1158 1187                                     | 7 1189 1192 1                  | 1194 1204 1209                   | 1218 1220              | 1226 1241              |      |
| 1254 1263 1264 1271                                     | 1277 1282 1                    | 1286 1287 1288                   | 1289 1290              | 1297 1315              |      |
| 1310 1319 1321 1323                                     | 1333 1337 1<br>1395 1396 1     | 1341 1342 1347                   | 1400 1401              | 1402 1403              |      |
| 1404 1405 1406 1400                                     | 1408 1409 1                    | 1410 1411 1412                   | 1413 1414              | 1415 1416              |      |
| 1417 1418 1419 1420                                     | ) 1421 1422 1                  | 1423 1424 1425                   | 1428 1429              | 1431 1432              |      |
| 1433 1435                                               |                                |                                  |                        |                        |      |

**7.3 SNR (Single NOTAM Retrieval/Tek NOTAM Görüntüleme)** : NOTAM numarası ve arama motoru ile güncel (Valid) ve güncel olmayan (Obsolete) NOTAM sorgulama ekranıdır. Ayrıca NOTAM Q Kodu kullanılarak da arama yapılabilir. Ekran görüntüleri ve kullanımı aşağıdaki gibidir:

| Applications                       | Single Notam Retrieval          |                                     |
|------------------------------------|---------------------------------|-------------------------------------|
| NEFING<br>                         | Query Type                      | Selection Criteria                  |
| •Narrow Route PIB<br>•FLIGHT PLAN  | NOF LTAA                        | d O.Code OQualifier                 |
| ····New FPL<br>····My Flight Plans |                                 | d C Traffic:                        |
| REPORT S<br>NOTAM List             | © FIR Fi <u>n</u> c             | d Purpose:                          |
| Admin PIB                          |                                 | Scope:                              |
| About<br>MS<br>PAMS                | Notam Status:                   | Validity                            |
| About<br>APHICAL TOOLS             |                                 |                                     |
| )                                  |                                 | Valid in Period                     |
|                                    | NOTAM Identification. G 0124 14 | Start 21 - MAR - 2014 2 09 : 17 UTC |
|                                    | Type: ALL 🔻                     | End: 22 - MAR - 2014 🕅 09 : 17 UTC  |
|                                    | ttem E): PARASUT                |                                     |
|                                    | Generate                        | Clea                                |

**8 PAMS (Published AIP Management System):** Aynı anda birden fazla kullanıcının, AIP dökümanlarını görüntülemesini, yazdırabilmesini ve kaydedebilmesini sağlayan uygulamadır. PAMS'ın desteklediği doküman çeşitleri aşağıdadır:

-AIP (GEN, ENR, AD),

- AIP Amendment,

- AIP Supplement,

```
-AIC,
```

-Chart,

-RAD

PAMS uygulamasına giriş için soldaki menude PAMS başlığına tıklanır. Açılan sayfada 2 seviyede (sol ve sağ ekran) arama yapılır. 1. Seviye aramada (sol ekran) önce ülke adı seçilir, daha sonra AIP tipi seçilir ve aranacak olan verilerin sağ ekranda görüntülenmesi için **Refresh** butonuna basılır. 2 Seviye aramada (sağ ekran) ise doküman üzerine sağ tıklanarak sayfa görüntülenir (view) veya kaydedilir (download).

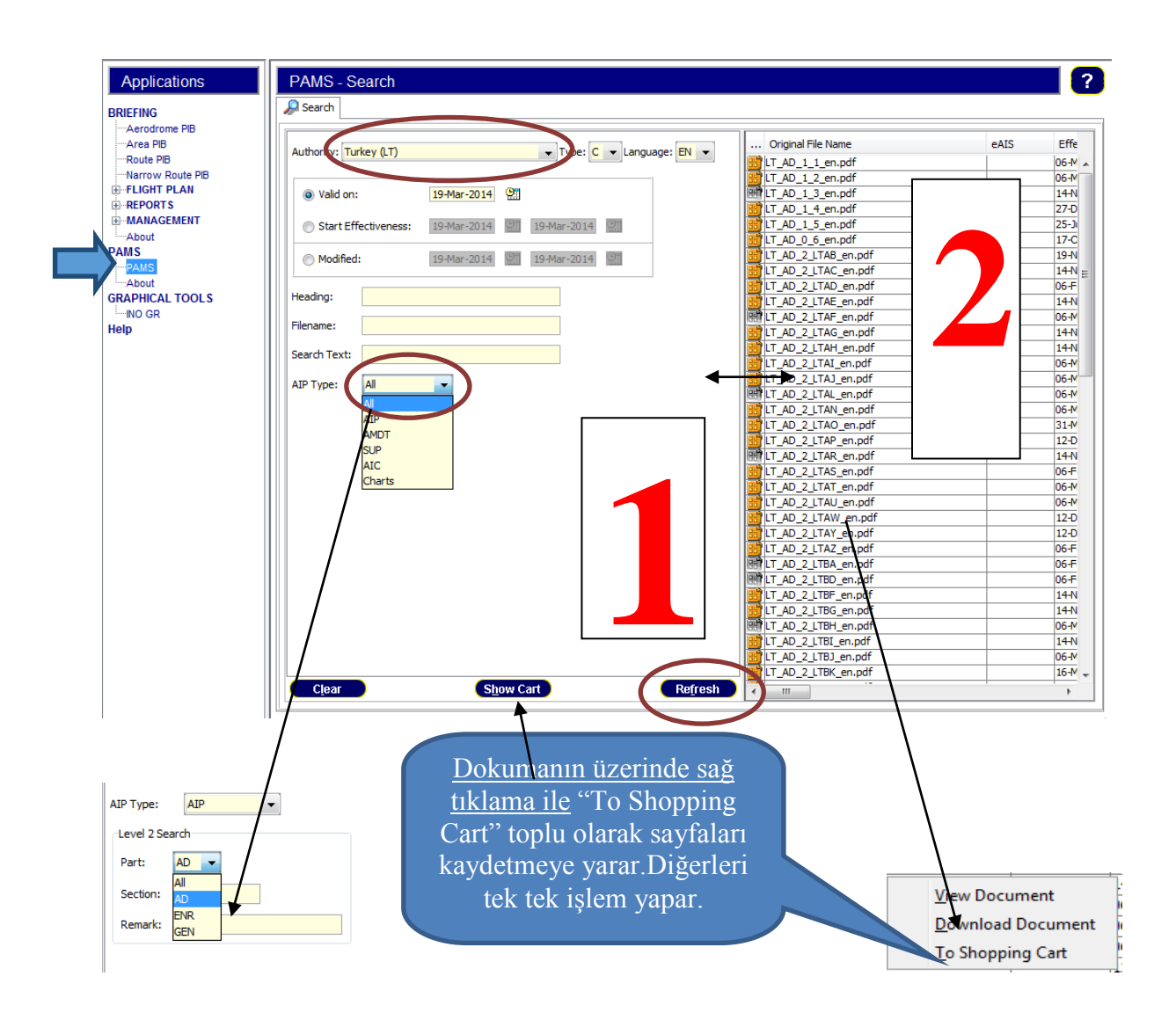

# 9 EAD BRIEFING FACILITY (EAD DU FPL yaratma ve yayınlama

uygulaması):

## 9.1 EAD DATA USER / BRIEFING FACILITY GİRİŞ:

BF fonksiyonu için EAD DATA USER açıldıktan sonra soldaki uygulamalar menüsünden , FLIGHT PLAN tıklanır.

## 9.2 FPL YARATMA/TEMEL UYGULAMALAR:

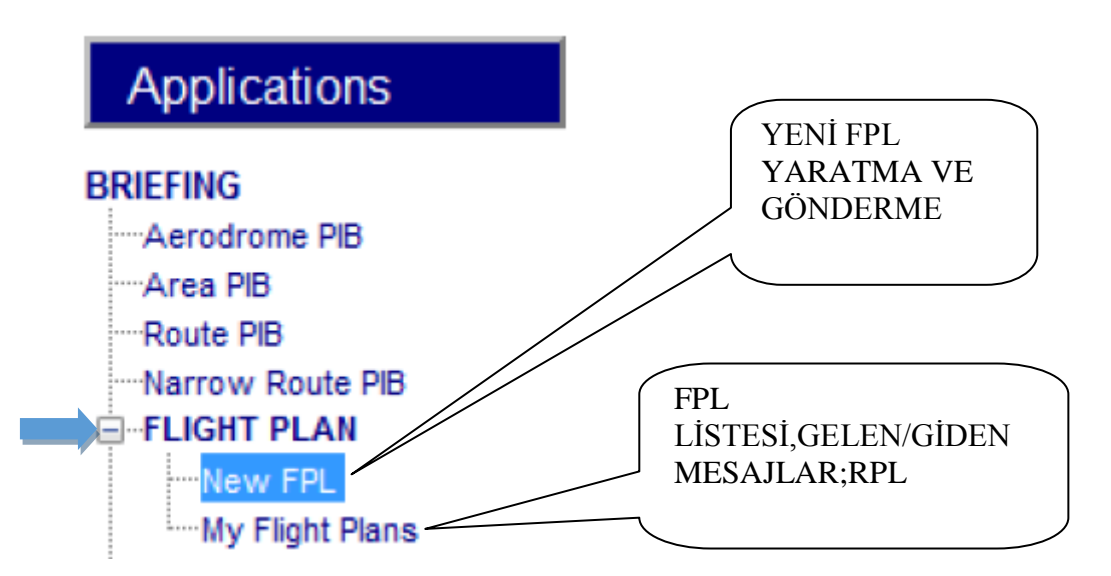

Aşağıdaki YENİ FPL penceresi açılır:

| New FPL             |                                                    | ?                |
|---------------------|----------------------------------------------------|------------------|
| lient name:         |                                                    | 🗌 Use Client 🏾 🔎 |
| Flight Plan Supple  | mentary FPL Freetext Editor Repetitive Flight Plan |                  |
| Addresses           |                                                    |                  |
| Filing Time: 1      | 42100                                              |                  |
| Originator:         | TACZPZX                                            |                  |
|                     |                                                    |                  |
|                     | Re-Addressing (AD):                                |                  |
| Show FIRs           |                                                    |                  |
| General informatio  | n                                                  |                  |
| (7) Aircraft ID:    | (8) Flight Rules: Type of Flight                   |                  |
| (9) Number:         | Type of Aircraft: Wake Turbulence Cat. (10         | 0) Equipment:    |
| Route information   |                                                    |                  |
| (13) Departu        | re: EOBT: EOBT:                                    |                  |
| (15) Cruising Spee  | ed: Route:                                         | Rte. Mgmt.       |
| Lev                 | el: 🔽                                              | SDO Check        |
| (16) Destinatio     | on: 🦲 Total EET: 📃 Alternate: 🧔 🧔 2nd Alternate:   | ٥                |
| Other Information   |                                                    |                  |
| (18) Other Informat | iion: DOF/120714 Notes (not transmitted):          |                  |
|                     | Append field 19                                    | ] Distributed    |
| Template            | PIB Addresses Preview Save Validate Send           | <u>C</u> lear    |
| <u>(2551)</u> (359) |                                                    |                  |

FPL formu uygun şekilde doldurulur.

Formlarda bulunan <sup>(FIND)</sup> butonu ile bilinmeyen hava aracı tipi, hava alanları ICAO kodları, FIR'lar, AFTN adresleri sistemin veri tabanında kolayca bulunabilmektedir.

## 9.2.1 FPL formunun altındaki butonların -sırasına göre- kullanımı:

|     | Other Information       |                                                  |                               |              |
|-----|-------------------------|--------------------------------------------------|-------------------------------|--------------|
|     | (18) Other Information: | DOF/120714                                       | Notes (not transmitted):      |              |
|     |                         |                                                  | Append field 19 🔲 Distributed |              |
|     | Template Pl             | B <u>A</u> ddresses <u>P</u> review <u>S</u> ave | Validate Send                 | <u>Clear</u> |
| I F |                         |                                                  |                               | -110         |

## 9.2.1.1 TEMPLATE (ŞABLON) BUTONU: FPL'lerin sonradan da

kullanılabilmesi amacıyla şablonlar yaratılıp kaydedilebilmektedir.

## 9.2.1.2 TEMPLATE (ŞABLON) PENCERESİ:

| t name:        | Template Name           | FPL şablon AÇMAK<br>için 1-TEMPATE<br>TIKLA |                    | ADES: Use Cli        | ent 🥭           |
|----------------|-------------------------|---------------------------------------------|--------------------|----------------------|-----------------|
| dresses F      | FPL Template Management | 2-FPL SEÇ ÇIFT                              |                    | <b>—</b>             |                 |
| iling Time:    | Filter                  | TIKLA (veya open)                           |                    |                      |                 |
| ning rine.     |                         | <b>`</b>                                    |                    |                      |                 |
| Driginator:    | Name:                   |                                             |                    | <u>Clear</u>         |                 |
|                | ARCID: ADE              | P: ADES:                                    |                    | <u>Eind</u>          |                 |
|                | Manage                  |                                             |                    |                      |                 |
|                | Client Name             | ARCID                                       | ADEP ADES          | Open                 |                 |
| Show FIRs      | c130                    | ALEV27                                      | TAD LTAU           | Delete               |                 |
|                | c130                    | ALEV25 L                                    | TCC LTBI           | Delete               |                 |
| neral informat | c130                    | ALEV27 L                                    | TAU LTAD           | Valid. Result        |                 |
| Aircraft ID:   | c130                    | ALEV27 L                                    | TAD LTCC           |                      |                 |
|                | c650                    | CAKM15                                      | TAD LICJ           | ——II II—             |                 |
| 9) Number:     | cn35                    | SARK25 L                                    | TAT LTCC           |                      |                 |
|                | cn35                    | PUMA41 L                                    | TAD LTFA           |                      |                 |
| ite informatio | cn35                    | ATAK42 L<br>SARK05 L                        | TCC LTCJ           | ——II II—             |                 |
| (13) Depar     | cn35                    | MURAT53                                     | TAD LTCC           |                      |                 |
|                | cn35                    | CAKM14 L                                    | TAD LTAP           |                      |                 |
| 5) Cruising Sp | TUZKOY EGT              | CAKM33 L                                    | TAD LTAD           |                      | Rte. Mgmt.      |
| J              |                         | I                                           | I                  |                      | SDO Check       |
|                |                         |                                             |                    |                      |                 |
| (16) Destina   | Savo ac                 |                                             |                    |                      |                 |
| er Informatio  |                         |                                             |                    |                      |                 |
| ) Other Inform | FPL Template Name: c130 |                                             |                    | Save                 | 1               |
|                | <u>H</u> elp            |                                             |                    | Clos                 |                 |
| _              |                         |                                             | Append fi          | eld 19 🔲 Distributed |                 |
| ~              |                         |                                             | <hr/>              | `                    |                 |
| emplate        | PIB Addresses Pr        | eview <u>S</u> ave <u>V</u> a               | Send               | $ \rightarrow $      | <u>C</u> lear   |
| $\square$      |                         | ( FI                                        | PL sablon          | ) ( FPL              | sablon          |
| FPL            | şablon yaratma içi      | n )                                         | rotmo join ?       | 1000                 | ,<br>tma jain ? |
| 1 FD           | ,<br>I formunu doldur y | ve tempete                                  | ii aillia içili 2- | yara                 | una için 5-     |
| 1-171          |                         | is is                                       | im ver (açılan     | SAV                  | VE (kaydet)     |
| tıkla          |                         |                                             | ncarada)           | tilde                | х <i>У У</i>    |
|                |                         | pe                                          |                    |                      | ι               |

# **9.2.1.3 PIB YATARMA BUTONU: PIB (Uçuş öncesi bilgi bülteni) butonu** ile FPL formundaki hava alanları ve yol hanesi doldurulduktan sonra FPL kapsamındaki hava alanları ve FIR'lar ile ilgili NOTAM'lar anında görüntülenebilmektedir.

| General information                                        | Generate PIB                                                                                                    |
|------------------------------------------------------------|----------------------------------------------------------------------------------------------------|
| (7) Aircraft ID: ALEV27 (8) Flig<br>(9) Number: 1 Type c   | PIB Type:     Narrow Route PIB       Image: Strategie Contraction     Medium       Image: Strategie Contraction     Strategie Contraction |
| Route information                                          |                                                                                                    |
| (13) Departure: LTAU (29)<br>(15) Cruising Speed: N • 0290 | EOBT: 1435<br>Route: KSR W76 MARTI GE BAG DCT Rte. Mgmt.                                                                                  |
| (16) Destination: LTAD                                     | Total EET: 0045 Alternate: FPL PIB yaratma için                                                                                           |
| (18) Other Information: DOF/120715                         | TO' butonuna Tikla                                                                                                    |
| Template PIB Add                                           | Iresses Preview Save Validate Send                                                                                                    |
| ▲ (2558) (2) (359) РІВТУА<br>FPL PIB<br>1-FPL fo           | yaratma için<br>rmunu doldur ve PIB tıkla                                                                                                 |

NOT: Narrow Route PIB uçuş planının yolunu da kapsadığından, SDO CHECK butonuna basmadan görüntülenmez, diğer PIB ler (AD,AREA vb) doğrudan görüntülenir.

**9.2.1.4 ADRESLEME BUTONU:** FPL için otomatik adresleme yapmaktadır. Örneğin FPL uçuş kuralı IFR ise IFPS adreslerini, VFR ise ulusal hava trafik hizmetleri ünitelerinin (ATSU) adreslerini otomatik olarak girmektedir. Ayrıca uçuşun bir kısmı IFPS bölgesi dışında gerçekleşmekte ise EK\_ADRES (re- addressing) bölümündeki adreslemeleri de sistem otomatik olarak doldurmaktadır.

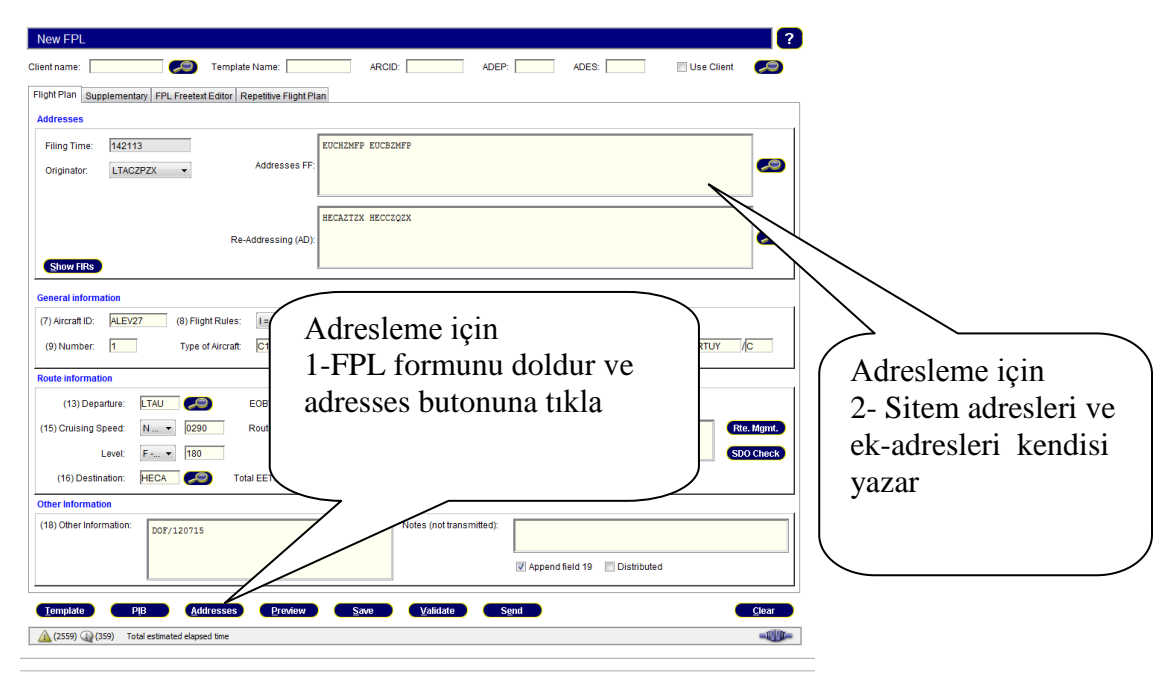

## 9.2.1.5 PREVIEW BUTONU (FPL ÖNGÖRÜNÜM):

| New FPL               |                                                                 |
|-----------------------|-----------------------------------------------------------------|
| Client name:          | ARCID: ADEP: ADES: Use Client                                   |
| Flight Plan Supplem   | entary FPL Freetext Editor Repetitive Flight Plan               |
| Addresses             | Preview 📧                                                       |
| Filing Time: 142      | Addresses                                                       |
| Originator:           | Filing Time: 142121 Originator: LTACZPZX •                      |
|                       | Addresses FF: EUCHZMFP EUCHZMFP 2-FPL yi gör (açılan pencerede) |
| Show FIRs             | Re-Addressing (AD):                                             |
| General information   |                                                                 |
| (7) Aircraft ID: ALE  |                                                                 |
| (9) Number: 1         | C130/M-SHRTUY/C                                                 |
| Route information     | -LIAU1435<br>-NO290F180 KSR W76 MARTI G8 BAG DCT                |
| (13) Departure        | -LTAD0045 LTAE LTAU<br>-DOF/120715)                             |
| (15) Cruising Speed   | Rie Mgmt.                                                       |
| Level                 | SDO Check                                                       |
| (16) Destination      |                                                                 |
| Other Information     | FPL öngörünüm icin                                              |
| (18) Other Informatio | 1-FPL formunu doldur ve                                         |
|                       |                                                                 |
|                       | ✓ Append field 19 Distributed PREVIEW TIKIA                     |
|                       |                                                                 |
| Template              | PIB Addresses Preview                                           |
| (2557) (4) (359)      |                                                                 |

**9.2.1.6 SAVE (KAYDET) BUTONU**: FPL'yi göndermeden üzerinde işlem yapabilmek için FPL LIST'e kaydeder.

DİKKAT: Bu şablon yaratma değildir.

| ter     |                                                                                                    |                                                          |          |                                                                                                    |                                                                                                    |                                                                                                    |                                                              |                                                                                              |          |                                     |                                      |                                    |                                   |                |             |             |      |      |      |        |
|---------|----------------------------------------------------------------------------------------------------|----------------------------------------------------------|----------|----------------------------------------------------------------------------------------------------|----------------------------------------------------------------------------------------------------|----------------------------------------------------------------------------------------------------|--------------------------------------------------------------|----------------------------------------------------------------------------------------------|----------|-------------------------------------|--------------------------------------|------------------------------------|-----------------------------------|----------------|-------------|-------------|------|------|------|--------|
| PI Data |                                                                                                    |                                                          |          |                                                                                                    |                                                                                                    | Time Ra                                                                                                    | ande                                                         |                                                                                              |          |                                     |                                      |                                    |                                   |                |             |             |      |      |      |        |
|         |                                                                                                    | _                                                        | 050      |                                                                                                    | _ 1                                                                                                    |                                                                                                    |                                                              | _                                                                                            |          |                                     |                                      | ,                                  | 1                                 |                |             |             |      |      |      |        |
| ARCID:  |                                                                                                    |                                                          | REG:     |                                                                                                    |                                                                                                    | ۲                                                                                                    | From:                                                        | 14 -                                                                                         | JUL - 2  | 012 👷 0                             | 00 : 00                              | UTC                                |                                   |                |             |             |      |      |      |        |
| ADEP:   |                                                                                                    |                                                          | ADES:    |                                                                                                    |                                                                                                    |                                                                                                    | To                                                           |                                                                                              |          | 040                                 |                                      | UTO                                |                                   |                |             |             |      |      |      |        |
|         |                                                                                                    |                                                          |          |                                                                                                    |                                                                                                    |                                                                                                    | 10.                                                          | 14 -                                                                                         | JUL -  2 | 012 <u>8</u> 82                     | 3 : 59                               | UIC                                |                                   |                |             |             |      |      |      |        |
| Slot N  | lessades                                                                                                    |                                                          | Importar | t Messade                                                                                                    | s                                                                                                    | 0                                                                                                    | Polati                                                       | vo Timofro                                                                                   | mo:      |                                     |                                      |                                    |                                   |                |             |             |      |      |      |        |
|         |                                                                                                    |                                                          |          |                                                                                                    |                                                                                                    |                                                                                                    | Reidu                                                        | ve minena                                                                                    | ine      | 2 1+ 2                              | no                                   | ours                               |                                   |                |             | c           | lear |      |      |        |
| Active  | Flights                                                                                                    |                                                          | ARO ma   | naged                                                                                                    |                                                                                                    |                                                                                                    |                                                              |                                                                                              |          |                                     |                                      |                                    | 1                                 |                |             | -           |      |      |      |        |
|         | -                                                                                                    |                                                          |          |                                                                                                    |                                                                                                    |                                                                                                    |                                                              |                                                                                              |          |                                     |                                      |                                    |                                   |                |             |             | lind | •    |      |        |
|         |                                                                                                    |                                                          |          |                                                                                                    |                                                                                                    |                                                                                                    |                                                              |                                                                                              |          |                                     |                                      |                                    |                                   |                |             |             |      |      |      |        |
|         |                                                                                                    |                                                          |          |                                                                                                    |                                                                                                    |                                                                                                    |                                                              |                                                                                              |          |                                     |                                      |                                    |                                   |                |             |             |      |      |      |        |
| List    |                                                                                                    |                                                          |          |                                                                                                    |                                                                                                    |                                                                                                    |                                                              |                                                                                              |          |                                     |                                      |                                    |                                   |                |             |             |      |      |      |        |
|         |                                                                                                    | -                                                        |          | -                                                                                                    |                                                                                                    |                                                                                                    |                                                              |                                                                                              |          | at 1 a au                           |                                      |                                    |                                   |                |             |             |      |      |      |        |
| DS      | ARCID                                                                                                    | FR                                                       | 515      | Type                                                                                                    | ADEP                                                                                                    | DOF                                                                                                    | EOBI                                                         | AIOI                                                                                         | CIOI     | SIOT RCV                            | Slot SND                             | ADES                               | EIA                               | AIA            | Active      | Profile     | Sch  |      |      |        |
|         | BAW36                                                                                                    | 1                                                        |          | B//2                                                                                                    | VOMM                                                                                                    | 120714                                                                                                    | 0001                                                         |                                                                                              | _        | _                                   |                                      | EGLL                               | 0954                              | 0926           |             |             |      |      |      |        |
|         | RCH809                                                                                                    | T                                                        | _        | D720                                                                                                    | LERT                                                                                                    | 120714                                                                                                    | 0001                                                         | 0019                                                                                         | _        | _                                   |                                      |                                    | 0601                              | 0826           |             |             |      |      |      |        |
|         | 101424                                                                                                    | 1                                                        | _        | 0/30                                                                                                    | UNINT                                                                                                    | 120714                                                                                                    | 0001                                                         | 0010                                                                                         |          |                                     |                                      | LIDA                               | 0001                              |                |             |             |      |      |      |        |
|         | CATR64                                                                                                    |                                                          |          | L 7.90                                                                                                    | I IACD                                                                                                    |                                                                                                    |                                                              | 0014                                                                                         |          |                                     |                                      |                                    | INCCC.                            |                |             |             |      |      |      |        |
|         | CAI864<br>GWI927                                                                                                    | T                                                        |          | B738<br>A319                                                                                                    | LTAT                                                                                                    | 120714                                                                                                    | 0005                                                         | 0014                                                                                         | -        |                                     |                                      | 1101                               | INEEE                             |                |             | _           |      |      |      | -      |
|         | CAI864<br>GWI927                                                                                                    | I                                                        |          | A319<br>A320                                                                                                    | LTAI                                                                                                    | 120714 120714 120714                                                                                                    | 0005                                                         | 0014 0003 0055                                                                               |          |                                     | 1.                                   |                                    |                                   |                |             |             |      |      |      | _      |
|         | CAI864<br>GWI927<br>LLP8938<br>UTA5531                                                                                                    | I<br>I<br>I<br>I                                         |          | A319<br>A320<br>B752                                                                                                    | LTAI<br>HEGN<br>UUDD                                                                                                    | 120714<br>120714<br>120714                                                                                                    | 0005 0005 0005                                               | 0014<br>0003<br>0055<br>0010                                                                 | (        | kavo                                | letm                                 | ie i                               | cin                               |                |             |             |      |      |      |        |
|         | CAI864<br>GWI927<br>LLP8938<br>UTA5531<br>LZB814                                                                                                    | I<br>I<br>I<br>I<br>I                                    |          | 8738<br>A319<br>A320<br>B752<br>E190                                                                                                    | UASP<br>LTAI<br>HEGN<br>UUDD<br>OLBA                                                                                                    | 120714<br>120714<br>120714<br>120714<br>120714                                                                                                    | 0005 0005 0005                                               | 0014<br>0003<br>0055<br>0010                                                                 |          | kayo                                | letm                                 | ie i                               | çin                               |                |             |             |      |      |      |        |
|         | CAI864<br>GWI927<br>LLP8938<br>UTA5531<br>LZB814<br>SDM217                                                                                                    |                                                          |          | 8738<br>A319<br>A320<br>B752<br>E190<br>A320                                                                                                    | UASP<br>LTAI<br>HEGN<br>UUDD<br>OLBA<br>ULLI                                                                                                    | 120714<br>120714<br>120714<br>120714<br>120714<br>120714                                                                                                    | 0005 0005 0005 0005                                          | 0014<br>0003<br>0055<br>0010                                                                 |          | kayo                                | letm<br>PI fo                        | ie i                               | çin                               | dold           | ur v        | ve S        |      | /F f |      | -<br>a |
|         | CAI864<br>GWI927<br>LLP8938<br>UTA5531<br>LZB814<br>SDM217<br>THY796                                                                                                    | I<br>I<br>I<br>I<br>I<br>I<br>I                          |          | 8738<br>A319<br>A320<br>B752<br>E190<br>A320<br>B738                                                                                                    | UASP<br>LTAI<br>HEGN<br>UUDD<br>OLBA<br>ULLI<br>LTBA                                                                                                    | 120714<br>120714<br>120714<br>120714<br>120714<br>120714<br>120714                                                                                                    | 0005 0005 0005 0005 0005 000 00 00 00 00                     | 0014<br>0003<br>0055<br>0010                                                                 |          | kayo<br>1-FI                        | letm<br>PL fo                        | ie i<br>orm                        | çin<br>unu                        | dold           | ur v        | ve S        | AV   | νΈt  | ık]  | la     |
|         | CAI864<br>GWI927<br>LLP8938<br>UTA5531<br>LZB814<br>SDM217<br>THY796<br>PGT2693                                                                                                    |                                                          |          | 8738<br>A319<br>A320<br>B752<br>E190<br>A320<br>B738<br>B738                                                                                                    | UASP<br>LTAI<br>HEGN<br>UUDD<br>OLBA<br>ULLI<br>LTBA<br>LTAI                                                                                                    | 120714<br>120714<br>120714<br>120714<br>120714<br>120714<br>120714<br>120714                                                                                                    | 0005<br>0005<br>0005<br>0005<br>0005<br>0015                 | 0014<br>0003<br>0055<br>0010<br>0019                                                         |          | kayo<br>1-FF                        | letm<br>PL fo                        | ie ie<br>orm                       | çin<br>unu<br>ör                  | dold           | ur v        | ve S        | AV   | νΈ t | :1k] | la     |
|         | CAI864<br>GWI927<br>LLP8938<br>UTA5531<br>LZB814<br>SDM217<br>THY796<br>PGT2693<br>THY2VY                                                                                                    |                                                          |          | 8738<br>A319<br>A320<br>B752<br>E190<br>A320<br>B738<br>B738<br>B738<br>A319                                                                                                    | UASP<br>LTAI<br>HEGN<br>UUDD<br>OLBA<br>ULLI<br>LTBA<br>LTAI<br>LTCG                                                                                                    | 120714<br>120714<br>120714<br>120714<br>120714<br>120714<br>120714<br>120714<br>120714<br>120714                                                                                           | 0005<br>0005<br>0005<br>0005<br>0015<br>0010<br>0015<br>0015 | 0014<br>0003<br>0055<br>0010<br>0019<br>0026                                                 |          | kayo<br>1-FI<br>2-Li                | letm<br>PL fo<br>sted                | ie i<br>orm<br>e G                 | çin<br>unu<br>ör.                 | dold           | ur v        | ve S        | AV   | Έt   | :ıkl | la     |
|         | CAI864<br>GWI927<br>LLP8938<br>UTA5531<br>LZB814<br>SDM217<br>THY796<br>PGT2693<br>THY2VY<br>THY387                                                                                                    |                                                          |          | 8738<br>A319<br>A320<br>B752<br>E190<br>A320<br>B738<br>B738<br>B738<br>A319<br>A321                                                                                                    | UASP<br>LTAI<br>HEGN<br>UUDD<br>OLBA<br>ULLI<br>LTBA<br>LTAI<br>LTCG<br>UGTB                                                                                                    | 120714<br>120714<br>120714<br>120714<br>120714<br>120714<br>120714<br>120714<br>120714<br>120714<br>120714                                                                                 | 0005<br>0005<br>0005<br>0005<br>0015<br>0015<br>0015<br>0015 | 0014<br>0003<br>0055<br>0010<br>0019<br>0026                                                 |          | kayo<br>1-FI<br>2-Li                | letm<br>PL fo<br>sted                | e i<br>orm<br>e G                  | çin<br>unu<br>ör.                 | dold           | ur v        | ve S        | AV   | Έt   | :ıkl | la     |
|         | CAI864<br>GWI927<br>LLP8938<br>UTA5531<br>LZB814<br>SDM217<br>THY796<br>PGT2693<br>THY2VY<br>THY387<br>THY99                                                                                                    | I<br>I<br>I<br>I<br>I<br>I<br>I<br>I<br>I<br>I<br>I<br>I |          | 8738<br>A319<br>A320<br>B752<br>E190<br>A320<br>B738<br>B738<br>B738<br>A319<br>A321<br>A321                                                                                                    | UASP<br>LTAI<br>HEGN<br>UUDD<br>OLBA<br>ULLI<br>LTBA<br>LTAI<br>LTCG<br>UGTB<br>OEMA                                                                                                    | 120714<br>120714<br>120714<br>120714<br>120714<br>120714<br>120714<br>120714<br>120714<br>120714<br>120714<br>120714                                                                       | 0005<br>0005<br>0005<br>0005<br>0015<br>0010<br>0015<br>0015 | 0014<br>0003<br>0055<br>0010<br>0019<br>0026                                                 |          | kayo<br>1-FI<br>2-Li<br>DIK         | letm<br>PL fo<br>sted<br>KA          | ie i<br>orm<br>e G<br>T:F          | çin<br>unu<br>ör.<br>PL t         | dold           | ur v<br>ama | ve S<br>ida | AV   | ′E t | :ıkl | la     |
|         | CAI864<br>GWI927<br>LLP8938<br>UTA5531<br>LZB814<br>SDM217<br>THY796<br>PGT2693<br>THY2VY<br>THY387<br>THY99<br>DLH1309                                                                                                    |                                                          |          | 8738<br>A319<br>A320<br>B752<br>E190<br>A320<br>B738<br>B738<br>B738<br>A319<br>A321<br>A321<br>A321                                                                                                    | UASP<br>LTAI<br>HEGN<br>UUDD<br>OLBA<br>ULLI<br>LTBA<br>LTAI<br>LTCG<br>UGTB<br>OEMA<br>OLBA                                                                                                    | 120714<br>120714<br>120714<br>120714<br>120714<br>120714<br>120714<br>120714<br>120714<br>120714<br>120714<br>120714<br>120714                                                             | 0005<br>0005<br>0005<br>0005<br>0015<br>0015<br>0015<br>0015 | 0014<br>0003<br>0055<br>0010<br>0019<br>0026<br>0059                                         |          | kayo<br>1-FI<br>2-Li<br>DIK         | letm<br>PL fo<br>sted<br>KA          | ie ie<br>orm<br>e G<br>T:F         | çin<br>unu<br>ör.<br>PL t         | dold<br>ou aşa | ur v<br>ama | ve S<br>Ida | AV   | ′E t | :ık] | la     |
|         | CAI864<br>GWI927<br>LLP8938<br>UTA5531<br>LZB814<br>SDM217<br>THY796<br>PGT2693<br>THY2VY<br>THY387<br>THY99<br>DLH1309<br>PGT1025                                                                                                    |                                                          |          | 8738<br>A319<br>A320<br>B752<br>E190<br>A320<br>B738<br>B738<br>B738<br>A319<br>A321<br>A321<br>A321<br>B738                                                                                                    | UASP<br>LTAI<br>HEGN<br>UUDD<br>OLBA<br>ULLI<br>LTBA<br>LTAI<br>LTCG<br>UGTB<br>OEMA<br>OLBA<br>LTAI                                                                                                    | 120714<br>120714<br>120714<br>120714<br>120714<br>120714<br>120714<br>120714<br>120714<br>120714<br>120714<br>120714<br>120714<br>120714<br>120714                                         | 0005<br>0005<br>0005<br>0005<br>0005<br>0015<br>0015<br>0015 | 0014<br>0003<br>0055<br>0010<br>0019<br>0026<br>0059<br>0023                                 |          | kayo<br>1-FF<br>2-Li<br>DIK<br>dağı | letm<br>PL fo<br>sted<br>KA'<br>tılm | ie i<br>orm<br>e G<br>T:Fl<br>ami  | çin<br>unu<br>ör.<br>PL t<br>stır | dold<br>ou aşa | ur v<br>ama | ve S<br>Ida | AV   | ′E t | :ık  | la     |
|         | CAI864<br>GWI927<br>LLP8938<br>UTA5531<br>LZB814<br>SDM217<br>THY796<br>PGT2693<br>THY2VY<br>THY387<br>THY99<br>DLH1309<br>PGT1025<br>SXD7YR                                                                                                    |                                                          |          | 8738<br>A319<br>A320<br>B752<br>E190<br>A320<br>B738<br>B738<br>B738<br>A319<br>A321<br>A321<br>A321<br>B738<br>B738                                                                                                    | UASP<br>LTAI<br>HEGN<br>UUDD<br>OLBA<br>ULLI<br>LTBA<br>LTAI<br>LTAI<br>UGTB<br>OEMA<br>OLBA<br>LTAI<br>LTAU                                                                                                    | 120714<br>120714<br>120714<br>120714<br>120714<br>120714<br>120714<br>120714<br>120714<br>120714<br>120714<br>120714<br>120714<br>120714                                                   | 0005<br>0005<br>0005<br>0005<br>0010<br>0010<br>0015<br>0015 | 0014<br>0003<br>0055<br>0010<br>0019<br>0026<br>0059<br>0023<br>0042                         |          | kaya<br>1-FF<br>2-Li<br>DIK<br>dağı | letm<br>PL fo<br>sted<br>KA'<br>tılm | ie io<br>orm<br>e G<br>T:Fl<br>ami | çin<br>unu<br>ör.<br>PL b<br>ştır | dold<br>ou aşa | ur v<br>ama | ve S<br>Ida | AV   | ′E t | .ikl | la     |
|         | CAI864<br>GWI927<br>LLP8938<br>UTA5531<br>LZB814<br>SDM217<br>THY796<br>PGT2693<br>THY2VY<br>THY387<br>THY99<br>PGT1025<br>SXD7/R<br>THY713                                                                                                    |                                                          |          | 8738<br>A319<br>A320<br>B752<br>E190<br>A320<br>B738<br>B738<br>B738<br>A321<br>A321<br>A321<br>B738<br>B738<br>B738<br>B738                                                                                                    | UASP<br>LTAI<br>HEGN<br>UUDD<br>OLBA<br>ULLI<br>LTBA<br>LTAI<br>LTAI<br>LTCG<br>OEMA<br>OLBA<br>LTAI<br>LTAU<br>VGHS                                                                                                    | 120714<br>120714<br>120714<br>120714<br>120714<br>120714<br>120714<br>120714<br>120714<br>120714<br>120714<br>120714<br>120714<br>120714<br>120714                                         | 0005<br>0005<br>0005<br>0005<br>0010<br>0010<br>0015<br>0015 | 0014<br>0003<br>0055<br>0010<br>0019<br>0026<br>0025<br>0023<br>0042                         |          | kayo<br>1-FF<br>2-Li<br>DIK<br>dağı | letm<br>PL fo<br>sted<br>KA<br>tılm  | ie io<br>orm<br>e G<br>T:Fl<br>ami | çin<br>unu<br>ör.<br>PL b<br>ştır | dold<br>ou aşa | ur v<br>ama | ve S<br>Ida | AV   | ′E t | :ıkl | la     |
|         | CAI864<br>GWI927<br>LLP8938<br>UTA5531<br>ZB814<br>SDM217<br>THY796<br>PGT2693<br>THY2VY<br>THY387<br>THY99<br>DLH1309<br>PGT1025<br>SXD7/R<br>THY713<br>UTA5007<br>CPC3025                                                                                    |                                                          |          | 8738<br>A319<br>A320<br>B752<br>E190<br>A320<br>B738<br>B738<br>A319<br>A321<br>A321<br>A321<br>A321<br>B738<br>B738<br>B738<br>B738<br>B738                                                                                                    | UASP<br>LTAI<br>HEGN<br>UUDD<br>OLBA<br>ULLI<br>LTBA<br>LTAI<br>LTCG<br>UGTB<br>OEMA<br>OLBA<br>LTAI<br>LTAU<br>VGHS<br>URRS                                                                                                    | 120714<br>120714<br>120714<br>120714<br>120714<br>120714<br>120714<br>120714<br>120714<br>120714<br>120714<br>120714<br>120714<br>120714<br>120714                                         | 0005<br>0005<br>0005<br>0005<br>0010<br>0010<br>0015<br>0015 | 0014<br>0003<br>0055<br>0010<br>0025<br>0025<br>0025<br>0023<br>0042<br>0028                 |          | kayo<br>1-FI<br>2-Li<br>DIK<br>dağı | letm<br>PL fo<br>sted<br>KA<br>tılm  | ie io<br>orm<br>e G<br>T:F<br>ami  | çin<br>unu<br>ör.<br>PL b<br>ştır | dold<br>ou aş: | ur v<br>ama | ve S<br>Ida | AV   | Έt   | .ik  | la     |
|         | CA1864<br>GWI927<br>LLP8938<br>UTA5531<br>IZ8814<br>SDM217<br>THY2693<br>THY20Y<br>THY387<br>THY287<br>THY287<br>THY99<br>DLH1309<br>PGT1025<br>SXD7/R<br>THY713<br>UTA5007<br>BER3370<br>CUC5357                                                              |                                                          |          | 8738<br>A319<br>A320<br>B752<br>E190<br>A320<br>B738<br>B738<br>B738<br>A319<br>A321<br>A321<br>A321<br>A321<br>B738<br>B738<br>B738<br>B738<br>B738<br>B738<br>B738<br>B738                                                                                                    | UASP<br>LTAI<br>HEGN<br>UUDD<br>OLBA<br>ULLI<br>LTBA<br>LTAI<br>LTAI<br>UGTB<br>OEMA<br>OLBA<br>LTAI<br>LTAI<br>LTAI<br>UGTB<br>VGHS<br>URRR<br>EDDV<br>VGHS                                                                           | 120714<br>120714<br>120714<br>120714<br>120714<br>120714<br>120714<br>120714<br>120714<br>120714<br>120714<br>120714<br>120714<br>120714<br>120714<br>120714<br>120714                     | 0005<br>0005<br>0005<br>0010<br>0015<br>0015<br>0015<br>0015 | 0014<br>0003<br>0055<br>0010<br>0025<br>0026<br>0023<br>0042<br>0028                         |          | kayo<br>1-FI<br>2-Li<br>DIK<br>dağı | letm<br>PL fo<br>sted<br>KA'<br>tılm | ie io<br>orm<br>e G<br>T:Fl<br>ami | çin<br>unu<br>ör.<br>PL b<br>ştır | dold<br>ou aşı | ur v<br>ama | ve S<br>Ida | AV   | Έt   | :ık  | la     |
|         | CAI864<br>GWI927<br>LLP8938<br>UTA5531<br>LZB814<br>SDM217<br>THY296<br>PGT2693<br>THY2VY<br>THY387<br>THY297<br>DLH1309<br>PGT1025<br>SXD7/R<br>THY713<br>UTA5007<br>BER3370<br>SXS5795                                                                       |                                                          |          | 8738<br>A319<br>A320<br>B752<br>E190<br>A320<br>B738<br>B738<br>B738<br>A319<br>A321<br>A321<br>B738<br>B738<br>B738<br>B738<br>B738<br>B738<br>B752<br>A320<br>B752<br>A320<br>B752<br>A320                                                                                                    | UASP<br>LTAI<br>HEGN<br>UUDD<br>OLBA<br>ULLI<br>LTBA<br>LTBA<br>LTAI<br>LTAI<br>LTCG<br>OEMA<br>OLBA<br>LTAI<br>LTAU<br>UGTB<br>OEMA<br>OLBA<br>LTAI<br>LTAU<br>UGTR<br>EDDV<br>URRR<br>EDDV<br>LZ/ZC                                  | 120714<br>120714<br>120714<br>120714<br>120714<br>120714<br>120714<br>120714<br>120714<br>120714<br>120714<br>120714<br>120714<br>120714<br>120714<br>120714<br>120714                     | 0005<br>0005<br>0005<br>0005<br>0010<br>0015<br>0015<br>0015 | 0014<br>0003<br>0055<br>0010<br>0010<br>0026<br>0023<br>0042<br>0028                         |          | kayc<br>1-FI<br>2-Li<br>DIK<br>dağı | letm<br>PL fo<br>sted<br>KA'<br>tılm | ie io<br>orm<br>e G<br>T:Fl<br>ami | çin<br>unu<br>ör.<br>PL b<br>ştır | dold<br>ou aşı | ur v<br>ama | ve S<br>Ida | AV   | Έt   | :ık  | la     |
|         | CA1864<br>GWI927<br>LLP8938<br>UTA5531<br>Z8814<br>SDM217<br>THY269<br>PGT2693<br>THY2VY<br>THY39<br>DLH1309<br>PGT1027<br>SND77R<br>THY713<br>UTA5007<br>BER3370<br>SNS5795<br>THY721<br>THY2721<br>THY2721                                                   |                                                          |          | <ul> <li>B / 38</li> <li>A 319</li> <li>A 320</li> <li>B 752</li> <li>E 190</li> <li>A 320</li> <li>B 738</li> <li>B 738</li> <li>B 738</li> <li>A 321</li> <li>A 321</li> <li>B 738</li> <li>A 320</li> <li>B 738</li> <li>A 320</li> <li>A 320</li> <li>A 320</li> <li< td=""><td>UASP<br/>LTAI<br/>HEGN<br/>UUDD<br/>OLBA<br/>ULLI<br/>LTBA<br/>LTAI<br/>LTAI<br/>UCTB<br/>OEMA<br/>OLBA<br/>LTAI<br/>LTAU<br/>UGTB<br/>OEMA<br/>OLBA<br/>LTAI<br/>LTAU<br/>VGHS<br/>URRS<br/>URRS<br/>URRS<br/>VGHS</td><td>120714<br/>120714<br/>120714<br/>120714<br/>120714<br/>120714<br/>120714<br/>120714<br/>120714<br/>120714<br/>120714<br/>120714<br/>120714<br/>120714<br/>120714<br/>120714<br/>120714</td><td>0005<br/>0005<br/>0005<br/>0015<br/>0015<br/>0015<br/>0015<br/>0015</td><td>0014<br/>0005<br/>0055<br/>0010<br/>0010<br/>0010<br/>0025<br/>0025<br/>0025</td><td></td><td>kaya<br/>1-FF<br/>2-Li<br/>DIK<br/>dağı</td><td>letm<br/>PL fo<br/>sted<br/>KA'<br/>tılm</td><td>ie io<br/>orm<br/>e G<br/>T:F<br/>ami</td><td>çin<br/>unu<br/>ör.<br/>PL b<br/>ştır</td><td>dold<br/>ou aşı</td><td>ur v<br/>ama</td><td>ve S<br/>Ida</td><td>AV</td><td>Έt</td><td>nkl</td><td>la</td></li<></ul>                                                                                                 | UASP<br>LTAI<br>HEGN<br>UUDD<br>OLBA<br>ULLI<br>LTBA<br>LTAI<br>LTAI<br>UCTB<br>OEMA<br>OLBA<br>LTAI<br>LTAU<br>UGTB<br>OEMA<br>OLBA<br>LTAI<br>LTAU<br>VGHS<br>URRS<br>URRS<br>URRS<br>VGHS                                           | 120714<br>120714<br>120714<br>120714<br>120714<br>120714<br>120714<br>120714<br>120714<br>120714<br>120714<br>120714<br>120714<br>120714<br>120714<br>120714<br>120714                     | 0005<br>0005<br>0005<br>0015<br>0015<br>0015<br>0015<br>0015 | 0014<br>0005<br>0055<br>0010<br>0010<br>0010<br>0025<br>0025<br>0025                         |          | kaya<br>1-FF<br>2-Li<br>DIK<br>dağı | letm<br>PL fo<br>sted<br>KA'<br>tılm | ie io<br>orm<br>e G<br>T:F<br>ami  | çin<br>unu<br>ör.<br>PL b<br>ştır | dold<br>ou aşı | ur v<br>ama | ve S<br>Ida | AV   | Έt   | nkl  | la     |
|         | CA1864<br>GWI927<br>LLP8938<br>UTA5531<br>LZB814<br>SDM217<br>THY286<br>PGT2693<br>THY2VY<br>THY387<br>THY387<br>THY387<br>THY387<br>THY387<br>THY387<br>THY387<br>THY787<br>ULH1309<br>PGT1025<br>SXD7YR<br>THY713<br>UTA5007<br>BER3370<br>SXS5795<br>THY721 |                                                          |          | <ul> <li>B / 38</li> <li>A 319</li> <li>A 320</li> <li>B 752</li> <li>E 190</li> <li>A 320</li> <li>B 738</li> <li>B 738</li> <li>B 738</li> <li>B 738</li> <li>A 321</li> <li>A 321</li> <li>A 321</li> <li>A 321</li> <li>A 321</li> <li>A 321</li> <li>A 321</li> <li>B 738</li> <li>B 738</li> <li>B 738</li> <li>B 738</li> <li>A 332</li> <li>B 752</li> <li>A 332</li> <li>B 752</li> <li>A 333</li> <li>B 738</li> <li>A 333</li> <li>B 738</li> <li>B 738</li> <li< td=""><td>UASP<br/>LTAI<br/>HEGN<br/>UUDD<br/>OLBA<br/>ULLI<br/>LTBA<br/>LTAI<br/>LTAI<br/>LTGG<br/>ULTAI<br/>UGTB<br/>OCEMA<br/>OLBA<br/>LTAI<br/>UGTB<br/>UGTB<br/>UGHS<br/>UGHS<br/>URRR<br/>EDDV<br/>VGHS<br/>URRR<br/>EDDV<br/>VABB<br/>ULLI<br/>CZ/Z<br/>VABB<br/>ULLI</td><td>120714<br/>120714<br/>120714<br/>120714<br/>120714<br/>120714<br/>120714<br/>120714<br/>120714<br/>120714<br/>120714<br/>120714<br/>120714<br/>120714<br/>120714<br/>120714<br/>120714<br/>120714<br/>120714</td><td>0005<br/>0005<br/>0005<br/>0005<br/>0015<br/>0015<br/>0015<br/>0015</td><td>0014<br/>0003<br/>0055<br/>0010<br/>0010<br/>0025<br/>0025<br/>0025<br/>0023<br/>0042<br/>0028<br/>0028</td><td></td><td>kaya<br/>1-FF<br/>2-Li<br/>DIK<br/>dağı</td><td>letm<br/>PL fo<br/>sted<br/>KA'<br/>tılm</td><td>ie ie<br/>orm<br/>e G<br/>T:F<br/>ami</td><td>çin<br/>unu<br/>ör.<br/>PL b<br/>ştır</td><td>dold<br/>ou aşa</td><td>ur v<br/>ama</td><td>ve S<br/>ida</td><td>AV</td><td>Έt</td><td>nk]</td><td>la</td></li<></ul> | UASP<br>LTAI<br>HEGN<br>UUDD<br>OLBA<br>ULLI<br>LTBA<br>LTAI<br>LTAI<br>LTGG<br>ULTAI<br>UGTB<br>OCEMA<br>OLBA<br>LTAI<br>UGTB<br>UGTB<br>UGHS<br>UGHS<br>URRR<br>EDDV<br>VGHS<br>URRR<br>EDDV<br>VABB<br>ULLI<br>CZ/Z<br>VABB<br>ULLI | 120714<br>120714<br>120714<br>120714<br>120714<br>120714<br>120714<br>120714<br>120714<br>120714<br>120714<br>120714<br>120714<br>120714<br>120714<br>120714<br>120714<br>120714<br>120714 | 0005<br>0005<br>0005<br>0005<br>0015<br>0015<br>0015<br>0015 | 0014<br>0003<br>0055<br>0010<br>0010<br>0025<br>0025<br>0025<br>0023<br>0042<br>0028<br>0028 |          | kaya<br>1-FF<br>2-Li<br>DIK<br>dağı | letm<br>PL fo<br>sted<br>KA'<br>tılm | ie ie<br>orm<br>e G<br>T:F<br>ami  | çin<br>unu<br>ör.<br>PL b<br>ştır | dold<br>ou aşa | ur v<br>ama | ve S<br>ida | AV   | Έt   | nk]  | la     |

**9.2.1.7 VALIDATE (TEST) BUTONU:** FPL formu doldurulduktan sonra, yayımlanmadan önce bu butona basıldığında, FPl'yi IFPS test adresine (IFPUV) göndermektedir. Böylece FPL yayımlanmadan önce yapılan hatalar görülebilmektedir.

| (18) Other Information: DOF/120714 Notes (not transmitted):                                                                                                    |               |
|----------------------------------------------------------------------------------------------------|---------------|
|                                                                                                    |               |
| Append field 19 Distributed                                                                                                    |               |
| Template PIB Addresses Preview Save Validate Send                                                                                                    | ear           |
|                                                                                                    | TID           |
|                                                                                                    |               |
| EDL tast join                                                                                                    | $\overline{}$ |
| 1-FPL formunu doldur ve adresleme                                                                                                    | ;             |
| yap 2-Validate butonuna bas                                                                                                    |               |
| DIKKAT:FPL bu aşamada<br>dağıtılmamıştır                                                                                                    |               |
| Gagitimanişti                                                                                                    |               |
|                                                                                                    |               |
| .2.2 FPL LIST İÇİNDE KULLANILAN İŞARETLER:                                                                                                    |               |
| BUTUN RENKLER GRI                                                                                                    |               |
| V D S ARCID FR STS Type ISE FPL                                                                                                    |               |
| GONDERILMEMIŞTIR                                                                                                    |               |
|                                                                                                    |               |
| V D S ARCID FR STS D YESIL RENK ISE FPL IEPS DE                                                                                                    | )             |
| TEST EDİLMİŞ FAKAT                                                                                                    |               |
| FPL is Validated but not distributed DAĞITILMAMIŞTIR                                                                                                    | J             |
|                                                                                                    |               |
|                                                                                                    |               |
| V D S ARCID FR STS Type KIRMIZI RENKLİ ÜNLEM İ                                                                                                    | SE            |
| V     D     S     ARCID     FR     STS     Type     KIRMIZI RENKLİ ÜNLEM İ       Image: Strategy in the strategy in the strategy in the | SE<br>' IFPS  |
| V       D       S       ARCID       FR       STS       None       KIRMIZI RENKLİ ÜNLEM İ         Image: Strate of the strate of the st                  | SE<br>' IFPS  |
| V       D       S       ARCID       FR       STS       Tune       KIRMIZI RENKLİ ÜNLEM İ         Image: Strate strate       ASCANDO       Image: Strate strate       ASTIV       FPL GÖNDERİLMİŞ FAKAT         FPL has been distributed but no reply received from IFPS       TYDE       ARCID       FR       STS       Type       ADEP       DOF       EC                                                                                                    | SE<br>TIFPS   |
| V       D       S       ARCID       FR       STS       Type       KIRMIZI RENKLİ ÜNLEM İ         Image: Stributed but no reply received from IFPS       ASIY       FPL GÖNDERİLMİŞ FAKAT         FPL has been distributed but no reply received from IFPS       TEN CEVAP YOK         V       D       S       ARCID       FR       STS       Type       ADEP       DOF       EC         Image: Image:                                                                                                    | SE<br>TIFPS   |
| V       D       S       ARCID       FR       STS       Type       KIRMIZI RENKLİ ÜNLEM İ         Image: Stributed but no reply received from IFPS       ASIY       FPL dönderilmiş FAKAT         FPL has been distributed but no reply received from IFPS       Type       ADEP       DOF       EC         V       D       S       ARCID       FR       STS       Type       ADEP       DOF       EC         V       D       S       ARCID       FR       STS       Type       ADEP       DOF       EC         V       D       S       ARCID       FR       STS       Type       ADEP       DOF       EC         V       D       S       ARCID       FR       STS       Type       ADEP       DOF       EC         V       D       S       ARCID       FR       STS       Type       ADEP       DOF       EC         V       D       S       ARCID       FR       STS       Type       ADEP       DOF       EC         Macrosover       ARCID       FR       STS       Type       ADEP       DOF       EC         Macrosover       ARCID       FR       FR       FR       FR                                                                                                    | SE<br>'IFPS   |
| V       D       S       ARCID       FR       STS       Type       KIRMIZI RENKLİ ÜNLEM İ         Ø       ?       AZAHOJ       ASIY       FPL GÖNDERİLMİŞ FAKAT         FPL has been distributed but no reply received from IFPS       FPL CEVAP YOK         V       D       S       ARCID       FR       STS       Type       ADEP       DOF       EC         V       D       S       ARCID       FR       STS       Type       ADEP       DOF       EC         V       D       S       ARCID       FR       STS       Type       ADEP       DOF       EC         V       D       S       ARCID       FR       STS       Type       ADEP       DOF       EC         V       D       S       ARCID       FR       STS       Type       ADEP       DOF       EC         V       D       S       ARCID       FR       STS       Type       ADEP       DOF       EC         V       D       S       ARCID       FR       STS       Type       ADEP       DOF       EC         FPL has been distributed and ACK received from IFPS       ADEP       DOF       EC       ALINMIŞTIR                                                                                                    | SE<br>TIFPS   |
| V       D       S       ARCID       FR       STS       Type       KIRMIZI RENKLİ ÜNLEM İ<br>FPL GÖNDERİLMİŞ FAKAT<br>TEN CEVAP YOK         FPL has been distributed but no reply received from IFPS       ASIY       FPL CEVAP YOK         V       D       S       ARCID       FR       STS       Type       ADEP       DOF       EC         V       D       S       ARCID       FR       STS       Type       ADEP       DOF       EC         V       D       S       ARCID       FR       STS       Type       ADEP       DOF       EC         V       D       S       ARCID       FR       STS       Type       ADEP       DOF       EC         V       D       S       ARCID       FR       STS       Type       ADEP       DOF       EC         V       D       S       ARCID       FR       STS       Type       ADEP       DOF       EC                                                                                                    | SE<br>TIFPS   |
| V       D       S       ARCID       FR       STS       Type       KIRMIZI RENKLİ ÜNLEM İ<br>FPL GÖNDERİLMİŞ FAKAT<br>TEN CEVAP YOK         FPL has been distributed but no reply received from IFPS       KIRMIZI RENKLİ ÜNLEM İ<br>FPL GÖNDERİLMİŞ FAKAT<br>TEN CEVAP YOK         V       D       S       ARCID       FR       STS       Type       ADEP       DOF       EC         V       D       S       ARCID       FR       STS       Type       ADEP       DOF       EC         V       D       S       ARCID       FR       STS       Type       ADEP       DOF       EC         V       D       S       ARCID       FR       STS       Type       ADEP       DOF       EC         V       D       S       ARCID       FR       STS       Type       ADEP       DOF       EC         V       D       S       ARCID       FR       STS       Type       ADEP       DOF       EC         V       D       S       ARCID       FR       STS       Type       ADEP       DOF       EC         V       D       S       ARCID       FR       STS       Type       ADEP       DOT       SARI ÜCGE                                                                                                    | SE<br>TIFPS   |
| V       D       S       ARCID       FR       STS       Lune       KIRMIZI RENKLİ ÜNLEM İ         Image: Stributed but no reply received from IFPS       FPL GÖNDERİLMİŞ FAKAT       FPL GÖNDERİLMİŞ FAKAT         V       D       S       ARCID       FR       STS       Type       ADEP       DOF       EC         V       D       S       ARCID       FR       STS       Type       ADEP       DOF       EC         V       D       S       ARCID       FR       STS       Type       ADEP       DOF       EC         V       D       S       ARCID       FR       STS       Type       ADEP       DOF       EC         V       D       S       ARCID       FR       STS       Type       GÖNDERİLMİŞTİR VE ACK         V       D       S       ARCID       FR       STS       Type       SARI ÜÇGEN RENK İSE FPL         GÖNDERİLMİŞ       I       AZIA485       I       A319       SARI ÜÇGEN RENK İSE FPL         GÖNDERİLMİŞ VE MAN       SARI ÜÇGEN RENK İSE FPL       GÖNDERİLMİŞ VE MAN                                                                                                    | SE<br>TIFPS   |
| V       D       S       ARCID       FR       STS       Lune       KIRMIZI RENKLİ ÜNLEM İ         Ø       \$       AZA400 I       A319       FPL GÖNDERİLMİŞ FAKAT         FPL has been distributed but no reply received from IFPS       FPL GÖNDERİLMİŞ FAKAT       TEN CEVAP YOK         V       D       S       ARCID       FR       STS       Type         V       D       S       ARCID       FR       STS       Type         FPL has been distributed and ACK received from IFPS       YESIL RENK İSE FPL       GÖNDERİLMİŞTİR VE ACK         V       D       S       ARCID       FR       STS       Type         FPL has been distributed, and a MAN reply receiveur       SARI ÜÇGEN RENK İSE FPL       GÖNDERİLMİŞ VE MAN         ALINMIŞTIR       Has been distributed, and a MAN reply receiveur       SARI ÜÇGEN RENK İSE FPL                                                                                                    | SE<br>TIFPS   |
| V       D       S       ARCID       FR       STS       Type         Image: Stripping of the stripping of the striping of the stripping of the stripping of the strippin         | SE<br>TIFPS   |
| V       D       S       ARCID       FR       STS       Type       KIRMIZI RENKLİ ÜNLEM İ         FPL has been distributed but no reply received from IFPS       FPL GÖNDERİLMİŞ FAKAT         V       D       S       ARCID       FR       STS       Type       ADEP       DOF       EC         V       D       S       ARCID       FR       STS       Type       ADEP       DOF       EC         V       D       S       ARCID       FR       STS       Type       ADEP       DOF       EC         V       D       S       ARCID       FR       STS       Type       ADEP       DOF       EC         V       D       S       ARCID       FR       STS       Type       YESIL RENK İSE FPL         GÖNDERİLMİŞTİR       VE       ARCID       FR       STS       Type       SARI ÜÇGEN RENK İSE FPI         GÖNDERİLMİŞ VE       MAN       AIINMIŞTIR       SARI ÜÇGEN RENK İSE FPI       GÖNDERİLMİŞ VE MAN         V       D       S       ARCID       FR       STS       Type       SARI ÜÇGEN RENK İSE FPI         GÖNDERİLMİŞ VE       MAN       AIINMIŞTIR       AIINMIŞTIR       AIINMIŞTIR       AIINMIŞTIR                                                                                                    | SE<br>TIFPS   |
| V       D       S       ARCID       FR       STS       Ivne       KIRMIZI RENKLİ ÜNLEM İ         FPL has been distributed but no reply received from IFPS       ADEP       DOF       EC         V       D       S       ARCID       FR       STS       Type       ADEP       DOF       EC         V       D       S       ARCID       FR       STS       Type       ADEP       DOF       EC         V       D       S       ARCID       FR       STS       Type       ADEP       DOF       EC         V       D       S       ARCID       FR       STS       Type       ADEP       DOF       EC         V       D       S       ARCID       FR       STS       Type       ADEP       DOF       EC         V       D       S       ARCID       FR       STS       Type       ADEP       DOF       EC         V       D       S       ARCID       FR       STS       Type       ADEP       DOF       EC         V       D       S       ARCID       FR       STS       Type       ACCID       FR       STS       Type       ARCID       FR                                                                                                    | SE<br>TIFPS   |

There is an ALR msg affecting this FPL

\*FPL LİSTESİNDE slot hücresi kırmızı ise SLOT alınmıştır.

\*\*FPL LİSTESİNDE tüm satır açık mavi renkli ise bir başka kullanıcı tarafından

kilitlenmiştir.

FPL listesindeki EOBT sütunundaki kalkış zamanları koyu renkli ise DLA mesajı ile EOBT güncellenmiştir:

| v    |     |   |         |    |     |      |      |        |       |                   |      |          |          |                       |      |     |        |         |     |   |
|------|-----|---|---------|----|-----|------|------|--------|-------|-------------------|------|----------|----------|-----------------------|------|-----|--------|---------|-----|---|
| PL I | ist |   |         |    |     |      |      |        |       |                   |      |          |          |                       |      |     |        |         |     |   |
| _    | _   | _ |         | _  |     |      |      |        |       |                   |      |          |          |                       |      |     | _      | _       |     | _ |
| ۷    | D   | S | ARCID   | FR | STS | Type | ADEP | DOF    | EOBT  | ATOT              | CTOT | Slot RCV | Slot SND | ADES                  | ETA  | ATA | Active | Profile | Sch |   |
| 0    | V   | ' | UAL977  | I  | 1   | 8772 | OMDB | 120714 | 2010  | 2032              |      |          |          | KIAD                  | 0955 |     | V      |         |     |   |
| 0    | V   | ' | QTR6950 | I  |     | A306 | LHBP | 120714 | 2011  |                   |      |          |          | OTBD                  | 0030 |     | V      |         |     | 1 |
| 0    | V   | ' | PGT136  | I  |     | 8738 | LTFJ | 120714 | 2013  |                   |      |          |          | LTCG                  | 2129 |     | V      |         |     | 1 |
| 0    | V   | ' | ETD056  | I  |     | A332 | EBBR | 120714 | 2015  |                   |      |          |          | OMAA                  | 0159 |     | V      |         |     | 1 |
| 0    | ۷   | ' | QTR038  | I  |     | A320 | LIMC | 120714 | 2015  | 2033              |      |          |          | OTBD                  | 0155 |     | V      |         |     |   |
| 0    | ۷   | 1 | SXD91Y  | I  |     | 8738 | EDDS | 120714 | 2015  |                   |      |          |          | LTAC                  | 2240 |     | V      |         |     |   |
| 0    | ۷   | ' | SXS8PC  | I  |     | 8738 | LTFH | 120714 | 2015  | 2024              |      |          |          | TAT                   | 2124 |     |        |         |     |   |
| 0    | ¥   | ' | THY1789 | I  |     | 8738 | LTAC | 120714 | 2015  | 2037              |      |          | GÜN      | CEL                   | LEN  | MİŞ | /      |         |     |   |
| 0    | ۷   | 1 | THY5CN  | I  |     | A319 | LTAZ | 120714 | 2015- | 2010              |      |          | EOB      | Г                     |      |     | /      |         |     |   |
| 0    | ۷   | ' | THY8CX  | I  |     | A319 | LTBA | 120714 | 2015  | 2028              |      |          |          | <u> </u>              |      |     | 1      |         |     |   |
| 0    | ۷   | 1 | UAE10   | I  |     | 877W | EGKK | 120714 | 2015  |                   |      |          |          | OMDB                  | 0221 |     | V      |         |     |   |
|      |     |   |         | -  |     | -    |      |        |       | the second second |      |          |          | and the second second |      |     |        |         |     |   |

## 9.2.2.1 GELEN MESAJLAR (Incoming messages):

| My Flight Plans                                                      |
|----------------------------------------------------------------------|
| FPL List Incoming Messages Outgoing Messages (+)                     |
| Filter                                                               |
| General Criteria                                                     |
| Originator: Type: ACK                                                |
| ARCID: ADEP: ADES:                                                   |
| Freetext:                                                            |
|                                                                      |
| Message List                                                         |
|                                                                      |
|                                                                      |
|                                                                      |
| *küçük oklara tıklanarak mesaj<br>penceresi büyütülüp küçültülebilir |
|                                                                      |

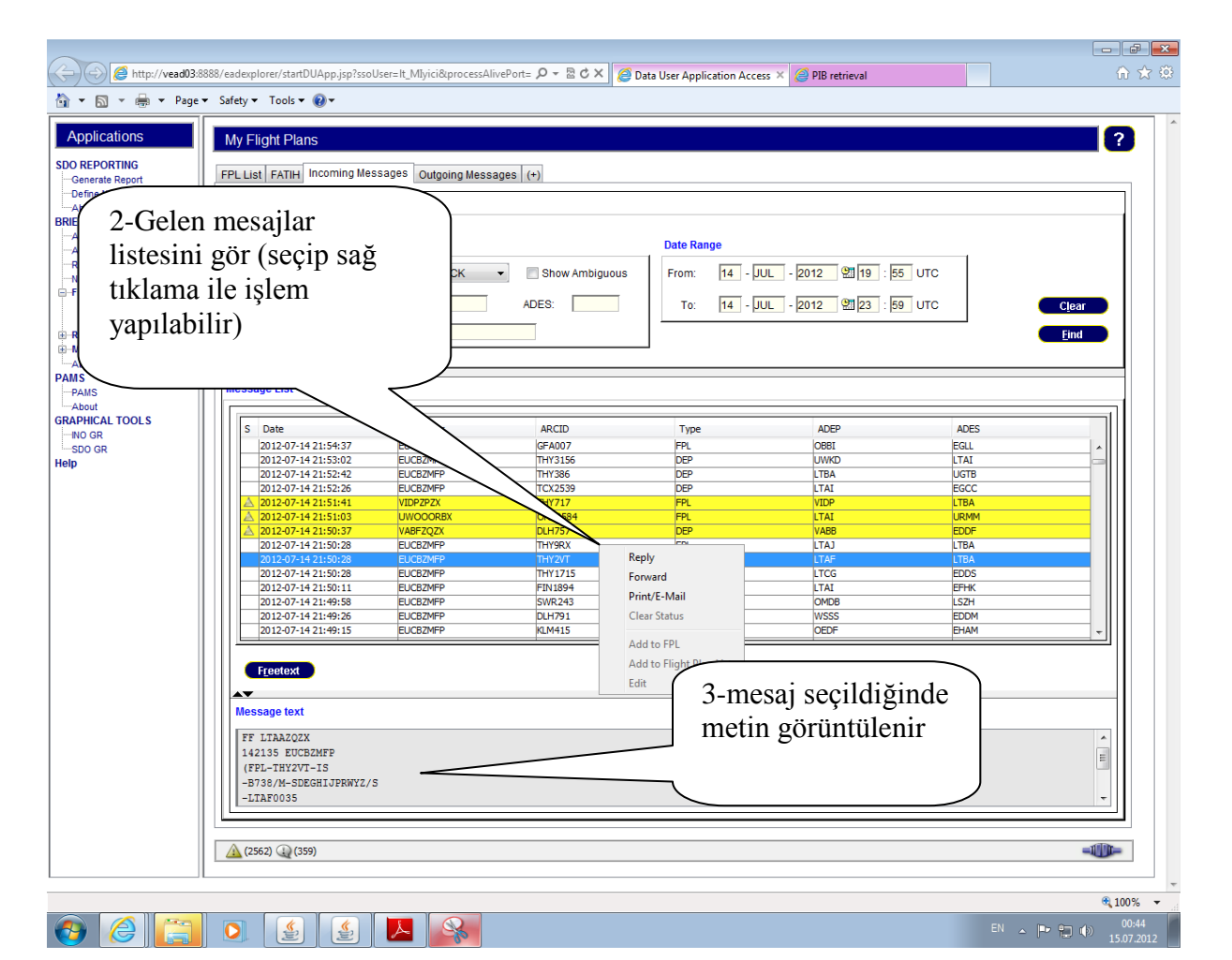

## 9.2.2.2 SERBEST METIN AFTN MESAJI GÖNDERME:

| L List Incoming Messages                                                                                                    | Outgoing Messages (+)                                                                                                    |                |
|----------------------------------------------------------------------------------------------------|----------------------------------------------------------------------------------------------------|----------------|
| General Criteria<br>Originator:<br>ARCID:<br>Freetext:<br>essage List<br>S Date                                                                                                    | Type:     ACK     Show Ambiguous     From:     14 - JUL - 2012     2012     2012     55 UTC       Freetext       Addresses       Filing Time:     142136     Originator:     LTACZPZX     Priority:     GG       Addresses FF:     Image: Colspan="2">Colspan="2">S                                                                                                    | Clear<br>Eind  |
| 2012-07-14 21:49:26           2012-07-14 21:49:15           2012-07-14 21:49:15           2012-07-14 21:49:10           2012-07-14 21:49:21           2012-07-14 21:49:21           2012-07-14 21:49:21           2012-07-14 21:49:21           2012-07-14 21:49:49           2012-07-14 21:49:49           2012-07-14 21:49:49           2012-07-14 21:49:59           2012-07-14 21:49:59           2012-07-14 21:49:59           2012-07-14 21:49:59           2012-07-14 21:49:59           2012-07-14 21:49:59           2012-07-14 21:49:59           2012-07-14 21:49:59           2012-07-14 21:49:59           2012-07-14 21:49:59           2012-07-14 21:49:59           2012-07-14 21:49:59           2012-07-14 21:49:59           2012-07-14 21:49:59           2012-07-14 21:49:59           2012-07-14 21:49:59           2012-07-14 21:49:59           2012-07-14 21:49:59           2012-07-14 21:49:59           2012-07-14 21:49:59           2012-07-14 21:49:59           2012-07-14 21:49:59           2012-07-14 21:49:59           2012-07-14 21:49:59           2012-07-14 21:49:59           2012-07 | Text  (FPL-THY4HY-IS -B738/M-SDEGRIJOPENTZ/SD -LTAF0030 -N0460F380 KEMER UW75 DEREL UL602 MAKOL L619 ARGES UL746 EVRIK UL850 BUDOP UL602 DOMAD UT170 RAPET T843 ARNIX T852 EKSAK/N0370F220 T852 ARNOP/N03051120 Z585 DOMIX DOMIX266 -EDDL0401 EDDK -EDT/LTB50054 LESR0108 LRBB0130 LRCC0209 LZBB0228 LKRA0238 EINM0311 EDGG0321 REG/TCJRE SEL/EADF OFR/THY NAV/NIAVI DAT/SV RHK/TCAS EQUIPPED D0F/120715 IFP/MODESASF ORGN/LTBATHYW) 2-acç | llan pencereye |
| Message text<br>FF LIAAZQZX<br>142130 ECCE2MFP<br>(FPL-THY4HY-IS<br>-B738/M-SDEGHIJFRWYZ/SI<br>-LIAF0030                                                                                                    | Listeden mesaj seç ve FREE       TEXT butonu tikla                                                                                                    |                |

## 9.2.2.3 GİDEN MESAJLAR (Outcoming messages):

| ilter                                                       | Sages Ourgoing messages |                  |                                     |                                                             |                                                                          |                               |
|-------------------------------------------------------------|-------------------------|------------------|-------------------------------------|-------------------------------------------------------------|--------------------------------------------------------------------------|-------------------------------|
| General Criteria<br>Addressee:<br>Freetext:<br>Iessage List | Type:                   | •                | Date Range                          | 1-Giden mes<br>için TIKLA                                   | sajlar                                                                   | <u>Cl</u> ear<br><u>F</u> ind |
| Date<br>2012-07-14 21:38:08                                 | Addressee<br>LTAC2P2X   | ARCID<br>Unknown | Туре<br>ТЕХТ                        | ADEP<br>Linknown<br>2-Gidde<br>listesin<br>tıklam<br>yamıla | ADES<br>Unknown<br>en mesajlar<br>ni gör (seçip<br>a ile işlem<br>bilir) | sag                           |
| Freetext<br>GG LTACZPZX<br>142138 LTACZPZX<br>TEST          |                         | 3-r<br>me        | nesaj seçildiğin<br>tin görüntüleni | ide<br>r                                                    |                                                                          |                               |

# 9.2.2.4 İSİM VEREREK YENİ MENÜ (TAB) EKLEMEK: Arama kriterlerini

kayıt için kullanılır.

| My Flight Plans                                  |                                         |
|--------------------------------------------------|-----------------------------------------|
| FPL List Incoming Messages Outgoing Messages (+) | -                                       |
| Filter<br>General Criteria                       | 1-Tab eklemek için<br>+ işaretine TIKLA |
| Originator: Type: ACK 🔻 Show Ambiguous           |                                         |
| ARCID: ADEP: ADES:                               |                                         |
| Freetext:                                        |                                         |
| A <b>V</b>                                       |                                         |
| Message List                                     | -                                       |

|                |                         | Date Range                                                                                                    |                                                                                                    |                                                                                                    |
|----------------|-------------------------|----------------------------------------------------------------------------------------------------|----------------------------------------------------------------------------------------------------|----------------------------------------------------------------------------------------------------|
| e: ACK -       | Show Ambiguous          | From: 14 - JUL - 2                                                                                                    | 012 🙁 19                                                                                                    | : 55 UTC                                                                                                    |
|                |                         |                                                                                                    |                                                                                                    |                                                                                                    |
| EP: AD         | ES:                     | To: 14 - JUL - 2                                                                                                    | 012 🔠 23                                                                                                    | : 59 UTC Clear                                                                                                    |
|                |                         |                                                                                                    |                                                                                                    |                                                                                                    |
|                |                         |                                                                                                    |                                                                                                    |                                                                                                    |
|                |                         |                                                                                                    |                                                                                                    | 2-Acılan pencerede                                                                                                    |
|                |                         |                                                                                                    |                                                                                                    | , I                                                                                                    |
| Driginator     | ARCID                   | Type                                                                                                    | AP                                                                                                    | 1sim ver                                                                                                    |
|                | D.U.353                 |                                                                                                    |                                                                                                    |                                                                                                    |
| UCBZMEP Please | specify tab name        | 8                                                                                                    | LTAJ                                                                                                    | LTBA                                                                                                    |
| JCBZMFP        |                         |                                                                                                    | LTAF                                                                                                    | LTBA                                                                                                    |
| JCBZMFP        | Please specify tab name |                                                                                                    | LTCG                                                                                                    | EDDS                                                                                                    |
| JCBZMFP        | EATTH                   |                                                                                                    | LTAI                                                                                                    | EFHK                                                                                                    |
|                | TAIL                    |                                                                                                    | OMDB                                                                                                    | LSZH                                                                                                    |
| JCBZMFP        | Accept Clos             | se 🔰                                                                                                    | WSSS                                                                                                    | EDDM                                                                                                    |
| JCBZMFP        |                         |                                                                                                    | OEDF                                                                                                    | EHAM                                                                                                    |
| JCBZMFP        | QTR027                  | FPL                                                                                                    | OTBD                                                                                                    | EDDF                                                                                                    |
| JCBZMFP        | SXS89R                  | DEP                                                                                                    | LTFH                                                                                                    | LTFJ                                                                                                    |
| JCHZMFP        | BER3364                 | DLA                                                                                                    | EDDK                                                                                                    | LTAI                                                                                                    |
| JCBZMFP        | LZB6083                 | DLA                                                                                                    | LBBG                                                                                                    | LLBG                                                                                                    |
| JCBZMFP        | LZB6083                 | DLA                                                                                                    | LBBG                                                                                                    | LLBG                                                                                                    |
| JCBZMFP        | SWR 155                 | DEP                                                                                                    | VABB                                                                                                    | LSZH                                                                                                    |
|                | e: ACK V AC             | e: ACK STOW ANDIQUOUS EP: ADES: EP: ADES: EP: | e: ACK ■ Show Anolguous Prom. [14 - µ∪L - [2]<br>To: 14 - µ∪L - [2]<br>To: 14 - µ∪L - [2]<br>Friginator ARCID Type<br>BP2Q2X<br>C022MFP P<br>C022MFP P<br>C022MFP P<br>C022MFP P<br>C022MFP Close<br>C022MFP C022<br>FATTH<br>C022MFP CLOSE<br>C022MFP CLOSE<br>C0 | e: ACK ■ SHOW ARIGINATION AND IN A RIGINAL AND A RIGINAL AND A RIGINAL |

| FPL Data       Time Range       yeni tab açılır.         ARCID:       REG:                                                                                                    | PL Data       Time Range       yeni tab açılır.         RCID:       REG:                                                                                                    | List FATI       | H Incomi            | na Mes        | sages C                              | Dutgoing Me        | essages        | (+)     |                        |                                |                                |                      | 3-Ve     | rilen | isim  | nle  |        |         |            |
|----------------------------------------------------------------------------------------------------|----------------------------------------------------------------------------------------------------|-----------------|---------------------|---------------|--------------------------------------|--------------------|----------------|---------|------------------------|--------------------------------|--------------------------------|----------------------|----------|-------|-------|------|--------|---------|------------|
| ARCID:       REG:       Important Messages         ADEP:       ADES:       Important Messages         Slot Messages       Important Messages         Active Flights       ARO managed         Itist (from=2012-07-14 00:00; To=2012-07-14 23:59)         V       D         ARCID       FR         STS       Type         ADEP       DOF         EDU       Cleat         Cleat       Cleat         Active Flights       ARO managed         Cleat       Cleat         Cleat       Cleat                                                                                                    | ARCID:       REG:       Internange       Internange       Internange         ADEP:       ADES:       Internange       Internange       Internange         Slot Messages       Important Messages       Relative Timeframe: -       2       /+       2       hours         Clear       From:       14 - UL - 2012       23 : 59 UTC       Internange       Clear         Slot Messages       Important Messages       Relative Timeframe: -       2       /+       2       hours         Clear       Eind       Eind       Eind       Eind       Eind       Eind         List (From=2012-07-14 00:00; To=2012-07-14 23:59)       Eind       Eind       Eind       Eind         D S ARCID FR STS Type ADEP DOF EOET ATOT CTOT Slot RCV Slot SND ADES ETA ATA Active Profile Sch       MAFM 0817 0826       0826       Important 120714 0001         V BAW36 I       B772 VOMM 120714 0001       UAFM 0817 0826       Important 120714 0001       Important 120714 0001       Important 120714 0001         V Threader I       B738 UNNT 120714 0001       0018       Important 10555       Important 10555       Important 10555         V Chiport V Desta UASP       120714 0005 0014       Important 10555       Important 10555       Important 10555                                                                                                    | EPI Data        |                     |               |                                      |                    |                | Time Ra | nne                    |                                |                                |                      | veni     | tab a | cılır |      |        |         |            |
| V         D         S         ARCID         FR         STS         Type         ADEP         DOF         EOBT         ATOT         CTOT         Slot RCV         Slot SND         ADES         ETA         ATA         Active         Profile         S           Image: Margin and Margin and                                                                                                    | List         (From=2012-07-14 00:00; To=2012-07-14 23:59)           D         S         ARCID         FR         STS         Type         ADEP         DOF         EOBT         ATOT         CTOT         Slot RCV         Slot SND         ADES         ETA         ATA         Active         Profile         Sch           V         BAW36         I         B772         VOMM         120714         0001         EGL         0954         Image: Sch         Sch         EGL         0954         Image: Sch         Image: Sch         Image: Sc                                                                                                    | ARCID:<br>ADEP: | lessages<br>Flights |               | REG:<br>ADES:<br>Importan<br>ARO mai | naged              | s              | ©       | From:<br>To:<br>Relati | 14 -  <br>14 -  <br>ve Timefra | JUL - 20<br>JUL - 20<br>me:- 2 | 12 2<br>12 2<br>/+ 2 | 13 : 59  | UTC   | ,     |      |        |         | <u>ear</u> |
| Image: Weight of the state of the state of the | V         BAW35         I         B772         VOMM         L20714         0001         EGL         0954           V         RCH809         I         C17         LERT         120714         0001         UAFM         0817         0826         Image: Comparison of the comparison of the co | L List (Fro     | m=2012-0<br>ARCID   | 7-14 00<br>FR | 0:00; To=2<br>STS                    | 2012-07-14<br>Type | 23:59)<br>ADEP | DOF     | EOBT                   | ATOT                           | стот                           | Slot RCV             | Slot SND | ADES  | ETA   | ATA  | Active | Profile | Sch        |
| ♥ ♥ KUR809 L CL7 LEKT 120714 0001 0018 UAPM 0817 0826                                                                                                    | V         KCHOUS         I         C17         LEK1         L20714         U001         UAPM         U017         U825         I           V         THY424         I         B738         UNNT         120714         001         018         LTBA         0601         I         I           V         CA1864         I         B738         UAPT         120714         0005         0014         LTBA         0555         I         I           V         CA1864         I         B738         UAPT         120714         0005         0014         LTAI         0555         I         I                                                                                                    |                 | BAW36               | I             |                                      | B772               | VOMM           | 120714  | 0001                   |                                |                                |                      |          | EGLL  | 0954  | 0000 |        |         |            |
|                                                                                                    | CA1864         I         B738         UASP         120714         0001         LIDA         0001           V         CA1864         I         B738         UASP         120714         0005         0014         LTAI         0555         I                                                                                                    |                 | RCH809              | 1<br>T        | _                                    | C1/                | LEKT           | 120714  | 0001                   | 0019                           |                                |                      |          |       | 0601  | 0826 |        |         |            |
|                                                                                                    |                                                                                                    |                 |                     |               |                                      | 0730               | ONIN           | 120/14  | 0001                   | 0010                           |                                |                      |          | LIDA  | 0001  |      |        |         |            |

## 9.3 İLERİ UYGULAMALAR 9.3.1 YÜKLENMİŞ ADRESLERİ BULARAK YAZDIRMA:

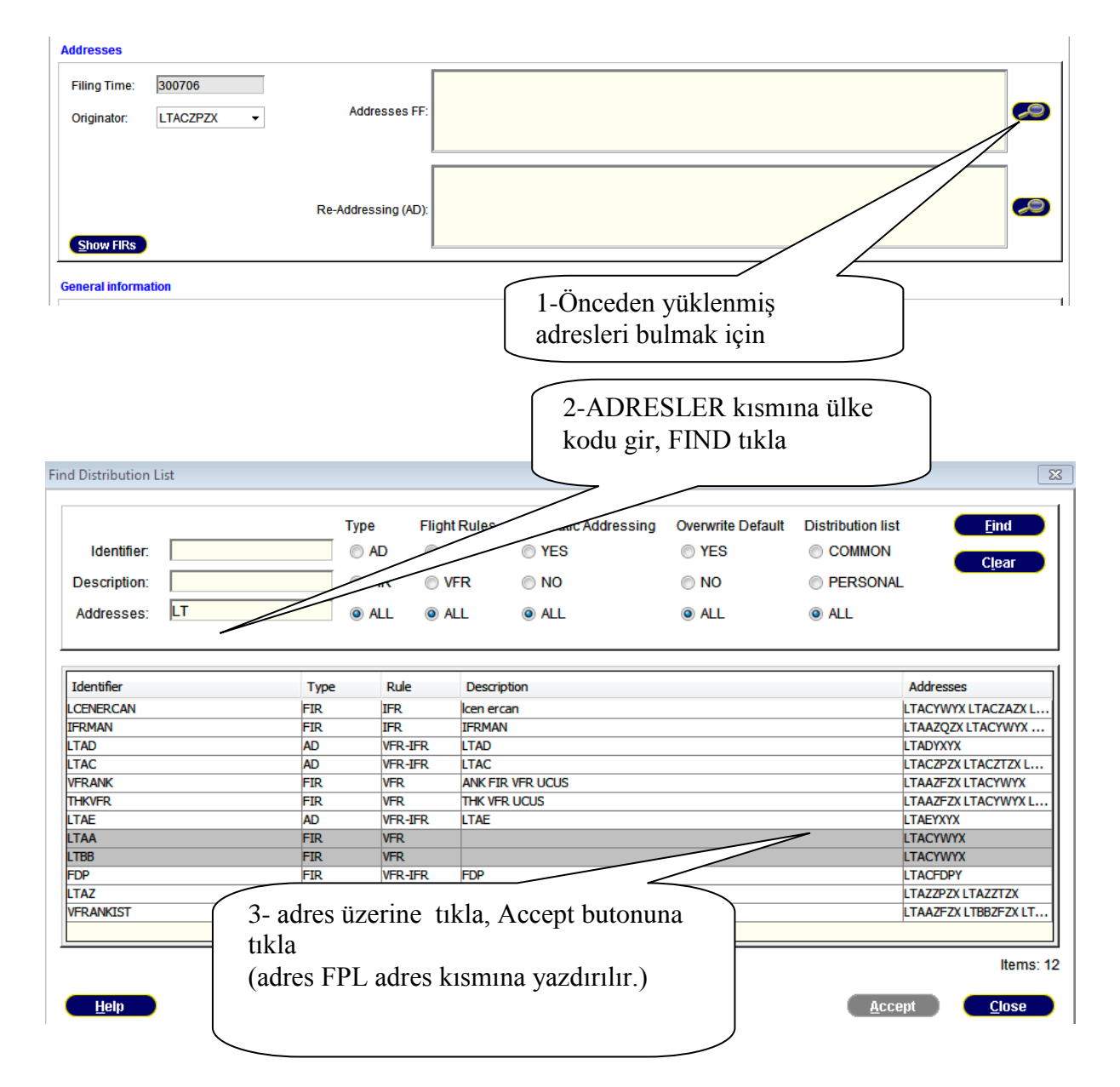

**NOT:** CLIENT MANAGEMENT VE DISTRIBUTION LIST MANAGEMENT FONKSIYONLARINA VERİ GİRME YETKİSİ ANCAK SUPERVISOR KULLANILICI İÇİN AÇIKTIR.

## 9.3.2 ROUTE MANAGEMENT (YOL YÖNETİMİ): Önceden yüklenmiş yolları

FPL yoluna yazdırma:

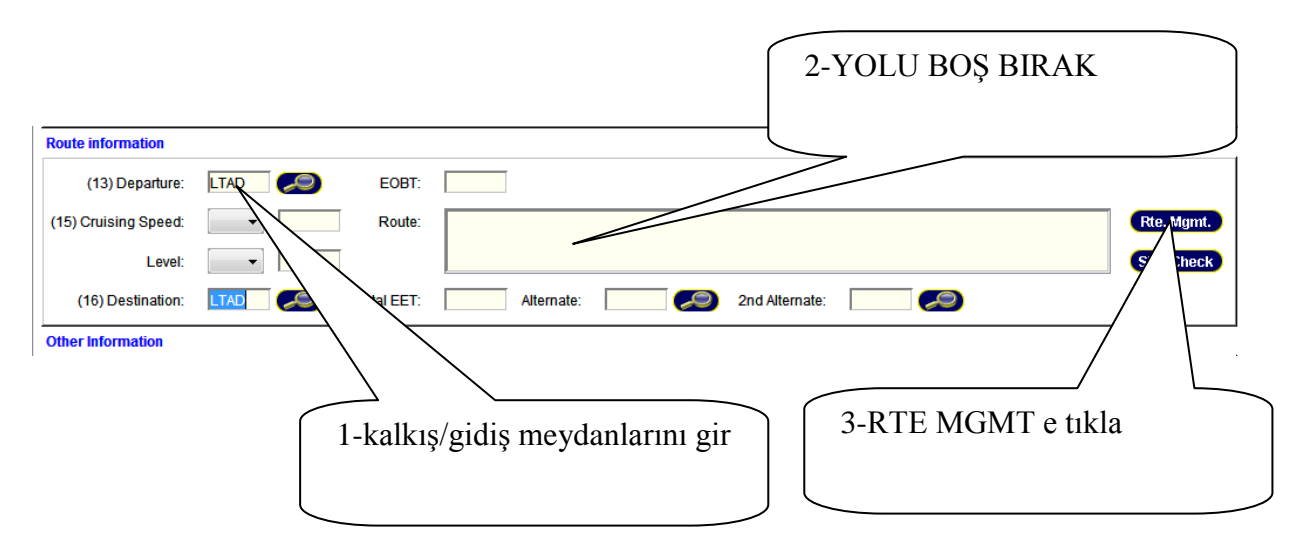

| 🖆 Route Manager                                                                                 |                                                                                                    | X                                                       |
|-------------------------------------------------------------------------------------------------|----------------------------------------------------------------------------------------------------|---------------------------------------------------------|
| Route Filter   ADEP:   List of Route Elements   SP   List of Route Elements   Ype   Description | Existing Routes Route Name Route Description                                                                              | New   Edit   Copy   Delete   Valid. Result   Show Usage |
| <u>H</u> elp                                                                                    | Аррь                                                                                                    | / C <u>l</u> ose                                        |
|                                                                                                 | 5-APPLY tıkla, yol boş olan FPL yol hanesine<br>yazdırılır (YOLUN MEVCUT FPL İLE<br>UYUMUNUN KONTROLÜ TAVSİYE<br>EDİL İR) |                                                         |

| neral information                                              | 1- 10. hane (teçhizat)<br>yanındaki büyüteç<br>işaretine tıkla                                         |
|----------------------------------------------------------------|----------------------------------------------------------------------------------------------------|
| (7) Aircraft ID:                                               | (8) Flight Rune                                                                                        |
|                                                                |                                                                                                    |
| (9) Number:                                                    | Type of Aircraft:                                                                                      |
| (10) Equipment:                                                |                                                                                                    |
| R<br>Equipment (Tor<br>A GB                                    | Equipment (10b) C M3 ATC RTF (Iridium) A Transponder Mode A (4 digits 4 096 codes)                     |
| 🔲 B 🔲 BAS)                                                     | O     VOR       B1     ADS-B with dedicated 1090 MHz ADS-B out capability                              |
| □ c                                                            | P1 Reserved for PBN selection                                                                          |
|                                                                | P2 Reserved for<br>A1 RNAV 10 (RNP 10) D3 RNAV 1 DME/DME                                               |
| E1 MIC WPR ACARS                                               | P3 Reserved for B1 RNAV 5 all permitted sensors D4 RNAV 1 DME/DME/IRU                                  |
| E D-FIS ACARS                                                  | P4 Reserved for B2 RNAV 5 GNSS L1 RNP 4                                                                |
| E3 PDC ACARS                                                   | P5 Reserved for B3 RNAV 5 DME/DME O1 Basic RNP 1 all permitted sensors                                 |
| F ADF                                                          | P6 Reserved for B4 RNAV 5 VOR/DME 02 Basic RNP 1 GNSS                                                  |
| G GNSS                                                         | P7 Reserved for                                                                                        |
| H HF RTF                                                       | P8 Reserved for C1 RNAV 2 all permitted sensors S1 RNP APCH                                            |
| I Inertial Navigation                                          | P9 Reserved for C2 RNAV 2 GNSS S2 RNP APCH with BARO-VNAV                                              |
|                                                                | C3 RNAV 2 DME/DME T1 RNP AR APCH with RF (special authorization required)                              |
| 2 taabizatlardan B                                             | is correct longing a DDN RNAV 2 DME/DME/IRU T2 RNP AR APCH without RF (special authorization required) |
|                                                                | ISAICUCIIIISC F DIN<br>RNAV 1 all permitted sensors                                                    |
| aktii                                                          | Olur RNAV 1 GNSS                                                                                       |
| 4 4                                                            | clayıp (YENI                                                                                           |
| 4-buyutece ti                                                  |                                                                                                    |
| 4-buyutece ti<br>PENCEREDE)                                    | PBN techizatlari                                                                                       |
| 4-buyutece ti<br>PENCEREDE)<br>isare                           | PBN techizatlari<br>lenir V1 ADS-B out capability using VDL Mode 4                                     |
| 4-buyutece ti<br>PENCEREDE)<br>isare<br>NOT:AYRICA             | PBN techizatlari<br>lenir<br>18.HANEYE                                                                 |
| 4-buyutece ti<br>PENCEREDE)<br>isare<br>NOT:AYRICA<br>YAZMAK ( | PBN techizatlari<br>lenir<br>18.HANEYE<br>FREKMEZ                                                      |
| 4-buyutece ti<br>PENCEREDE)<br>isare<br>NOT:AYRICA<br>YAZMAK ( | PBN techizatlari<br>lenir<br>18.HANEYE<br>EREKMEZ                                                      |
| 4-buyutece ti<br>PENCEREDE)<br>isare<br>NOT:AYRICA<br>YAZMAK ( | PBN techizatlari<br>lenir<br>18.HANEYE<br>EREKMEZ                                                      |
| 4-buyutece ti<br>PENCEREDE)<br>isare<br>NOT:AYRICA<br>YAZMAK ( | PBN techizatlari<br>lenir<br>. 18.HANEYE<br>BEREKMEZ                                                   |

## 9.3.4 18.HANE FORMU:

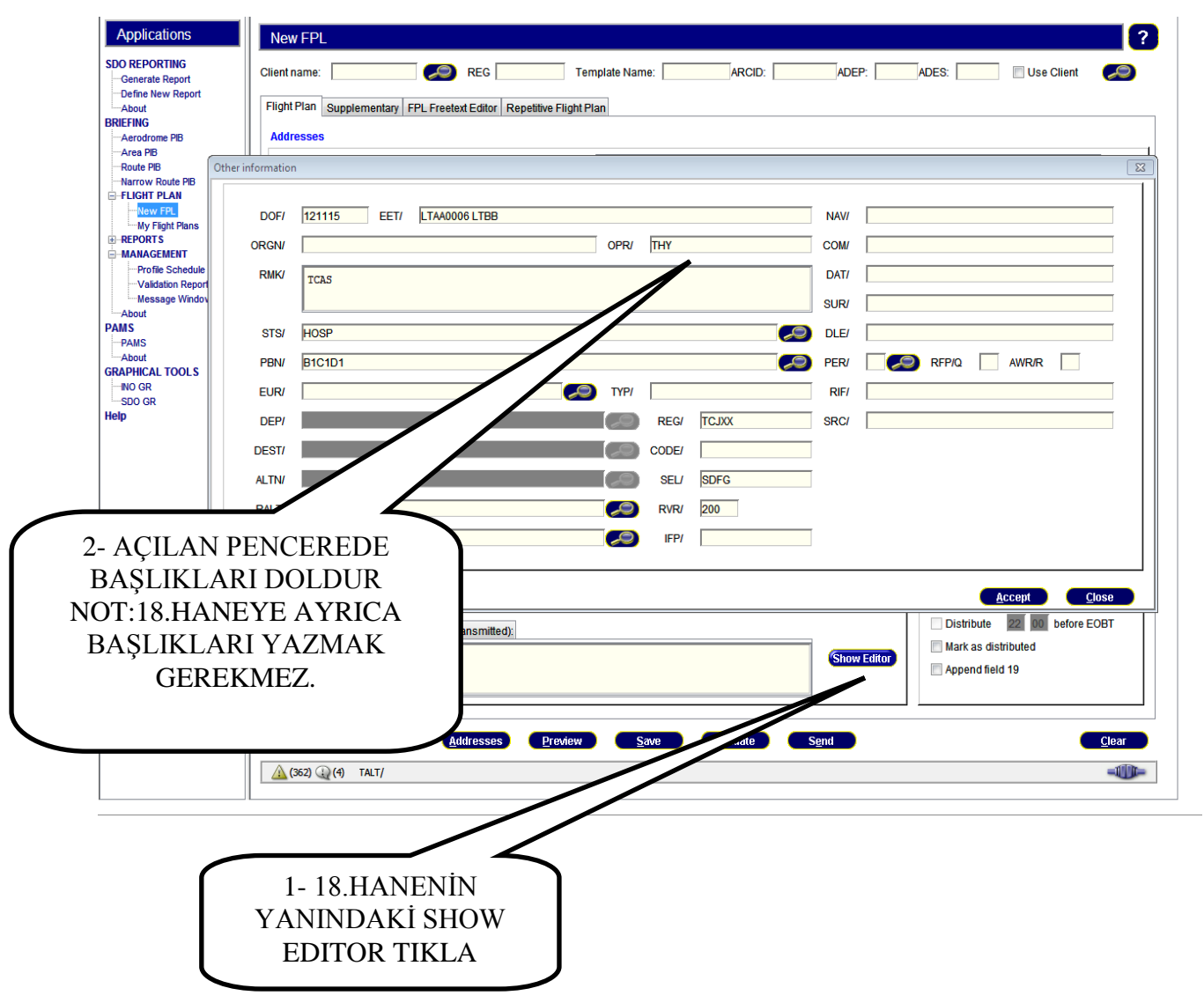

FPL 18. Hane bölümü istenirse form kullanmaksızın el ile doldurulabilir. Bu bölümde DOF otomatik olarak sistem tarafından yazdırılmaktadır. FPL'nin EOBT bölümüne İçinde bulunulan zamandan daha geride bir zaman için bir değer girildiğinde, sistem otomatik olarak ertesi gün için DOF değeri girmektedir.

## 9.3.4 ALTERNATİF YOL ÖNERİLERİ YARATMA (ROUTE

## **PROPOSAL**):

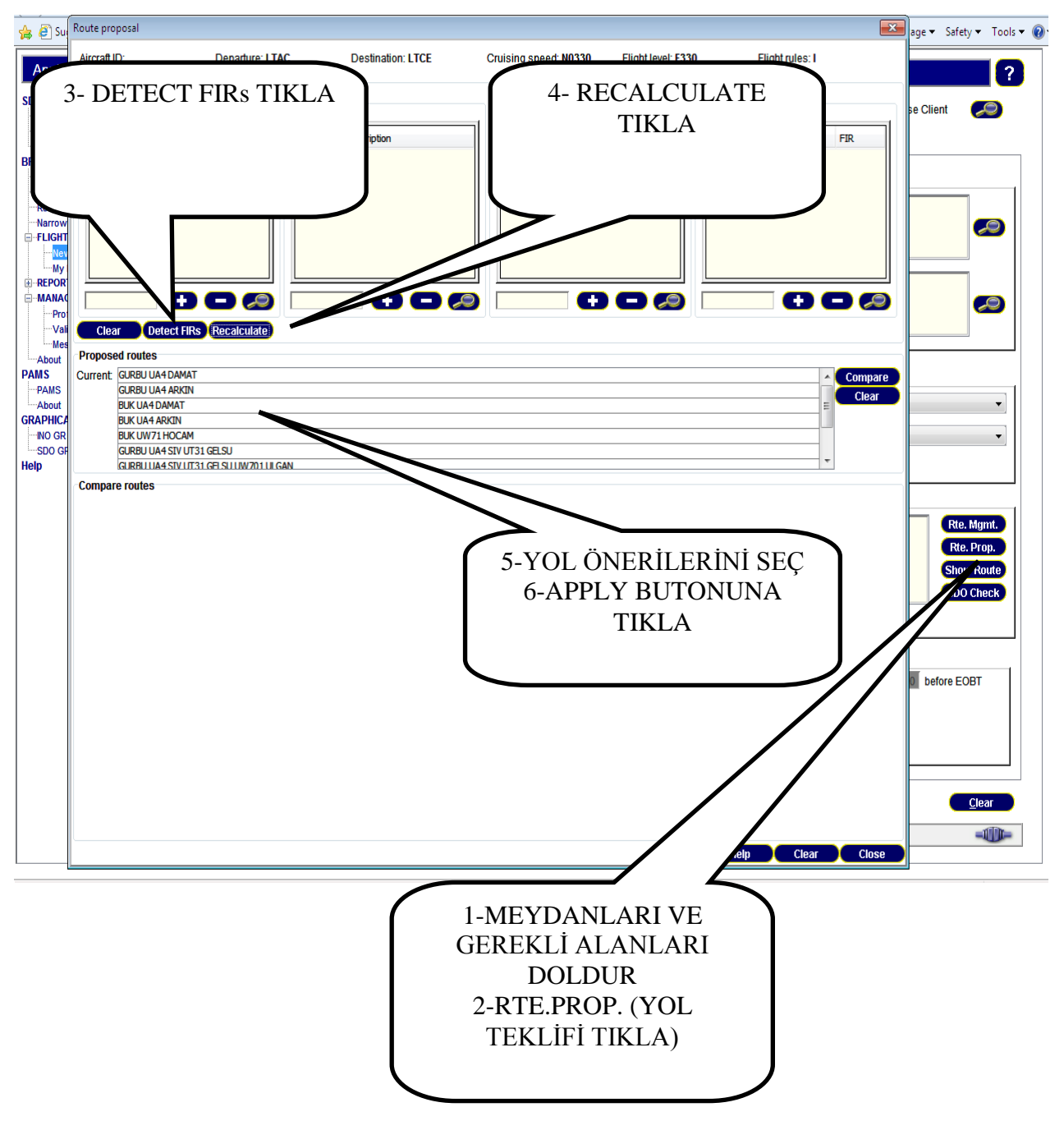

## 10 EAD INO VERİ KULLANICI (DU) ACİL DURUM

**UYGULAMALARI** (**Contingency**): Çeşitli arıza durumlarında yapılması gerekenler aşağıdaki gibidir:

# 10.1 EAD KULLANICISI TARAFINDAKİ (LOKAL) ARIZALAR.

## **10.1.1 DONANIM VE PROGRAM ARIZALARI**

#### Kullanıcının Yapması Gerekenler:

-Teknik departmana bilgi verilir.

-Arızalı ünite değiştirilir.

#### - INO DU arızalı olduğu durumlarda:

SSL aracılığıyla aşağıdaki web adresinden EAD'ye giriş yapılabilir:

https://www.ead.eurocontrol.int/cms-eadbasic/opencms/en/login/ead-pro/

NOT: <u>EAD Donanım ve Program arızalarında, EAD Servis Desk'e bilgi vermek için hesap</u> (TT) açılmaz. Kullanıcı kendi Acil Durum Prosedürlerini uygulayacaklardır.

## **10.1.2 INO DU NETWORK ARIZASI:**

## Kullanıcının Yapması Gerekenler:

-Teknik departmana bilgi verilir.

-<u>BF haricinde</u> INO DU diğer fonksiyonlarına madde 10.1.1'de belirtilen web adresinden giriş yapılabilir.

- EAD Servis Desk bilgilendirilmek üzere aşağıdaki web adresinden (başka bir ağdan eğer mümkün ise) giriş yapılabilir:

EAD Servis Desk: <u>http://servicedesk.ead-it.com</u>

Email: helpdesk@ead.eurocontrol.int

- Faks: +49-69-78072-889 (FRANKFURT)
- Telefon: +49-69-78072-888

- EAD Servis Desk'in talimatları uygulanır.

## **10.2 EAD TARAFINDAKİ ARIZALAR.**

- EAD Servis Desk, EAD DU uygulamalarının kullanılamadığına dair bir duyuru yayınlar.
- EAD Acil Durum Operasyonu aktive edilir.
- Teknik departmana bilgi verilir.
- EAD Servis Desk ve Teknik departmanın talimatları uygulanır.

**EK-A: SERVİCE DESK:** DU ve DP her ikisine de açık olan sistem; 7/24 hem operasyonel hem de teknik konularda kullanıcılara yardım destek hizmeti vermektedir.

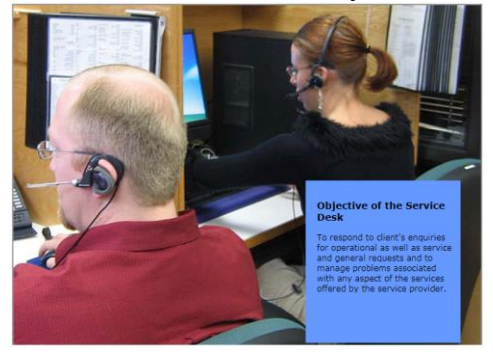

| ₹    | S - EAD Explorer - eb_RHendric |             |                |           |            |     |  |  |  |  |  |  |
|------|--------------------------------|-------------|----------------|-----------|------------|-----|--|--|--|--|--|--|
| Eile | <u>H</u> elp                   |             |                |           |            | TDS |  |  |  |  |  |  |
|      | 🏹 Help                         | 🐧 Data User | 💐 SDO GV       | 💐 Webmail | 🐧 Helpdesk |     |  |  |  |  |  |  |
|      | 🖏 lri                          | 🐧 IFS       | 🐧 NOTAM Ticker |           |            |     |  |  |  |  |  |  |

#### veya

#### http://servicedesk.ead-it.com

| $\equiv$ EAD Service [                                                                                                    | Desk Dashboards Projects                                                                                                    | Issues EAD Knowledge Base Online Help Create                                                                                                    | Search                                                                         | ۵ 🖉                                                                                                    |  |  |  |  |
|----------------------------------------------------------------------------------------------------|----------------------------------------------------------------------------------------------------|----------------------------------------------------------------------------------------------------|--------------------------------------------------------------------------------|----------------------------------------------------------------------------------------------------|--|--|--|--|
| EAD Service Desk phone and fax number change:<br>14-15 June 2021 / TEMPORARY: Service Desk Phone +34 6726 11140 Service Desk Fax +34 91831 5175<br>16 June 2021 onwards / PERMANENT: Service Desk Phone +49 6196 7696 222 Service Desk Fax +49 6196 7696 299<br>The new permanent numbers are also included in updated versions of Operational User Handbooks. |                                                                                                    |                                                                                                    |                                                                                |                                                                                                    |  |  |  |  |
| FILTERS «                                                                                                    | Search Save as                                                                                                    |                                                                                                    |                                                                                | 🖓 Export 🛛 🍄 Tools                                                                                                    |  |  |  |  |
| Find filters                                                                                                    | Project: All - Type: All - Statu                                                                                                    | s: All • Assignee: All • Contains text More • Q Advanced                                                                                                    |                                                                                | 10 <b>•</b>                                                                                                    |  |  |  |  |
| My open issues<br>Reported by me<br>Ail issues<br>Open issues<br>Done issues<br>Viewed recently<br>Created recently<br>Resolved recently<br>Updated recently                                                                                                    | Order by   →         ▲           © EHD-360704         INO Turkey - NOTAM LTAA           © EHD-360679         OD SLOT REQ.           © EHD-360675         REQ OD SLOT for PERM N           © EHD-360098         TURKEY - PAMS AIRAC Ad           © EHD-360007         LIRAC Confliction                                                                                                    | EAD Service Desk / EHD-360704<br>INO Turkey - NOTAM LTAA C0389/21<br>Stop watching<br>Detais<br>Type: Incident Data Error Status: CLOSED<br>Priority: IS Severity B Resolution: Closed<br>Contact email:<br>Subject: INO<br>Source: DOP                                                                                                    | People<br>Assignee:<br>Reporter:<br>Assigned Group:<br>User Org:<br>Solved by: | 1 of 1388 ▲ ▼<br>↓ Export →<br>● EAD.ServiceDesk<br>● EAD.ServiceDesk<br>ead.servicedesk<br>org proup ead<br>org DHM Turkey |  |  |  |  |
| FAVOURITE FILTERS<br>You don't have any<br>favourite filters.                                                                                                    | VPN Root Certificate           Image: Constraint of the second second s | Description Dear Client We received following from another Client: (C0389/21 NOTAMN O) LTBB/OXXXX/IV/B /E /000/999/4014N02900E005 A) LTBB B) 2107130600 C) 2107131100 E) BURSA YUNUSELI LANDING STRIP CLSD TO TAKE-OFF/LANDING TRAFFIC. SEE AIP AD 1.3-3) QCode and Item A) seem to be wrong, please check and advise. Kind Regards EAD Dexise Dexts | Solved by:<br>Watchers:<br>Dates<br>Created:<br>Updated:<br>Resolved:          | org_UHMI lurkey<br>Stop watching this<br>Issue<br>10/Jun/21 12:26<br>10/Jun/21 16:23<br>10/Jun/21 16:23                     |  |  |  |  |

ŞEKİL: Service Desk Arayüzü

| Dashboards       Projects       Issues       EAD Knowledge Base       Online Help <ul> <li>Create Issue</li> <li>Changes to SN/IWTAM format (ICAO Anney 15 Amilt 37) are analizable from 14.Now.2013</li> <li>Create Issue</li> <li>Project</li> <li>EAD Service Desk</li> <li>Summary</li> <li>Problem with INO Application.</li> <li>Description</li> <li>Ihave a problem opening INO application on my workstation.</li> <li>Please let me know how to send you error message screenshots.</li> <li>Thanks!</li> <li>View</li> <li>Contact Tel.</li> <li>#49 69 78090 872</li> <li>Contact Tel.</li> <li>#49 69 78090 872</li> <li>Contact Tel.</li> <li>#49 69 78090 872</li> <li>Contact Tel.</li> <li>#49 69 78090 872</li> <li>Contact Tel.</li> <li>#49 69 78090 872</li> <li>Contact Tel.</li> <li>#49 69 78090 872</li> <li>Contact Tel.</li> <li>#49 69 78090 872</li> <li>Contact email</li> <li>your.name@yourcompany.com</li> <li>4.2013</li> <li>Active Create another</li> <li>Create Cancel</li> <li>4.2013</li> <li>Create another</li> <li>Create Cancel</li> <li>4.2013</li> </ul> | AD Service Desk                                                                                    |                                                                       | Client Testuser Io 1   -                      |
|----------------------------------------------------------------------------------------------------|----------------------------------------------------------------------------------------------------|-----------------------------------------------------------------------|-----------------------------------------------|
|                                                                                                    | ashboards Projects   ▼ Issues   ▼ EAD Knowledge Base Or                                            | nline Help + Create I                                                 | ssue Quick Search                             |
| Project* EAD Service Desk   Summary* Problem with INO Application.   Description   I have a problem opening INO application on my workstation.   Project* Ceate Filter   View   Filter Resul   Contact Tel.   +49 69 78090 872   Contact Tel.   +49 69 78090 872   Contact email   your.name@yourcompany.com                                                                                                    | Changes to SNOWT&M format<br>Create Issue                                                          | (ICAA Annov 15 Amilt 37) aro annlicable fram 1.1.Nov.2013             |                                               |
| Summary*       Problem with INO Application.         Description       Inave a problem opening INO application on my workstation.<br>Please let me know how to send you error message screenshots.<br>Thanks!         You have n<br>Create Filter       Contact Tel. +49 69 78090 872         Contact Tel. +49 69 78090 872         Contact email       your.name@yourcompany.com         Filter Resul       Create another         Create another       Create         Ter       Cancel         4. 2013         EHD-324224       Austria: Legend / Depicted Map Elevation Do Not                                                                                                    | Project* CAD Service Desk                                                                          | -                                                                     |                                               |
| Favorite Fil       Description       I have a problem opening INO application on my workstation.<br>Please let me know how to send you error message screenshots.<br>Thanks!         You have n<br>Create Filter       Contact Tel. +49 69 78090 872         Contact Tel. +49 69 78090 872       Contact email         Your.name@yourcompany.com       4. 2013         Filter Resul       Create another         Create another       Create         Contact Tel.       +49 69 78090 872         Contact email       your.name@yourcompany.com         EHD-324224       Austria: Legend / Depicted Map Elevation Do Not         EAD-DOC-FRN41R-C Ab-0_Release_Information_R8 xks                                                                                                    | Summary* Problem with INO Application                                                              | L                                                                     |                                               |
| You have n       View         Create Filter       View         Filter Resul       Contact Tel. +49 69 78090 872         No matching       Contact mail         Your.name@yourcompany.com       4. 2013         Filter Resul       Create another         Create another       Create         Cancel       4. 2013         EHD-324224       Austria: Legend / Depicted Map Elevation Do Not         EAD-DOC-FRN41R-C Ab-0_Release_Information_R8 xls                                                                                                    | Favorite Fil Description Favorite Fil Description Favorite Fil Fil Fil Fil Fil Fil Fil Fil Fil Fil | Dapplication on my workstation.<br>and you error message screenshots. |                                               |
| Filter Resul       Contact Tel. +49 69 78090 872       4. 2013         No matching       Contact email       your.name@yourcompany.com       4. 2013         Filter Resul       Create another       Create       4. 2013         T       Key       Create another       Create       4. 2013         EHD-324224       Austria: Legend / Depicted Map Elevation Do Not       B       EAD-DOC-FRN41R-C Ab-0_Release_Information_R8 xls                                                                                                    | You have n<br>Create Filter                                                                        |                                                                       | View ^                                        |
| No matching       Contact email your.name@yourcompany.com       4, 2013         Filter Resul       Create another       Create         T       Key       Create another       Create         EHD-324224       Austria: Legend / Depicted Map Elevation Do Not       EAD-DOC-FRN41R-C Ab-0_Release_Information_R8 xls                                                                                                    | Filter Resul Contact Tel. +49 69 78090 872                                                         |                                                                       | 4, 2013                                       |
| Filter Result       Create another       Create       Cancel         T       Key       Create another       Create       Cancel       4, 2013         EHD-324224       Austria: Legend / Depicted Map Elevation Do Not       B       EAD-DOC-FRN41R-C Ab-0_Release_Information_R8 xts                                                                                                    | No matching Contact email your.name@yourcompany.co                                                 | m                                                                     | 4, 2013                                       |
| EHD-324224 Austria: Legend / Depicted Map Elevation Do Not B EAD-DOC-FRN41R-C.Ab-0_Release_Information_R8.xls                                                                                                    | Filter Resul                                                                                       | Create anoth                                                          | er Create Cancel 4, 2013                      |
| Match on LO_AD_2_LOWS_24-6-6_en.pdf attached by Admin Schlosser Nov 14, 2013                                                                                                    | EHD-324224 Austria: Legend / Depicted Map Elevation Do Not<br>Match on LO_AD_2_LOWS_24-6-6_en.pdf  | B EAD-DOC-FRN41R-C Ab-0_Release<br>attached by <u>Admin Schlosser</u> | Information_R8 xls<br>Nov 14, 2013            |
| EHD-323944 CO-0085/13 AUSTRIA OD 13/13                                                                                                    | EHD-323944 CO-0085/13 AUSTRIA OD 13/13                                                             | E EUROCONTROL - SNOWTAM Harm                                          | onisation Guidelines                          |
| EHD-323809 SDO Austria - inconsistency detected.     SNOWTAM Harmonisation Guidelines Ed 2_0 14 NOV 2013.pdf     attached by <u>Admin Rath</u> Nov 14, 2013                                                                                                    | EHD-323809 SDO Austria - inconsistency detected.                                                   | SNOWTAM Harmonisation Guideliner     attached by <u>Admin Rath</u>    | <u>Ed 2_0 14 NOV 2013 pdf</u><br>Nov 14, 2013 |

ŞEKİL: Talep oluşturma (Webticket)

- Konu hakkında yorum yapılabilir
- Ekran görüntüsü eklenebilir
- Konu takibi yapılabilir

| ashboards                                                   | Projects -        | Issues - EA             | D Knowledge Base                          | Online Help                           |         |       |              | + Create Is                             | sue Quick Search |                         |    |
|-------------------------------------------------------------|-------------------|-------------------------|-------------------------------------------|---------------------------------------|---------|-------|--------------|-----------------------------------------|------------------|-------------------------|----|
|                                                             |                   | Changes<br>Fo           | to SNOWTAM form<br>or details, please che | at (ICAO Annex 15<br>ck EAD Knowledge | e Base  | 37) a | re applica   | ble from 14-Nov-2013.<br>ormat Changes. |                  |                         |    |
|                                                             |                   |                         | New version of SN                         | OWTAM Harmonis                        | ation ( | Suide | lines is ava | allable in KB.                          |                  |                         |    |
| Filters                                                     |                   | Search                  | Save as                                   |                                       |         |       |              |                                         | ः <b>७</b> ।     | ∕iews • 🔅 •             |    |
| New filte                                                   | r<br>5            | Project: All            | I • Issue Type: A                         | II - Status: All                      | •       | Assig | nee: All 🔻   | INO*                                    | Sw               | itch to Advance         | ed |
| My Open<br>Reported                                         | Issues<br>by Me   | + More Cr<br>1-15 of 15 | iteria                                    |                                       |         |       |              |                                         |                  | (                       | C  |
| Recently Vie<br>All Issues                                  | Viewed            | Key                     | Summary                                   |                                       | Р       | т     | Subject      | Status                                  | Assignee         | Reporter                |    |
|                                                             |                   | EHD-7749                | 2 INO-DU error fo                         | r Austrocontrol                       | В       | 6     |              | 🚜 Closed                                | EAD.ServiceDesk  | Old AhdTool             |    |
| Favorite Filters<br>You don't have any<br>favorite filters. | e Filters         | EHD-3135-               | 41 INO DU - error o<br>Aerodrome PIB      | during creation of                    | B       | 1     | INO          | Sclosed                                 | EAD.ServiceDesk  | VPN1 ACG                |    |
|                                                             | nave any<br>ters. | EHD-3242                | 58 Problem with IN                        | O Application                         | В       | D     | INO          | ổ Work In Progress                      | EAD.ServiceDesk  | Client<br>Testuser lo 1 |    |
|                                                             |                   | EHD-3047                | 76 INO - NOTAM r                          | sceiving                              | В       | (1)   | INO          | 4 Closed                                | EAD.ServiceDesk  | Martin Kral             |    |
|                                                             |                   | EHD-3237                | 16 INO DP - brakin<br>field H)            | g coefficient in                      | В       |       | INO          | A Closed                                | EAD.ServiceDesk  | Martin Kral             |    |
|                                                             |                   | EHD-3131                | 11 INO - Brasilian I                      | NOTAM Series Z                        | В       | 1     | Others       | 🚜 Closed                                | EAD.ServiceDesk  | Martin Kral             |    |
|                                                             |                   | EHD-3237                | 15 INO DP - breaki<br>field               | ng coeffocoent in                     | B       | 1     | INO          | 4 Closed                                | EAD.ServiceDesk  | Martin Kral             |    |
|                                                             |                   | EHD-7748                | 1 Open Questions                          | after ECIT<br>000055                  | C       |       |              | 4 Closed                                | Old AhdTool      | Admin Garcia            | 1  |
|                                                             |                   |                         | approve and the                           |                                       |         |       |              |                                         |                  |                         |    |
|                                                             |                   | EHD-3499                | 9 system kaputt                           |                                       | B       | 6     |              | 🔏 Closed                                | Old AhdTool      | Old AhdTool             |    |

## Help Desk'e bir sorun hakkında bilgi vermek için araçlar (öncelik sırasına göre):

- 1- Webticket
- 2- E-mail
- 3- Tel/Fax

## WEB MAIL:

| 🕌 CS - EAD Explorer - eb_RHendric |             |                |           |            |     |  |  |
|-----------------------------------|-------------|----------------|-----------|------------|-----|--|--|
| <u>File H</u> elp                 |             |                |           |            | TDS |  |  |
| 💐 Help                            | 🐧 Data User | 💐 SDO GV       | 💐 Webmail | 🐧 Helpdesk |     |  |  |
| 💐 lri                             | 💐 IFS       | 🐧 NOTAM Ticker |           |            |     |  |  |

### ŞEKİL: WEB MAIL Giriş

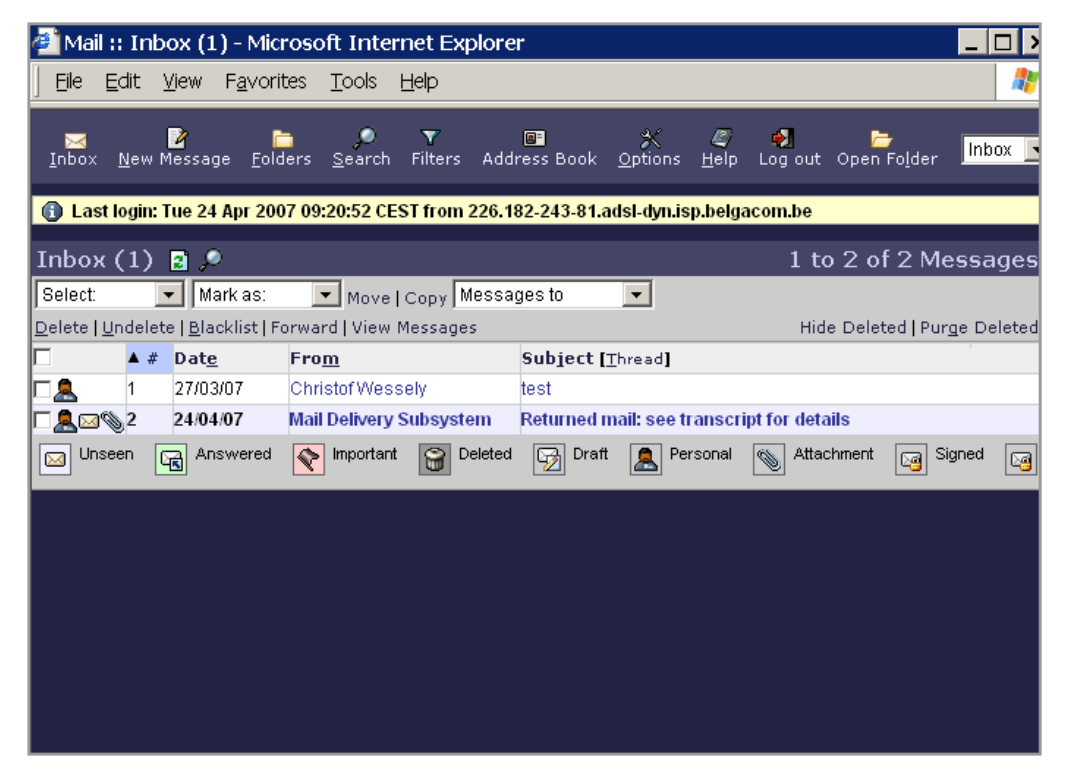

ŞEKİL: WEB MAIL Arayüzü

## **11 KISALTMALAR**

ACK: Acknowledgement AD: Aerodrome AD/HP: Aerodrome / Heliport Addr.: Address ADEP: Aerodrome of Departure ADES: Aerodrome of Destination AFTN: Aeronautical Fixed Telecommunication Network AIC: Aeronautical Information Circular **AIM:** ATFM Information Message **AIP:** Aeronautical Information Publication **AIS:** Aeronautical Information Service ALR: Alerting Message **ALT:** Alternate **ALTN:** Alternative **ANM:** ATFM Notification Message **ARCID:** Aircraft Identification **ARO:** Air Traffic Services Reporting Office **ARR:** Arrival Message ASHTAM: Special NOTAM regarding volcanic activity **ATA:** Actual Time of Arrival **ATC:** Air Traffic Control **ATOT:** Actual Take Off Time BIRDTAM: Special NOTAM regarding large bird numbers near flight paths **CFMU:** Central Flow Management Unit CHG: Change **CNL:** Cancel **COM:** Communication CRAM: Conditional Route Availability Message **CTOT:** Calculated Take Off Time **DEP:** Departure **DES:** De-Suspension sent by ETFMS **DEST:** Destination DLA: Delay (DLA) messageDelay message DU: Data User EAD: European AIS Database **EET:** Estimated Elapsed Time **ELT:** Emergency Locator Transmitter **EOBT:** Estimated Off Block Time **EST:** Estimated **ETA:** Estimated Time of Arrival FIR: Flight Information Region **FPL:** Flight PLan **FR:** Flight Rules **GAT:** General Air Traffic **GEO:** Geographical IATA: International Air Transport Association

ICAO: International Civil Aviation Organization **ID:** Identifier **IFPS:** Integrated Flight Plan System IFPUV: IFPS Test System **IFR:** Instrument Flight Rules **IFS:** Internet File System **INO:** International NOTAM operations **LAT:** Latitude LONG: Longitude Mgmt: Management Mil: Military Msg: Message Nat: National **NAV:** Navigation **NOF:** NOTAM Office **NOTAM:** Notice to Airman **NOTAMC:** NOTAM Cancelled **NOTAMR:** NOTAM Revised **PERM:** Permanent **PIB:** Pre flight Information Bulletin **REG:** Registration **REJ:** IFPS Rejection Message **RQP:** Request Flight Plan Message **SDO:** Static Data Operations SNOWTAM: Special NOTAM regarding snow and ice conditions **SNR:** Single NOTAM Retrieval **STS:** Status **TXT:** Text TYP: Type KAYNAKÇA: EAD DATA USER MANUAL

## -DEMO VE UYGULAMA-